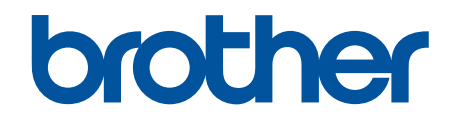

# **Online Gebruikershandleiding**

HL-L1240W HL-L1242W HL-L1242WXL

## Home > Inhoudsopgave

## Inhoudsopgave

| Voordat u uw apparaat gebruikt                                                                                                    |                                                                                                    |
|----------------------------------------------------------------------------------------------------|----------------------------------------------------------------------------------------------------|
| Definities van opmerkingen                                                                                                    | 2                                                                                                    |
| Handelsmerken                                                                                                    |                                                                                                    |
| Open Source-licenties                                                                                                    |                                                                                                    |
| Copyright en licentie                                                                                                    | 5                                                                                                    |
| Belangrijke opmerkingen                                                                                                    | 6                                                                                                    |
| Kennismaken met uw apparaat                                                                                                    | 7                                                                                                    |
| Voordat u uw apparaat gebruikt                                                                                                    |                                                                                                    |
| Overzicht van het bedieningspaneel                                                                                                    |                                                                                                    |
| Ledpatronen en -aanduidingen (voor modellen zonder LCD)                                                                                                    |                                                                                                    |
| Hulpprogramma's van Brother openen (Windows)                                                                                                    |                                                                                                    |
| De installatie van de software en drivers ongedaan maken (Windows)                                                                                                    |                                                                                                    |
| Brother iPrint&Scan openen (Windows/Mac)                                                                                                    |                                                                                                    |
| Locaties van de in-/uitgangspoorten op uw apparaat                                                                                                    |                                                                                                    |
| Papierverwerking                                                                                                    |                                                                                                    |
| Papier plaatsen                                                                                                    |                                                                                                    |
| Papier in de papierlade plaatsen                                                                                                    |                                                                                                    |
| Papierinstellingen                                                                                                    |                                                                                                    |
| Wijzig de instelling voor automatisch schakelen                                                                                                    |                                                                                                    |
| Onbedrukbaar gedeelte                                                                                                    |                                                                                                    |
| Aanbevolen afdrukmedia                                                                                                    |                                                                                                    |
| Speciaal papier gebruiken                                                                                                    |                                                                                                    |
|                                                                                                    |                                                                                                    |
| Afdrukken                                                                                                    |                                                                                                    |
| Afdrukken                                                                                                    |                                                                                                    |
| Afdrukken<br>Afdrukken vanaf uw computer (Windows)<br>Documenten afdrukken (Windows)                                                                                                    |                                                                                                    |
| Afdrukken<br>Afdrukken vanaf uw computer (Windows)<br>Documenten afdrukken (Windows)<br>Druk op beide zijden van het papier (Windows)                                                                                                    |                                                                                                    |
| Afdrukken<br>Afdrukken vanaf uw computer (Windows)<br>Documenten afdrukken (Windows)<br>Druk op beide zijden van het papier (Windows)<br>Wijzig de standaard printerinstellingen (Windows)                                                                                                    | 25<br>26<br>27<br>29<br>32                                                                                                    |
| Afdrukken<br>Afdrukken vanaf uw computer (Windows)<br>Documenten afdrukken (Windows)<br>Druk op beide zijden van het papier (Windows)<br>Wijzig de standaard printerinstellingen (Windows)<br>Afdrukinstellingen (Windows)                                                                                                    | 25<br>26<br>27<br>29<br>32<br>33                                                                                                    |
| Afdrukken<br>Afdrukken vanaf uw computer (Windows)<br>Documenten afdrukken (Windows)<br>Druk op beide zijden van het papier (Windows)<br>Wijzig de standaard printerinstellingen (Windows)<br>Afdrukinstellingen (Windows)<br>Afdrukken vanaf uw computer (Mac)                                                                                                    | 25<br>26<br>27<br>29<br>32<br>33<br>33<br>37                                                                                                 |
| Afdrukken<br>Afdrukken vanaf uw computer (Windows)<br>Documenten afdrukken (Windows)<br>Druk op beide zijden van het papier (Windows)<br>Wijzig de standaard printerinstellingen (Windows)<br>Afdrukinstellingen (Windows)<br>Afdrukken vanaf uw computer (Mac)<br>Een e-mailbijlage afdrukken                                                                                                    | 25<br>26<br>27<br>29<br>32<br>33<br>33<br>37<br>38                                                                                           |
| Afdrukken<br>Afdrukken vanaf uw computer (Windows)<br>Documenten afdrukken (Windows)<br>Druk op beide zijden van het papier (Windows)<br>Wijzig de standaard printerinstellingen (Windows)<br>Afdrukinstellingen (Windows)<br>Afdrukken vanaf uw computer (Mac)<br>Een e-mailbijlage afdrukken<br>Een afdruktaak annuleren                                                                                                    | 25<br>26<br>27<br>29<br>32<br>33<br>33<br>37<br>38<br>39                                                                                     |
| Afdrukken<br>Afdrukken vanaf uw computer (Windows)<br>Documenten afdrukken (Windows)<br>Druk op beide zijden van het papier (Windows)<br>Wijzig de standaard printerinstellingen (Windows)<br>Afdrukinstellingen (Windows)<br>Afdrukken vanaf uw computer (Mac)<br>Een e-mailbijlage afdrukken<br>Een afdruktaak annuleren                                                                                                    | 25<br>26<br>27<br>29<br>32<br>33<br>33<br>37<br>38<br>39<br>40                                                                               |
| Afdrukken<br>Afdrukken vanaf uw computer (Windows)<br>Documenten afdrukken (Windows)<br>Druk op beide zijden van het papier (Windows)<br>Wijzig de standaard printerinstellingen (Windows)<br>Afdrukinstellingen (Windows)<br>Afdrukken vanaf uw computer (Mac)<br>Een e-mailbijlage afdrukken<br>Een afdruktaak annuleren<br>Netwerk                                                                                                    | 25<br>26<br>27<br>29<br>32<br>33<br>33<br>37<br>38<br>39<br>40<br>41                                                                         |
| Afdrukken<br>Afdrukken vanaf uw computer (Windows)<br>Documenten afdrukken (Windows)<br>Druk op beide zijden van het papier (Windows)<br>Wijzig de standaard printerinstellingen (Windows)<br>Afdrukinstellingen (Windows)<br>Afdrukken vanaf uw computer (Mac)<br>Een e-mailbijlage afdrukken<br>Een afdruktaak annuleren<br>Netwerk<br>Ondersteunde basisnetwerkfuncties<br>Netwerkinstellingen configureren                                                                                                    | 25<br>26<br>27<br>29<br>32<br>33<br>33<br>37<br>38<br>39<br>40<br>41                                                                         |
| Afdrukken<br>Afdrukken vanaf uw computer (Windows)<br>Documenten afdrukken (Windows)<br>Druk op beide zijden van het papier (Windows)<br>Wijzig de standaard printerinstellingen (Windows)<br>Afdrukinstellingen (Windows)<br>Afdrukken vanaf uw computer (Mac)<br>Een e-mailbijlage afdrukken<br>Een afdruktaak annuleren<br>Netwerk<br>Ondersteunde basisnetwerkfuncties<br>Netwerkinstellingen configureren<br>Draadloze netwerkinstellingen                                                                                                    | 25<br>26<br>27<br>29<br>32<br>33<br>33<br>37<br>38<br>39<br>40<br>41<br>41<br>42<br>43                                                       |
| Afdrukken<br>Afdrukken vanaf uw computer (Windows)<br>Documenten afdrukken (Windows)<br>Druk op beide zijden van het papier (Windows)<br>Wijzig de standaard printerinstellingen (Windows)<br>Afdrukinstellingen (Windows)<br>Afdrukken vanaf uw computer (Mac)<br>Een e-mailbijlage afdrukken<br>Een afdruktaak annuleren<br>Netwerk<br>Ondersteunde basisnetwerkfuncties<br>Netwerkinstellingen configureren<br>Draadloze netwerkinstellingen<br>Gebruik het draadloze netwerk                                                                                                    | 25<br>26<br>27<br>29<br>32<br>33<br>33<br>37<br>38<br>39<br>40<br>41<br>41<br>42<br>43<br>44                                                 |
| Afdrukken<br>Afdrukken vanaf uw computer (Windows)<br>Documenten afdrukken (Windows)<br>Druk op beide zijden van het papier (Windows)<br>Wijzig de standaard printerinstellingen (Windows)<br>Afdrukinstellingen (Windows)<br>Afdrukken vanaf uw computer (Mac)<br>Een e-mailbijlage afdrukken<br>Een afdruktaak annuleren<br>Netwerk<br>Ondersteunde basisnetwerkfuncties<br>Netwerkinstellingen configureren<br>Draadloze netwerkinstellingen<br>Gebruik het draadloze netwerk<br>Wireless Direct gebruiken                                                                                                    | 25<br>26<br>27<br>29<br>32<br>33<br>33<br>37<br>38<br>39<br>40<br>41<br>41<br>42<br>43<br>44<br>50                                           |
| Afdrukken      Afdrukken vanaf uw computer (Windows)                                                                                                    | 25<br>26<br>27<br>29<br>32<br>33<br>33<br>37<br>38<br>39<br>40<br>41<br>41<br>42<br>43<br>44<br>50<br>53                                     |
| Afdrukken      Afdrukken vanaf uw computer (Windows).      Documenten afdrukken (Windows)      Druk op beide zijden van het papier (Windows).      Wijzig de standaard printerinstellingen (Windows).      Afdrukinstellingen (Windows)      Afdrukken vanaf uw computer (Mac)      Een e-mailbijlage afdrukken      Een afdruktaak annuleren      Netwerk      Ondersteunde basisnetwerkfuncties      Netwerkinstellingen configureren      Draadloze netwerkinstellingen      Gebruik het draadloze netwerk      Wireless Direct gebruiken      Draadloos LAN in-/uitschakelen      Wireless Direct in/-uitschakelen                                    | 25<br>26<br>27<br>29<br>32<br>33<br>33<br>37<br>38<br>39<br>40<br>41<br>41<br>42<br>43<br>44<br>50<br>53<br>54                               |
| Afdrukken      Afdrukken vanaf uw computer (Windows)                                                                                                    | 25<br>26<br>27<br>29<br>32<br>33<br>33<br>37<br>38<br>39<br>40<br>41<br>41<br>42<br>43<br>44<br>50<br>53<br>54<br>55                         |
| Afdrukken      Afdrukken vanaf uw computer (Windows).      Documenten afdrukken (Windows).      Druk op beide zijden van het papier (Windows).      Wijzig de standaard printerinstellingen (Windows).      Afdrukinstellingen (Windows)      Afdrukken vanaf uw computer (Mac)      Een e-mailbijlage afdrukken      Een afdruktaak annuleren      Netwerk      Ondersteunde basisnetwerkfuncties      Netwerkinstellingen configureren      Draadloze netwerkinstellingen      Gebruik het draadloze netwerk      Wireless Direct gebruiken      Wireless Direct in/-uitschakelen      Wireless Direct in/-uitschakelen      Het WLAN-rapport afdrukken | 25<br>26<br>27<br>29<br>32<br>33<br>33<br>37<br>38<br>39<br>40<br>40<br>41<br>41<br>42<br>43<br>44<br>50<br>53<br>54<br>55<br>59             |
| Afdrukken      Afdrukken vanaf uw computer (Windows)                                                                                                    | 25<br>26<br>27<br>29<br>32<br>33<br>33<br>37<br>38<br>39<br>40<br>41<br>41<br>42<br>43<br>44<br>50<br>53<br>54<br>55<br>59<br>60             |
| Afdrukken      Afdrukken vanaf uw computer (Windows)                                                                                                    | 25<br>26<br>27<br>29<br>32<br>33<br>33<br>37<br>38<br>39<br>40<br>40<br>41<br>41<br>42<br>43<br>44<br>50<br>53<br>54<br>55<br>59<br>60<br>61 |

#### ▲ Home > Inhoudsopgave

| Mobile Connect                                                                     | 63  |
|------------------------------------------------------------------------------------|-----|
| AirPrint                                                                           | 64  |
| Overzicht AirPrint                                                                 | 65  |
| Voordat u AirPrint gebruikt (macOS)                                                |     |
| Afdrukken met AirPrint                                                             | 67  |
| Mopria <sup>™</sup> Print Service                                                  | 70  |
| Brother Mobile Connect                                                             |     |
| Problemen oplossen                                                                 |     |
| Fout- en onderhoudsmeldingen (LED)                                                 | 73  |
| Vastgelopen papier                                                                 |     |
| Vastgelopen papier verwijderen                                                     |     |
| Er is papier in het apparaat vastgelopen.                                          |     |
| Afdrukproblemen                                                                    |     |
| Problemen met de afdrukkwaliteit                                                   |     |
| Netwerkproblemen                                                                   |     |
| Het hulpprogramma voor het herstellen van de netwerkverbinding gebruiken (Windows) |     |
| Als u problemen hebt met het netwerk van uw apparaat                               |     |
| Problemen met AirPrint                                                             |     |
| Overige problemen                                                                  |     |
| Resetfuncties                                                                      |     |
| Machine resetten                                                                   | 100 |
| Netwerk resetten                                                                   | 101 |
| Fabrieksinstellingen herstellen                                                    | 102 |
| Routineonderhoud                                                                   | 103 |
| Verbruiksartikelen vervangen                                                       | 104 |
| De tonercartridge vervangen                                                        | 106 |
| De drumeenheid vervangen                                                           | 109 |
| De drumteller resetten                                                             |     |
| Het apparaat schoonmaken                                                           | 112 |
| De coronadraad schoonmaken                                                         | 114 |
| De papierdoorvoerrollen reinigen                                                   | 116 |
| Uw apparaat verpakken en verzenden                                                 | 117 |
| Apparaat-instellingen                                                              | 119 |
| Het wachtwoord van uw apparaat controleren                                         | 120 |
| De instellingen van het apparaat vanaf het bedieningspaneel wiizigen               | 121 |
| Algemene instellingen                                                              | 122 |
| Een lijst met printerinstellingen afdrukken                                        | 126 |
| De instellingen van uw apparaat wijzigen met Beheer via een webbrowser             | 127 |
| Wat is Beheer via een webbrowser?                                                  | 128 |
| Beheer via een webbrowser openen                                                   | 129 |
| Wijzig het aanmeldwachtwoord met Beheer via een webbrowser                         | 131 |
| Appendix                                                                           | 132 |
| Specificaties                                                                      |     |
| ,<br>Verbruiksartikelen                                                            | 137 |
| Informatie over het milieu en naleving van wet- en regelgeving                     | 138 |
| Informatie over kringlooppapier                                                    | 139 |
|                                                                                    |     |

## 

▲ Home > Voordat u uw apparaat gebruikt

## Voordat u uw apparaat gebruikt

- Definities van opmerkingen
- Handelsmerken
- Open Source-licenties
- Copyright en licentie
- Belangrijke opmerkingen

▲ Home > Voordat u uw apparaat gebruikt > Definities van opmerkingen

## Definities van opmerkingen

In deze gebruikershandleiding worden de volgende symbolen en aanduidingen gebruikt:

| A            | WAARSCHUWING geeft een mogelijk gevaarlijke situatie aan die, als deze niet wordt voorkomen, kan resulteren in ernstig of fataal letsel.                                        |
|--------------|----------------------------------------------------------------------------------------------------|
| WAARSCHUWING |                                                                                                    |
|              | VOORZICHTIG geeft een mogelijk gevaarlijke situatie aan die, indien genegeerd,<br>lichte of matige verwondingen tot gevolg kan hebben.                                          |
| BELANGRIJK   | BELANGRIJK geeft een mogelijk gevaarlijke situatie aan die, als deze niet wordt voorkomen, kan resulteren in schade aan eigendommen, storingen of een niet-<br>werkend product. |
| OPMERKING    | OPMERKING geeft informatie over de bedieningsomgeving, installatievoorwaarden of speciale gebruiksvoorwaarden.                                                                  |
|              | Onder pictogrammen van tips vindt u nuttige hints en extra informatie.                                                                                                    |
| Â            | Het pictogram Elektrisch gevaar attendeert u op het risico van een elektrische schok.                                                                                           |
|              | Het pictogram Brandgevaar attendeert u op het risico van het ontstaan van brand.                                                                                                |
|              | Het pictogram Heet oppervlak waarschuwt u ervoor delen van het apparaat die heet zijn niet aan te raken.                                                                        |
| $\otimes$    | Verbodspictogrammen geven aan dat u bepaalde handelingen niet mag uitvoeren.                                                                                                    |
| Vetgedrukt   | Vetgedrukte tekst verwijst naar knoppen op het bedieningspaneel van het apparaat of het scherm van de computer.                                                                 |
| Cursief      | Cursief gedrukte tekst benadrukt een belangrijk punt of verwijst naar een verwant onderwerp.                                                                                    |
| Courier New  | Tekst in het lettertype Courier New betreft meldingen die op het LCD-scherm van het apparaat worden weergegeven.                                                                |

## Verwante informatie

Voordat u uw apparaat gebruikt

#### Home > Voordat u uw apparaat gebruikt > Handelsmerken

## Handelsmerken

Apple, App Store, AirPrint, Mac, macOS, iPadOS, iPad, iPhone, iPod touch en Safari zijn handelsmerken van Apple Inc., die in de Verenigde Staten en andere landen wettig zijn gedeponeerd.

Adobe<sup>®</sup> en Reader<sup>®</sup> zijn gedeponeerde handelsmerken of handelsmerken van Adobe Systems Incorporated in de Verenigde Staten en/of andere landen.

Wi-Fi<sup>®</sup> en Wi-Fi Alliance<sup>®</sup> zijn gedeponeerde handelsmerken van Wi-Fi Alliance<sup>®</sup>.

WPA<sup>™</sup>, WPA2<sup>™</sup>, WPA3<sup>™</sup>, Wi-Fi CERTIFIED<sup>™</sup> en Wi-Fi Protected Setup<sup>™</sup> zijn handelsmerken van Wi-Fi Alliance<sup>®</sup>.

Android en Google Play zijn handelsmerken van Google LLC. Het gebruik van deze handelsmerken is onderhevig aan toestemming van Google.

Mopria<sup>™</sup> en het Mopria<sup>™</sup>-logo zijn al dan niet gedeponeerde handelsmerken en servicemerken van Mopria Alliance, Inc. in de Verenigde Staten en andere landen. Onbevoegd gebruik is ten strengste verboden.

Het Bluetooth<sup>®</sup>-woordmerk is een wettig gedeponeerd handelsmerk van Bluetooth SIG, Inc., en elk gebruik hiervan door Brother Industries, Ltd. is onder licentie. Alle overige merken en handelsnamen zijn eigendom van de desbetreffende houders.

Linux<sup>®</sup> is het wettig gedeponeerde handelsmerk van Linus Torvalds in de Verenigde Staten en andere landen.

Elk bedrijf waarvan de softwarenaam in deze handleiding is vermeld, beschikt over een softwarelicentieovereenkomst die specifiek is voor de eigen programma's.

#### Handelsmerken van software

FlashFX® is een wettig gedeponeerd handelsmerk van Datalight, Inc.

FlashFX<sup>®</sup> Pro<sup>™</sup> is een handelsmerk van Datalight, Inc.

FlashFX<sup>®</sup> Tera<sup>™</sup> is een handelsmerk van Datalight, Inc.

Reliance<sup>™</sup> is een handelsmerk van Datalight, Inc.

Reliance Nitro<sup>™</sup> is een handelsmerk van Datalight, Inc.

Datalight<sup>®</sup> is een wettig gedeponeerd handelsmerk van Datalight, Inc.

Alle handels- en productnamen van bedrijven die vermeld zijn op Brother-producten, de bijbehorende documenten en andere materialen zijn handelsmerken of gedeponeerde handelsmerken van de respectieve bedrijven.

#### Verwante informatie

Voordat u uw apparaat gebruikt

Home > Voordat u uw apparaat gebruikt > Open Source-licenties

## **Open Source-licenties**

Dit product bevat open-source-software.

Als u de opmerkingen over Open Source-licenties en copyrightgegevens wilt inzien, gaat u naar de pagina **Handleidingen** voor uw model op <u>support.brother.com/manuals</u>.

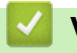

#### Verwante informatie

• Voordat u uw apparaat gebruikt

▲ Home > Voordat u uw apparaat gebruikt > Copyright en licentie

## Copyright en licentie

©2025 Brother Industries, Ltd. Alle rechten voorbehouden. Dit product bevat software ontwikkeld door de volgende fabrikanten: Dit product bevat de software "KASAGO TCP/IP" ontwikkeld door ZUKEN ELMIC, Inc. Copyright 1989-2020 Datalight, Inc., Alle rechten voorbehouden. FlashFX<sup>®</sup> Copyright 1998-2020 Datalight, Inc.

#### Verwante informatie

• Voordat u uw apparaat gebruikt

▲ Home > Voordat u uw apparaat gebruikt > Belangrijke opmerkingen

## Belangrijke opmerkingen

- Kijk op support.brother.com/downloads voor stuurprogramma- en software-updates van Brother.
- Zorg ervoor dat de prestaties van uw apparaat up-to-date blijven door <u>support.brother.com/downloads</u> te controleren op de nieuwste firmware-upgrade. Als u de firmware niet bijwerkt, zijn mogelijk bepaalde functies niet beschikbaar op uw apparaat.
- Gebruik dit product alleen in het land van aankoop; bij gebruik in een ander land kunnen de voorschriften voor draadloze telecommunicatie en elektrische voeding overtreden worden.
- Niet alle modellen zijn leverbaar in alle landen.
- Voordat u uw apparaat weggeeft, vervangt of weggooit, raden wij u aan om de fabrieksinstellingen terug te zetten zodat alle persoonlijke informatie wordt verwijderd.
- Waar Windows 10 in dit document wordt vermeld, worden ook Windows 10 Home, Windows 10 Pro, Windows 10 Education en Windows 10 Enterprise bedoeld.
- Waar Windows 11 in dit document wordt vermeld, worden ook Windows 11 Home, Windows 11 Pro, Windows 11 Education en Windows 11 Enterprise bedoeld.
- Voor gebruikers van macOS v15:

Dit apparaat ondersteunt macOS v15.

Alle functies in macOS v13 en macOS v14 zijn beschikbaar in de macOS v15-omgeving en werken ongeveer op dezelfde manier.

- De schermen of afbeeldingen in deze gebruikershandleiding dienen alleen ter illustratie en kunnen afwijken van de daadwerkelijke producten.
- De schermen in deze handleiding kunnen afwijken van de schermen die u ziet op uw computer, afhankelijk van uw besturingssysteem.
- De inhoud van dit document en de specificaties van dit product kunnen zonder voorafgaande kennisgeving worden gewijzigd.
- Afhankelijk van uitvoerbeperkingen zijn niet alle functies in alle landen beschikbaar.

#### Verwante informatie

· Voordat u uw apparaat gebruikt

▲ Home > Kennismaken met uw apparaat

## Kennismaken met uw apparaat

- Voordat u uw apparaat gebruikt
- Overzicht van het bedieningspaneel
- Ledpatronen en -aanduidingen (voor modellen zonder LCD)
- Hulpprogramma's van Brother openen (Windows)
- Brother iPrint&Scan openen (Windows/Mac)
- Locaties van de in-/uitgangspoorten op uw apparaat

▲ Home > Kennismaken met uw apparaat > Voordat u uw apparaat gebruikt

## Voordat u uw apparaat gebruikt

Controleer eerst het volgende voordat u een afdrukopdracht opgeeft:

- · Controleer of de juiste software en drivers zijn geïnstalleerd voor uw apparaat.
- Bij gebruik van een USB-kabel: controleer of de interfacekabel goed vastzit.

#### Firewall (Windows)

Als uw computer door een firewall wordt beveiligd en u niet kunt afdrukken via het netwerk, dan moet u mogelijk de firewallinstellingen configureren. Als u de Windows Firewall gebruikt en de drivers heeft geïnstalleerd volgens de stappen van het installatieprogramma, zijn de benodigde firewall-instellingen al ingesteld. Raadpleeg de gebruikershandleiding van uw persoonlijke firewallsoftware of neem contact op met de softwarefabrikant indien u een andere firewall gebruikt.

#### Verwante informatie

· Kennismaken met uw apparaat

Home > Kennismaken met uw apparaat > Overzicht van het bedieningspaneel

## Overzicht van het bedieningspaneel

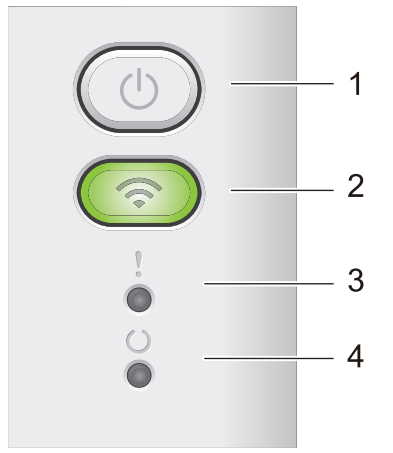

#### 1. () Aan/uit-knop

- Schakel het apparaat in door op (() te drukken.
- Schakel het apparaat uit door () ingedrukt te houden. Alle LED's gaan uit wanneer u de modus Power Off (stroom uit) inschakelt.
- Druk op (()) om bepaalde fouten te wissen.
- Druk op ( ( ) om gegevens die in het geheugen van het apparaat overblijft af te drukken.
- Houd (①) ongeveer twee seconden ingedrukt om een afdruktaak te annuleren.

#### 2. Wi-Fi

Houd de knop **Wi-Fi** ingedrukt en start de installatie van de draadloze verbinding op uw computer. Volg de aanwijzingen op het scherm om een draadloze verbinding tussen uw apparaat en uw netwerk te installeren.

Wanneer het **Wi-Fi**-licht aan is, is uw Brother-apparaat met een draadloos toegangspunt verbonden. Wanneer het **Wi-Fi**-licht knippert, is de draadloze verbinding uitgeschakeld of is uw apparaat bezig om zich met een draadloos toegangspunt te verbinden.

#### 3. Foutindicator (

De foutindicator () geeft aan dat het apparaat zich in de foutstatus bevindt. De foutindicator () geeft ook het type fout aan in combinatie met andere LED's.

#### 4. Gereedindicator ( ( )

De gereedindicator ( ) knippert afhankelijk van de machinestatus.

#### Verwante informatie

· Kennismaken met uw apparaat

▲ Home > Kennismaken met uw apparaat > Ledpatronen en -aanduidingen (voor modellen zonder LCD)

## Ledpatronen en -aanduidingen (voor modellen zonder LCD)

De leds op het bedieningspaneel van uw apparaat lichten op, zijn gedempt of knipperen om de status van het apparaat weer te geven.

#### De led-aanduidingen zijn in de onderstaande tabel gedefinieerd.

| 0                            | Led is uit.     |
|------------------------------|-----------------|
| of O                         | Led is aan.     |
| 0                            | Led is gedempt. |
| - <b>\u00ed</b> - of -\u00ed | LED knippert.   |

## Deze tabel geeft aan wat de LED's aanduiden wanneer ze oplichten, gedempt zijn of knipperen.

| Led-aanduiding | Status              | Betekenis                                                                                                    |
|----------------|---------------------|----------------------------------------------------------------------------------------------------|
| !<br>0<br>0    | Slaapstand          | In de slaapstand (energiebesparende stand) doet<br>het apparaat alsof hij uitstaat. Hij kan echter nog<br>steeds gegevens ontvangen. Wanneer er een<br>afdruktaak wordt ontvangen, wordt het apparaat<br>geactiveerd en start hij met afdrukken. |
| !              | Gereed              | Het apparaat is klaar om af te drukken.                                                                                                    |
| 0              | Resterende gegevens | Er bevinden zich resterende afdrukgegevens in het geheugen van het apparaat.                                                                                                    |
|                |                     | Druk op 🕐 om de resterende gegevens in het geheugen af te drukken.                                                                                                    |
|                |                     | Als de resterende gegevens niet worden afgedrukt, verzend de afdruktaak dan opnieuw.                                                                                                    |
| !              | Gelieve te wachten  | Het apparaat is aan het opwarmen.                                                                                                    |
| 0              | Afdrukken           | Het apparaat is bezig met afdrukken.                                                                                                    |
|                | Gegevens ontvangen  | Het apparaat ontvangt gegevens van de computer of verwerkt gegevens in het geheugen.                                                                                                    |
|                |                     | Wanneer de status Gegevens ontvangen actief is,<br>knippert de LED Gereed ( ( )) gedurende één                                                                                                    |
|                |                     | minuut en er niets is afgedrukt, verandert de status<br>in Resterende gegevens en gaat de LED Gereed<br>( ) branden.                                                                                                    |
|                | Afkoelen            | Wacht tot het apparaat volledig is afgekoeld. Zorg<br>dat de ventilatieopeningen van het apparaat niet<br>worden geblokkeerd.                                                                                                    |
|                |                     | Als het apparaat is afgekoeld, zal ze de afdruktaak hervatten.                                                                                                    |
|                | Afdrukken annuleren | Het apparaat annuleert de taak.                                                                                                    |

## Verwante informatie

• Kennismaken met uw apparaat

▲ Home > Kennismaken met uw apparaat > Hulpprogramma's van Brother openen (Windows)

## Hulpprogramma's van Brother openen (Windows)

**Brother Utilities** is een programma om toepassingen op te starten dat gemakkelijk toegang biedt tot alle op uw apparaat geïnstalleerde Brother-toepassingen.

- 1. Ga op een van de volgende manieren te werk:
  - (Windows 11)

Klik op Alle apps > Brother > Brother Utilities.

• (Windows 10, Windows Server 2016, Windows Server 2019 en Windows Server 2022)

Klik op 🕂 > Brother > Brother Utilities.

2. Selecteer uw apparaat.

| Br                                              | other Utilities            | ×                   |
|-------------------------------------------------|----------------------------|---------------------|
| 10.13882388                                     |                            |                     |
| iPrint&Scan<br>Doe meer<br>Hulpmiddelen         | Brother Creative Center    | Software downloaden |
| Koop verbruiksartikelen online<br>Ondersteuning | App voor mobiel downloaden |                     |
|                                                 |                            |                     |
| brother                                         |                            | i Afsluiten         |

3. Kies de gewenste optie.

| Verwante informatie         |  |
|-----------------------------|--|
| Kennismaken met uw apparaat |  |

• De installatie van de software en drivers ongedaan maken (Windows)

▲ Home > Kennismaken met uw apparaat > Hulpprogramma's van Brother openen (Windows) > De installatie van de software en drivers ongedaan maken (Windows)

## De installatie van de software en drivers ongedaan maken (Windows)

- 1. Ga op een van de volgende manieren te werk:
  - Windows 11

#### 

• Windows 10, Windows Server 2016, Windows Server 2019 en Windows Server 2022

Klik op 🕂 > Brother > Brother Utilities.

- 2. Selecteer uw model in de vervolgkeuzelijst (als dat nog niet is geselecteerd).
- 3. Klik op Hulpmiddelen in de linkernavigatiebalk.
  - Als het pictogram Meldingen voor software-updates zichtbaar is, selecteert u dit en vervolgens klikt u op Nu controleren > Controleren op software-updates > Updaten. Volg de aanwijzingen op het scherm.
  - Als het pictogram Meldingen voor software-updates niet zichtbaar is, gaat u naar de volgende stap.
- Klik op Installatie ongedaan maken in het gedeelte Hulpmiddelen van Brother Utilities.
  Volg de instructies in het dialoogvenster om de installatie van de software en drivers ongedaan te maken.

#### Verwante informatie

• Hulpprogramma's van Brother openen (Windows)

Home > Kennismaken met uw apparaat > Brother iPrint&Scan openen (Windows/Mac)

## Brother iPrint&Scan openen (Windows/Mac)

Gebruik Brother iPrint&Scan voor Windows en Mac om af te drukken vanaf uw computer.

- · Deze functie is niet beschikbaar in landen waarvoor exportvoorwaarden gelden.
- De nieuwste versie downloaden:
  - Voor Windows:

Ga naar de **Downloads**-pagina van uw model op <u>support.brother.com/downloads</u> en download en installeer Brother iPrint&Scan.

Voor Mac:

Download en installeer Brother iPrint&Scan via de Apple App Store.

Installeer desgevraagd de benodigde driver en software voor het apparaat. Download de nieuwste driver en software voor uw apparaat op de **Downloads**-pagina van uw model op <u>support.brother.com/downloads</u>.

- 1. Start Brother iPrint&Scan.
  - Windows

Dubbelklik op het pictogram (Brother iPrint&Scan)

Mac

Klik in de menubalk **Finder** op **Go > Programma's** en dubbelklik vervolgens op het pictogram van iPrint&Scan.

Het scherm van Brother iPrint&Scan verschijnt.

| 🖀 Brother iPrint&Scan               | _ ¤ ×                                                                          |
|-------------------------------------|--------------------------------------------------------------------------------|
| •                                   |                                                                                |
| Printen    Verbruiksartikelen kopen | Gereed<br>Verbruiksonderdelen/<br>Apparaatinstellingen<br>+ Apparaat toevoegen |
|                                     |                                                                                |

Het werkelijke scherm kan er anders uitzien, afhankelijk van de versie van de toepassing.

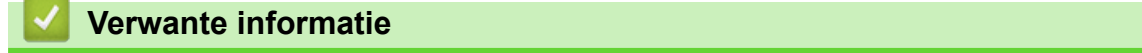

Kennismaken met uw apparaat

#### Gerelateerde onderwerpen:

Brother Mobile Connect

▲ Home > Kennismaken met uw apparaat > Locaties van de in-/uitgangspoorten op uw apparaat

## Locaties van de in-/uitgangspoorten op uw apparaat

De poorten bevinden zich op de voor- en achterkant van het apparaat.

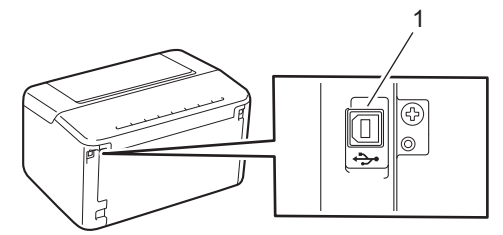

#### 1. USB-poort

Volg bij het aansluiten van de USB-kabel de instructies in de software/het driverinstallatieprogramma.

Om de driver en de software die nodig zijn voor het gebruik van het apparaat te installeren, gaat u naar de pagina **Downloads** van uw model op <u>support.brother.com/downloads</u>.

#### Verwante informatie

Kennismaken met uw apparaat

#### Home > Papierverwerking

## Papierverwerking

- Papier plaatsen
- Papierinstellingen
- Onbedrukbaar gedeelte
- Aanbevolen afdrukmedia
- Speciaal papier gebruiken

▲ Home > Papierverwerking > Papier plaatsen

## Papier plaatsen

• Papier in de papierlade plaatsen

▲ Home > Papierverwerking > Papier plaatsen > Papier in de papierlade plaatsen

## Papier in de papierlade plaatsen

Wanneer u een ander papierformaat en -type in de lade plaatst, moet u ook de instelling voor het papierformaat en -type op het apparaat of de computer wijzigen.

1. Open de papierlade.

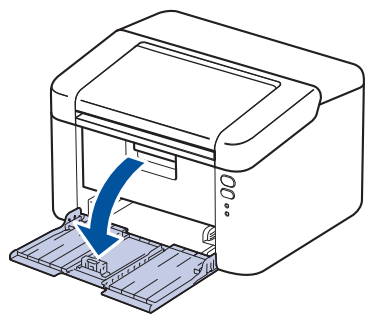

2. Druk op en schuif de papiergeleiders zodat het papier past.

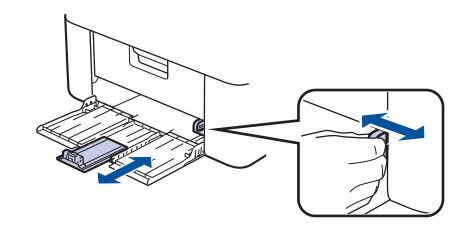

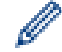

Voor A5-papier installeert u het A5-papierladegedeelte dat u eerder hebt uitgepakt.

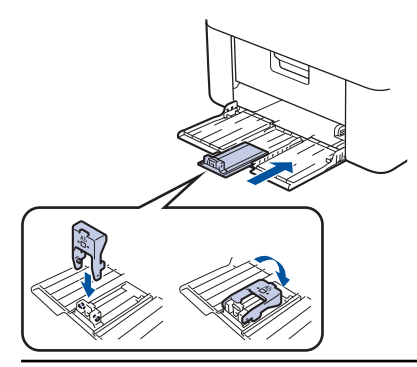

- 3. Waaier de stapel papier goed.
- 4. Plaats papier in de papierlade met de afdrukzijde naar boven.
- 5. Controleer of het papier correct is geplaatst.

Als u de papierlade te hoog vult, kan het papier vastlopen.

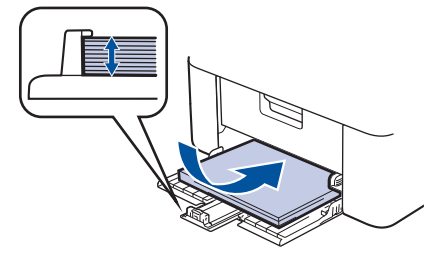

6. Druk op en schuif de papiergeleiders zodat het papier past.

7. Open de uitvoerlade.

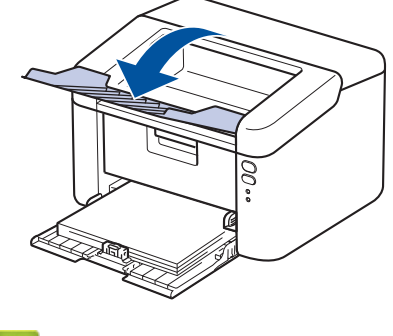

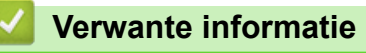

• Papier plaatsen

▲ Home > Papierverwerking > Papierinstellingen

## Papierinstellingen

• Wijzig de instelling voor automatisch schakelen

Home > Papierverwerking > Papierinstellingen > Wijzig de instelling voor automatisch schakelen

## Wijzig de instelling voor automatisch schakelen

Gebruik de functie Automatisch schakelen om het papierformaat automatisch te selecteren uit de twee formaten die in de lade-instelling zijn ingesteld.

- 1. Start uw webbrowser.
- 2. Voer "https://IP-adres van apparaat" in de adresbalk van uw browser in (waarbij "IP-adres van apparaat" staat voor het IP-adres van het apparaat).

Bijvoorbeeld:

https://192.168.1.2

Het IP-adres van uw apparaat vindt u in het netwerkconfiguratierapport of de pagina met printerinstellingen.

>> Een lijst met printerinstellingen afdrukken

3. Voer zo nodig het wachtwoord in in het veld Log in en klik vervolgens op Log in.

Het standaardwachtwoord voor het beheer van de apparaatinstellingen vindt u op de achterzijde van het apparaat bij "Pwd". Wijzig het standaardwachtwoord aan de hand van de aanwijzingen op het scherm wanneer u zich voor het eerst aanmeldt.

4. Klik op Afdrukken > Lade in de linkernavigatiebalk.

• Als de linkernavigatiebalk niet zichtbaar is, begint u te navigeren bij  $\equiv$ .

- Als deze functie vergrendeld is, neemt u contact op met uw netwerkbeheerder voor toegang.
- 5. Selecteer Aan of Uit voor de Automatisch omschakelen optie.
- 6. Selecteer de papierformaten in de vervolgkeuzelijsten > Letter/A4 en < Letter/A4.
- 7. Klik op Indienen.

Ø

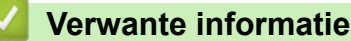

• Papierinstellingen

Home > Papierverwerking > Onbedrukbaar gedeelte

## Onbedrukbaar gedeelte

De metingen in onderstaande tabel tonen de maximale onbedrukbare gedeelten vanaf de randen van de meest gebruikte papierformaten. De metingen kunnen verschillen afhankelijk van het papierformaat of de instellingen in de toepassing die u gebruikt.

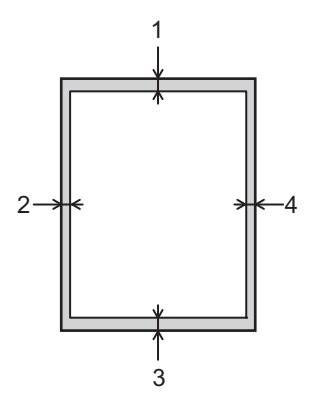

Ø

Probeer deze gebieden niet te af te drukken; uw uitvoer geeft niets uit deze gebieden weer.

| Gebruik   | Documentgrootte | Boven (1)<br>Onder (3) | Links (2)<br>Rechts (4) |
|-----------|-----------------|------------------------|-------------------------|
| Afdrukken | Letter          | 4,2 mm                 | 4,2 mm                  |
|           | A4              | 4,2 mm                 | 4,2 mm                  |
|           | Legal           | 4,2 mm                 | 4,2 mm                  |

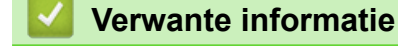

Papierverwerking

▲ Home > Papierverwerking > Aanbevolen afdrukmedia

## Aanbevolen afdrukmedia

Om de beste afdrukkwaliteit te verkrijgen, raden wij u aan het papier te gebruiken dat in de tabel is opgesomd.

| Papiertype      | Item                                       |
|-----------------|--------------------------------------------|
| Normaal papier  | Xerox Premier TCF 80 g/m <sup>2</sup>      |
| Kringlooppapier | Xerox Recycled Supreme 80 g/m <sup>2</sup> |

#### Verwante informatie

• Papierverwerking

▲ Home > Papierverwerking > Speciaal papier gebruiken

## Speciaal papier gebruiken

Maak altijd eerst een proefafdruk voordat u papier aanschaft om zeker te zijn van het gewenste resultaat.

Gebruik GEEN inkjetpapier; het kan leiden tot vastgelopen papier of schade aan het apparaat.

Bewaar papier in de originele verpakking en zorg dat deze gesloten blijft. Bewaar het papier plat en uit de buurt van vocht, direct zonlicht en warmte.

#### BELANGRIJK

Sommige typen papier bieden niet het gewenste resultaat of kunnen schade veroorzaken aan het apparaat. Gebruik GEEN papier:

- met een grove textuur
- dat extreem glad of glanzend is
- dat gekruld of scheef is
- · dat gecoat is of een chemische vernislaag heeft
- dat beschadigd, gekreukt of gevouwen is
- dat het in deze handleiding aanbevolen gewicht overschrijdt
- met tabs en nietjes
- dat uit meerdere delen bestaat of zonder carbon
- dat is bedoeld voor inkjetprinters

Als u een van de bovenstaande typen papier gebruikt, kan het apparaat beschadigd raken. Dergelijke schade wordt niet door de garantie of de service-overeenkomst van Brother gedekt.

#### Verwante informatie

Papierverwerking

#### Home > Afdrukken

## Afdrukken

- Afdrukken vanaf uw computer (Windows)
- Afdrukken vanaf uw computer (Mac)
- Een e-mailbijlage afdrukken
- Een afdruktaak annuleren

▲ Home > Afdrukken > Afdrukken vanaf uw computer (Windows)

## Afdrukken vanaf uw computer (Windows)

- Documenten afdrukken (Windows)
- Druk op beide zijden van het papier (Windows)
- Wijzig de standaard printerinstellingen (Windows)
- Afdrukinstellingen (Windows)

▲ Home > Afdrukken > Afdrukken vanaf uw computer (Windows) > Documenten afdrukken (Windows)

## Documenten afdrukken (Windows)

Wanneer u de afdrukinstellingen van een toepassing wijzigt, zijn de wijzigingen alleen van toepassing op de documenten die u met de betreffende toepassing afdrukt.

<sup>6</sup> Om de afdrukinstellingen voor alle Windows-toepassingen te wijzigen, moet u de eigenschappen van de printerdriver configureren.

Meer informatie >> Verwante informatie: Wijzig de standaard printerinstellingen (Windows)

1. Plaats papier in de papierlade.

Ø

Ø

- 2. Selecteer het afdrukcommando in uw toepassing.
- Selecteer de naam van uw model en klik vervolgens op de knop printereigenschappen of voorkeuren. Het venster van de printerdriver wordt weergegeven.

| Voorkeursinstellingen                                                               |                                                                                                    | ? ×                                                                                                    |
|-------------------------------------------------------------------------------------|----------------------------------------------------------------------------------------------------|----------------------------------------------------------------------------------------------------|
| brother                                                                             |                                                                                                    |                                                                                                    |
|                                                                                     | Normaal Geavanceerd Afdrukpr                                                                                                    | rofielen                                                                                                    |
| Papierformaat : A4<br>210 x 297 mm<br>(8.3 x 11.7 in)<br>Mediature : Normaal papier | <u>P</u> apierformaat<br>Afdrukstand<br>Aanta <u>l</u><br>Mediat <u>y</u> pe<br>Resolutie( <u>B</u> )<br>A <u>f</u> drukinstellingen | A4  ✓    Image: Staand installingen  Image: Image: Imag |
| Aantal : 1                                                                          | Meerdere pag. afdrukken                                                                                                    | Normaal                                                                                                    |
| <b>Resolutie : 600 dpi</b><br>Tweezijdig/boekje : Geen<br>Scaling : Uit             | Pagina <u>v</u> olgorde<br><u>R</u> and                                                                                              | Rechts, dan naar beneden<br>                                                                                                    |
| Watermerk : Uit                                                                     | Tweezijdig/boekje( <u>U</u> )                                                                                                    | Geen ~                                                                                                    |
|                                                                                     |                                                                                                    | Instellingen voor tweezijdig(∑)                                                                                                    |
| <u>V</u> oorbeeldweergave                                                           |                                                                                                    |                                                                                                    |
| Profiel toevoegen(Q)                                                                |                                                                                                    | Standaard                                                                                                    |
| Ondersteuning                                                                       | ОК                                                                                                    | Annuleren <u>H</u> elp                                                                                                    |

- 4. Zorg ervoor dat u papier met het juiste formaat in de papierlade hebt geplaatst.
- 5. Klik op de keuzelijst Papierformaat en selecteer vervolgens uw papierformaat.
- 6. Selecteer in het veld Afdrukstand de optie Staand of Liggend om de afdrukstand in te stellen.

Als uw toepassing een vergelijkbare instelling bevat, raden we u aan de afdrukstand via deze toepassing in te stellen.

7. Voer in het veld Aantal het gewenste aantal exemplaren (1-999) in.

- 8. Klik op de vervolgkeuzelijst Mediatype en selecteer vervolgens het type papier dat u gebruikt.
- 9. Om meerdere pagina's op één vel papier of één pagina van uw document op meerdere vellen af te drukken, klikt u op de vervolgkeuzelijst **Meerdere pag. afdrukken** en selecteert u vervolgens uw opties.
- 10. Klik op de vervolgkeuzelijst Tweezijdig/boekje en selecteer vervolgens de gewenste optie.
- 11. Wijzig indien nodig nog andere printerinstellingen.
- 12. Klik op **OK**.
- 13. Beëindig uw afdruktaak.

#### Verwante informatie

• Afdrukken vanaf uw computer (Windows)

#### Gerelateerde onderwerpen:

- Afdrukproblemen
- Wijzig de standaard printerinstellingen (Windows)
- Papierinstellingen
- Afdrukinstellingen (Windows)

▲ Home > Afdrukken > Afdrukken vanaf uw computer (Windows) > Druk op beide zijden van het papier (Windows)

## Druk op beide zijden van het papier (Windows)

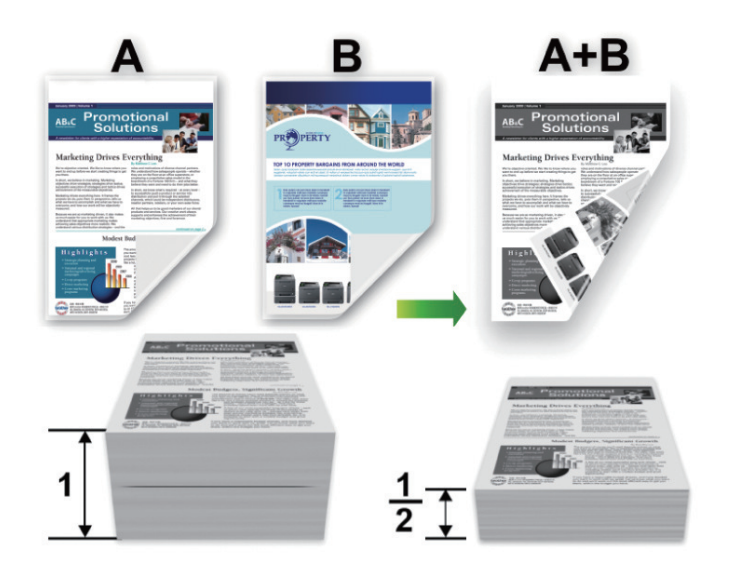

- Als er een krul in het papier zit, strijkt u het papier glad en plaatst u het terug in de papierlade.
- Als het papier te dun is, kan het kreuken.
- Wanneer u de functie voor tweezijdig afdrukken gebruikt, is het mogelijk dat er een papierstoring optreedt of dat de afdrukkwaliteit matig is.
- 1. Selecteer het afdrukcommando in uw toepassing.
- 2. Selecteer de naam van uw model en klik vervolgens op de knop printereigenschappen of voorkeuren. Het venster van de printerdriver wordt weergegeven.
- 3. Selecteer in het veld Afdrukstand de optie Staand of Liggend om de afdrukstand in te stellen.

Als uw toepassing een vergelijkbare instelling bevat, raden we u aan de afdrukstand via deze toepassing in te stellen.

4. Klik op de vervolgkeuzelijst Tweezijdig/boekje en selecteer vervolgens de optie Tweezijdig (handmatig).

| Optie                     | Beschrijving                                                                                                    |
|---------------------------|----------------------------------------------------------------------------------------------------|
| Tweezijdig<br>(handmatig) | Eerst drukt het apparaat alle pagina's met even nummers af op één zijde van het papier. Vervolgens vraagt de printerdriver u (met een snelbericht) om het papier opnieuw in te voeren. |

- 5. Klik op de knop Instellingen voor tweezijdig.
- 6. Selecteer een van de opties uit het menu Type tweezijdig.

Wanneer tweezijdig is geselecteerd, zijn er voor elke afdrukrichting vier typen tweezijdige bindrichtingen beschikbaar:

Optie voor Staand E

Beschrijving

Lange rand (links)

Ø

| $\subseteq$ |   |
|-------------|---|
|             |   |
| 2           | 3 |
| 1           | · |

## 

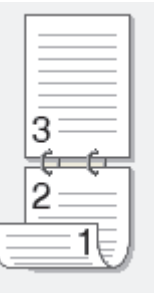

| Optie voor Liggend | Beschrijving     |
|--------------------|------------------|
| Lange rand (boven) |                  |
| Lange rand (onder) | 3<br>3<br>2<br>1 |

#### Korte rand (rechts)

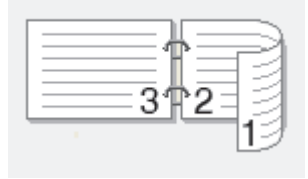

#### Korte rand (links)

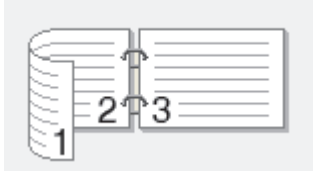

- 7. Vink het selectievakje Inbindmarge aan als u ook de inbindwaarde in inch of millimeter wilt opgeven.
- 8. Klik op OK.
- 9. Wijzig indien nodig nog andere printerinstellingen.
- 10. Klik nogmaals op **OK** en volg de aanwijzingen op het scherm.

Als het papier niet correct wordt ingevoerd, is het misschien omgekruld. Verwijder het papier en plaats het opnieuw in de papierlade.

#### Verwante informatie

• Afdrukken vanaf uw computer (Windows)

▲ Home > Afdrukken > Afdrukken vanaf uw computer (Windows) > Wijzig de standaard printerinstellingen (Windows)

## Wijzig de standaard printerinstellingen (Windows)

Wanneer u de afdrukinstellingen van een toepassing wijzigt, zijn de wijzigingen alleen van toepassing op de documenten die u met de betreffende toepassing afdrukt. Om de afdrukinstellingen voor alle Windows-toepassingen te wijzigen, moet u de eigenschappen van de printerdriver configureren.

- 1. Houd de toets ingedrukt en druk op de R toets op het toetsenbord van de computer om **Uitvoeren** te starten.
- 2. Typ "control printers" in het veld Openen: en klik op OK.

| 💷 Uitvo         | eren                                                                                                    | $\times$ |
|-----------------|----------------------------------------------------------------------------------------------------|----------|
| Ð               | Geef de naam van een programma, map, document of<br>internetadres op. Wat u opgeeft, wordt vervolgens in<br>Windows geopend. |          |
| <u>O</u> penen: | control printers                                                                                                    | $\sim$   |
|                 |                                                                                                    |          |
|                 | OK Annuleren <u>B</u> laderen.                                                                                               |          |

Het venster Apparaten en printers verschijnt.

Als het venster **Apparaten en printers** niet wordt weergegeven, klikt u op **Meer apparaten weergeven** > **Meer instellingen voor apparaten en printers**.

3. Klik met de rechtermuisknop op het pictogram van uw model en selecteer vervolgens **Eigenschappen van printer**. (Als de opties voor de printerdriver verschijnen, selecteert u uw printerdriver.)

Het dialoogvenster met de printereigenschappen wordt weergegeven.

4. Klik op het tabblad **Algemeen** en klik vervolgens op de knop **Voorkeursinstellingen** of **Voorkeursinstellingen...**.

Het dialoogvenster voor de printerdriver wordt weergegeven.

- Als u de lade-instellingen wilt configureren, klikt u op het tabblad Apparaatinstellingen (beschikbaar voor bepaalde modellen).
  - Klik op het tabblad **Poorten** om de printerpoort te wijzigen.
- 5. Selecteer de afdrukinstellingen die u als standaardinstellingen wilt gebruiken voor al uw Windowsprogramma's.
- 6. Klik op OK.
- 7. Sluit het dialoogvenster met de printereigenschappen.

#### Verwante informatie

- Afdrukken vanaf uw computer (Windows)
- Gerelateerde onderwerpen:
- Afdrukproblemen
- Documenten afdrukken (Windows)
- Afdrukinstellingen (Windows)
## ▲ Home > Afdrukken > Afdrukken vanaf uw computer (Windows) > Afdrukinstellingen (Windows)

# Afdrukinstellingen (Windows)

• Wanneer u de afdrukinstellingen van een toepassing wijzigt, zijn de wijzigingen alleen van toepassing op de documenten die u met de betreffende toepassing afdrukt.

Meer informatie >> Verwante informatie: Documenten afdrukken (Windows)

• Om de standaardafdrukinstellingen te wijzigen, dient u de eigenschappen van de printerdriver te configureren.

Meer informatie >> Verwante informatie: Wijzig de standaard printerinstellingen (Windows)

## >> Normaal Tabblad

Ø

## >> Geavanceerd Tabblad

Normaal Tabblad

| at Voorkeursinstellingen                                                                                      |                                                                                                    | ? ×                                                                                                    |
|----------------------------------------------------------------------------------------------------|----------------------------------------------------------------------------------------------------|----------------------------------------------------------------------------------------------------|
| brother                                                                                                    |                                                                                                    |                                                                                                    |
| <image/> <image/> <text><text><text><text><text><text><text></text></text></text></text></text></text></text> | Normaal       Geavanceerd       Afdrukpr         Papierformaat       Afdrukstand       Afdrukstand         Aantal | ofielen   A4   I   I   Sorteren   Normaal papier   600 dpi   Grafisch   Handmatige instellingen     Normaal   Rechts, dan naar beneden   Geen   Instellingen voor tweezijdig(X) |
| <u>V</u> oorbeeldweergave                                                                                     |                                                                                                    |                                                                                                    |
| Profiel toevoegen(Q)                                                                                          |                                                                                                    | <u>S</u> tandaard                                                                                                    |
| Ondersteuning                                                                                                 | ОК                                                                                                    | Annuleren <u>H</u> elp                                                                                                    |

#### 1. Papierformaat

Selecteer het papierformaat dat u wilt gebruiken. U kunt kiezen uit standaardpapierformaten of een aangepast papierformaat instellen.

## 2. Afdrukstand

Selecteer de afdrukstand (staand of liggend) voor uw afdruk.

Als uw toepassing een vergelijkbare instelling bevat, raden we u aan de afdrukstand via deze toepassing in te stellen.

## 3. Aantal

Typ in dit veld het aantal exemplaren (1-999) dat u wilt afdrukken.

## Sorteren

Selecteer deze optie om sets van uit meerdere pagina's bestaande documenten in de oorspronkelijke paginavolgorde af te drukken. Wanneer deze optie is geselecteerd, wordt één volledig exemplaar van uw document afgedrukt en vervolgens opnieuw afgedrukt volgens het aantal exemplaren dat u hebt gekozen. Als deze optie niet is geselecteerd, wordt van elke pagina het gekozen aantal exemplaren afgedrukt voordat de volgende pagina van het document wordt afgedrukt.

## 4. Mediatype

Selecteer het mediatype dat u wilt gebruiken. Voor een optimaal afdrukresultaat past het apparaat automatisch de afdrukinstellingen aan het geselecteerde mediatype aan.

#### 5. Resolutie

Selecteer de afdrukkwaliteit. Aangezien de afdrukresolutie en snelheid met elkaar verband houden, duurt het langer om een document af te drukken naarmate de resolutie hoger is.

## 6. Instellingen afdrukken

Selecteer het documenttype dat u wilt gebruiken.

#### Handmatige instellingen...

Geef aanvullende instellingen, zoals de helderheid, het contrast en andere instellingen op.

#### Grafisch

#### Halftonen printer gebruiken

Selecteer deze optie om de printerdriver te gebruiken voor het weergeven van halftonen.

#### Helderheid

Hiermee kunt u de helderheid instellen.

#### Contrast

Hiermee kunt u het contrast instellen.

#### Grafische kwaliteit

Selecteer Afbeeldingen of Tekst voor de beste afdrukkwaliteit, afhankelijk van het type document dat u afdrukt.

#### Grijstinten verbeteren

Gebruik deze optie om de beeldkwaliteit van dunne lijnen te verbeteren.

#### Patronen verbeteren

U kunt de patroonafdruk verbeteren als de afgedrukte vullingen en patronen verschillend zijn van de vullingen en patronen die u op het computerscherm ziet.

## Verbeter Dunne Lijn

Gebruik deze optie om de beeldkwaliteit van dunne lijnen te verbeteren.

#### Halftonen systeem gebruiken

Selecteer deze optie om Windows te gebruiken voor het weergeven van halftonen.

#### 7. Meerdere pag. afdrukken

Selecteer deze optie om meerder pagina's van een enkel vel papier of één pagina van een document op meerdere vellen af te drukken.

#### Paginavolgorde

Selecteer de paginavolgorde als u meerdere pagina's op een enkel vel papier wilt afdrukken.

#### Rand

Selecteer het type rand als u meerdere pagina's op een enkel vel papier wilt afdrukken.

## 8. Tweezijdig/boekje

Selecteer deze optie om op beide zijden van het papier af te drukken of een document als dubbelzijdig boekje af te drukken.

## Instellingen voor tweezijdig

Klik op deze knop om het type tweezijdig binden te selecteren. Voor elke afdrukstand zijn vier typen tweezijdig binden beschikbaar.

## **Geavanceerd Tabblad**

| 📚 Voorkeursinstellingen                                                                                                    |                                                                                                    | ? ×                                                                      |
|----------------------------------------------------------------------------------------------------|----------------------------------------------------------------------------------------------------|--------------------------------------------------------------------------|
| brother                                                                                                    |                                                                                                    |                                                                          |
| <image/> <text><text><text><text><text><text><text><text><text></text></text></text></text></text></text></text></text></text> | Normaal       Geavanceerd       Afdrukprofielen         Scaling <ul> <li>Aanpasse</li> <li>A4</li> <li>Vrij [25 - 100</li> <li>00</li> </ul> Ondersteboven afdrukken <ul> <li>Watermerk gebruiken</li> <li>Kop/Voetregel printen</li> <li>Toner-bespaarstand</li> </ul> | en aan papier <u>f</u> ormaat<br>400 % ]<br>Instellingen<br>Instellingen |
| Profiel toevoegen(Q)                                                                                                    |                                                                                                    | Standaard                                                                |
| Ondersteuning                                                                                                    | OK Anr                                                                                                    | nuleren <u>H</u> elp                                                     |

#### 1. Scaling

Selecteer deze opties om het formaat van de pagina's in uw document te vergroten of te verkleinen.

#### Aanpassen aan papierformaat

Selecteer deze optie om de paginagrootte aan te passen aan het opgegeven papierformaat. Als u deze optie selecteert, selecteert u het gewenste papierformaat in de vervolgkeuzelijst.

#### Vrij [ 25 - 400 % ]

Selecteer deze optie om de pagina's van het document handmatig te vergroten of te verkleinen. Wanneer u deze optie selecteert, typt u een waarde in het veld.

#### 2. Ondersteboven afdrukken

Selecteer deze optie om de afgedrukte afbeelding 180 graden te draaien.

## 3. Watermerk gebruiken

Selecteer deze optie om een logo of tekst als watermerk op uw document af te drukken. Selecteer een van de vooraf ingestelde watermerken, voeg een nieuw watermerk toe of gebruik een afbeeldingsbestand dat u hebt aangemaakt.

## 4. Kop/Voetregel printen

Selecteer deze optie om de datum, tijd en gebruikersnaam op het document af te drukken.

## 5. Toner-bespaarstand

Met deze functie verbruikt u minder toner om documenten af te drukken; de afdrukken zijn lichter maar nog steeds leesbaar.

## 6. Beheerder

Met deze functie kunt u het beheerderswachtwoord wijzigen en het gebruik van verschillende afdrukfuncties beperken.

## 7. Andere afdrukopties

#### Macro (beschikbaar op bepaalde modellen)

Selecteer deze functie om een door u in het geheugen opgeslagen elektronisch formulier (macro) af te drukken als sjabloon voor de afdrukopdracht.

## **Dichtheid afstelling**

Hiermee specificeert u de afdrukdichtheid.

## Uitvoer verbeteren

Selecteer deze optie om de hoeveelheid omkrullend papier te beperken en de tonerfixatie te verbeteren.

## Lege pagina overslaan

Gebruik deze optie zodat de printerdriver automatisch blanco pagina's kan detecteren en deze niet afdrukt.

## Tekst in zwart afdrukken

Gebruik deze optie wanneer u tekst in kleur in zwart wilt afdrukken.

## Afdrukarchief

Selecteer deze optie om de afdrukgegevens als pdf-bestand op uw computer op te slaan.

## Verwante informatie

• Afdrukken vanaf uw computer (Windows)

## Gerelateerde onderwerpen:

- Wijzig de standaard printerinstellingen (Windows)
- Documenten afdrukken (Windows)

▲ Home > Afdrukken > Afdrukken vanaf uw computer (Mac)

# Afdrukken vanaf uw computer (Mac)

- Voordat u AirPrint gebruikt (macOS)
- Afdrukken met AirPrint

Home > Afdrukken > Een e-mailbijlage afdrukken

Een e-mailbijlage afdrukken

U kunt bestanden afdrukken door ze naar uw Brother-apparaat te e-mailen.

- U kunt maximaal 10 documenten toevoegen aan een e-mailbericht, in totaal 20 MB.
- Deze functie ondersteunt de volgende indelingen:
  - Documentbestanden: PDF, TXT en Microsoft Office-bestanden
  - Afbeeldingsbestanden: JPEG, BMP, GIF, PNG en TIFF
- Het apparaat drukt standaard zowel het e-mailbericht als de bijlagen af. Als u alleen de e-mailbijlagen wilt afdrukken, moet u de instellingen aanpassen.

1. Start uw webbrowser.

 Voer "https://IP-adres van apparaat" in de adresbalk van uw browser in (waarbij "IP-adres van apparaat" staat voor het IP-adres van het apparaat).

Bijvoorbeeld:

https://192.168.1.2

Het IP-adres van uw apparaat vindt u in het netwerkconfiguratierapport of de pagina met printerinstellingen.

>> Een lijst met printerinstellingen afdrukken

3. Voer zo nodig het wachtwoord in in het veld Log in en klik vervolgens op Log in.

Het standaardwachtwoord voor het beheer van de apparaatinstellingen vindt u op de achterzijde van het apparaat bij "**Pwd**". Wijzig het standaardwachtwoord aan de hand van de aanwijzingen op het scherm wanneer u zich voor het eerst aanmeldt.

- 4. Klik op Online functies > Instellingen voor online functies in de linkernavigatiebalk.
  - Als de linkernavigatiebalk niet zichtbaar is, begint u te navigeren bij  $\equiv$ .
  - Als deze functie vergrendeld is, neemt u contact op met uw netwerkbeheerder voor toegang.
- 5. Klik op de knop Ik accepteer de voorwaarden en volg de aanwijzingen op het scherm.
- 6. Klik op uw computer op Algemene instellingen.
  - Het scherm Afdrukken via e-mail: Algemene instellingen verschijnt.
- 7. Klik op de knop Inschakelen.

Het instructieblad wordt afgedrukt.

8. Stuur uw e-mail naar het e-mailadres dat op het blad vermeld staat. Het apparaat drukt de e-mailbijlagen af.

Als u de instellingen wilt wijzigen, zoals het e-mailadres en de printerinstellingen, klikt u op de knop **Instellingenpagina voor online functies**.

## Verwante informatie

• Afdrukken

Home > Afdrukken > Een afdruktaak annuleren

# Een afdruktaak annuleren

Houd op het bedieningspaneel van het apparaat (U) ongeveer twee seconden ingedrukt om de huidige afdruktaak te annuleren.

Houd (()) ongeveer zes seconden ingedrukt om meerdere afdruktaken te annuleren.

## Verwante informatie

• Afdrukken

Ø

## Gerelateerde onderwerpen:

• Afdrukproblemen

## Home > Netwerk

# Netwerk

- Ondersteunde basisnetwerkfuncties
- Netwerkinstellingen configureren
- Draadloze netwerkinstellingen
- Netwerkfuncties
- Brother-beheertools

Home > Netwerk > Ondersteunde basisnetwerkfuncties

# Ondersteunde basisnetwerkfuncties

Het apparaat ondersteunt verschillende functies, afhankelijk van het besturingssysteem. In de volgende tabel ziet u welke netwerkfuncties en verbindingen door de verschillende besturingssystemen worden ondersteund.

| Besturingssystemen                     | Windows | Windows Server | macOS |
|----------------------------------------|---------|----------------|-------|
| Afdrukken                              | Ja      | Ja             | Ja    |
| Beheer via een webbrowser <sup>1</sup> | Ja      | Ja             | Ja    |

<sup>1</sup> Het standaardwachtwoord voor het beheer van de apparaatinstellingen vindt u op de achterzijde van het apparaat bij **"Pwd**". Het verdient aanbeveling het standaardwachtwoord onmiddellijk te wijzigen om ongeautoriseerde toegang tot het apparaat te voorkomen.

Wanneer u uw apparaat wilt verbinden met een extern netwerk zoals het internet, zorg er dan voor dat u uw netwerkomgeving goed beschermt met een aparte firewall (of andere oplossing) om te voorkomen dat informatie kan uitlekken als gevolg van onjuiste instellingen of ongeoorloofde toegang door kwaadwillenden.

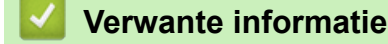

Netwerk

## Gerelateerde onderwerpen:

· Wijzig het aanmeldwachtwoord met Beheer via een webbrowser

▲ Home > Netwerk > Netwerkinstellingen configureren

# Netwerkinstellingen configureren

• De instellingen van uw apparaat wijzigen met Beheer via een webbrowser

▲ Home > Netwerk > Draadloze netwerkinstellingen

# Draadloze netwerkinstellingen

- Gebruik het draadloze netwerk
- Wireless Direct gebruiken
- Draadloos LAN in-/uitschakelen
- Wireless Direct in/-uitschakelen
- Het WLAN-rapport afdrukken

▲ Home > Netwerk > Draadloze netwerkinstellingen > Gebruik het draadloze netwerk

## Gebruik het draadloze netwerk

- Voor u het apparaat configureert voor een draadloos netwerk
- Uw apparaat configureren voor een draadloos netwerk met behulp van de installatiewizard op de computer
- Uw apparaat voor een draadloos netwerk configureren met de drukknopmethode van Wi-Fi Protected Setup<sup>™</sup> (WPS)
- Uw apparaat voor een draadloze netwerk configureren met de pinmethode van Wi-Fi Protected Setup<sup>™</sup> (WPS)

▲ Home > Netwerk > Draadloze netwerkinstellingen > Gebruik het draadloze netwerk > Voor u het apparaat configureert voor een draadloos netwerk

# Voor u het apparaat configureert voor een draadloos netwerk

Controleer eerst het volgende voordat u een draadloos netwerk probeert te configureren:

Voor optimale resultaten wanneer u op de gebruikelijke wijze afdrukt, plaatst u het apparaat zo dicht mogelijk bij het draadloze LAN-toegangspunt/router. Zorg dat er zo min mogelijk obstakels tussen de router en het apparaat staan. Grote objecten en muren tussen beide apparaten en storing door andere elektronische apparaten kunnen van invloed zijn op de gegevensoverdrachtsnelheid voor documenten.

Vanwege deze factoren is draadloos niet altijd de beste verbindingsmethode voor alle documenttypen en applicaties. Als u grote bestanden afdrukt, zoals omvangrijke documenten met een combinatie van tekst en grote grafische afbeeldingen, worden de gegevens het snelst afgedrukt met USB.

- Als er een signaal in de buurt beschikbaar is, kunt u met draadloos LAN vrij een netwerkverbinding opzetten. Als de beveiligingsinstellingen niet goed geconfigureerd zijn, kan het signaal echter worden onderschept door kwaadwillenden, met de volgende risico's:
  - Diefstal van persoonlijke of vertrouwelijke informatie
  - Verzenden van informatie naar partijen die zich voordoen als een bepaalde persoon
  - Verspreiding van onderschepte communicatie

U moet de netwerknaam (SSID) en de netwerksleutel (wachtwoord) van uw draadloze router/toegangspunt weten. Als u deze informatie niet kunt vinden, neem dan contact op met de fabrikant van uw draadloze router/toegangspunt, de systeembeheerder of de internetaanbieder. Brother kan u deze informatie niet bezorgen.

## Verwante informatie

Gebruik het draadloze netwerk

▲ Home > Netwerk > Draadloze netwerkinstellingen > Gebruik het draadloze netwerk > Uw apparaat configureren voor een draadloos netwerk met behulp van de installatiewizard op de computer

# Uw apparaat configureren voor een draadloos netwerk met behulp van de installatiewizard op de computer

- 1. Download het installatieprogramma via de pagina **Downloads** voor uw model op <u>support.brother.com/</u><u>downloads</u>.
- 2. Start het installatieprogramma en volg de instructies op het scherm.
- 3. Selecteer Draadloze netwerkverbinding (wifi) en klik vervolgens op Volgende.
- 4. Volg de aanwijzingen op het scherm.

De instellingen voor het draadloze netwerk zijn nu geconfigureerd.

## Verwante informatie

Gebruik het draadloze netwerk

▲ Home > Netwerk > Draadloze netwerkinstellingen > Gebruik het draadloze netwerk > Uw apparaat voor een draadloos netwerk configureren met de drukknopmethode van Wi-Fi Protected Setup<sup>™</sup> (WPS)

# Uw apparaat voor een draadloos netwerk configureren met de drukknopmethode van Wi-Fi Protected Setup<sup>™</sup> (WPS)

Als uw draadloze toegangspunt/router WPS (PBC: Push Button Configuration) ondersteunt, kunt u WPS gebruiken via de knop **Wi-Fi** op het bedieningspaneel van het apparaat om de instellingen voor uw draadloos netwerk te configureren.

- 1. Zorg ervoor dat het netsnoer aangesloten is op het stopcontact en dat het bovendeksel gesloten is.
- 2. Druk op 🕐 om het apparaat in te schakelen en controleer dat alleen het ledlampje van Gereed ( O) oplicht.
- 3. Druk op de WPS-knop op uw draadloze toegangspunt/router.
- 4. Houd de knop Wi-Fi twee seconden ingedrukt.
- 5. Het apparaat start de draadloze ééndrukinstelmodus.

Het apparaat zoekt gedurende twee minuten naar een WLAN-toegangspunt/router die Wi-Fi Protected Setup<sup>™</sup> (WPS) ondersteunt.

Als uw draadloze apparaat correct is verbonden, licht het Wi-Fi-ledlampje op.

De installatie van het draadloze netwerk is nu voltooid. Voor de installatie van de drivers en de software die nodig zijn voor het gebruik van het apparaat, gaat u naar de pagina **Downloads** van uw model op <u>support.brother.com/downloads</u>.

## Verwante informatie

Gebruik het draadloze netwerk

## Gerelateerde onderwerpen:

Foutcodes in het rapport voor draadloos LAN

▲ Home > Netwerk > Draadloze netwerkinstellingen > Gebruik het draadloze netwerk > Uw apparaat voor een draadloze netwerk configureren met de pinmethode van Wi-Fi Protected Setup<sup>™</sup> (WPS)

# Uw apparaat voor een draadloze netwerk configureren met de pinmethode van Wi-Fi Protected Setup<sup>™</sup> (WPS)

Als de draadloze LAN-toegangspoort/router ondersteuning biedt voor WPS, kunt u de PIN-methode (persoonlijk identificatienummer) gebruiken om de draadloze netwerkinstellingen te configureren.

De pinmethode is een van de verbindingsmethoden die door de Wi-Fi Alliance<sup>®</sup> zijn ontwikkeld. Door op de registrar (een apparaat dat het draadloze LAN beheert) een pincode in te voeren die is aangemaakt door een enrollee (het apparaat), kunt u het draadloze netwerk en beveiligingsinstellingen configureren. Raadpleeg de gebruikershandleiding bij uw draadloze LAN-toegangspoort/router voor meer informatie over het inschakelen van de WPS-modus.

## Туре А

Verbinding wanneer de draadloze LAN-toegangspunt/router (1) tevens dienst doet als de registrar:

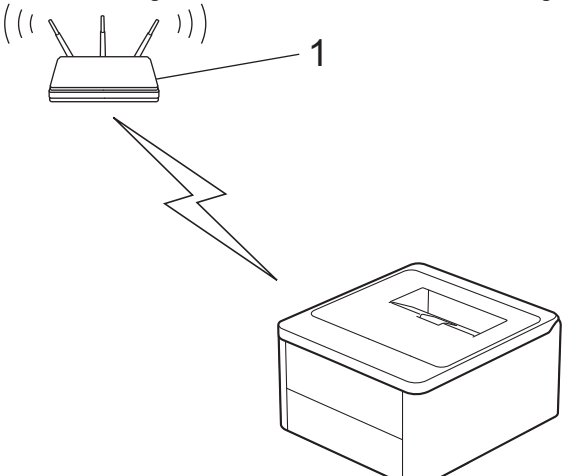

## Туре В

Verbinding wanneer een ander apparaat (2), zoals een computer, wordt gebruikt als de registrar:

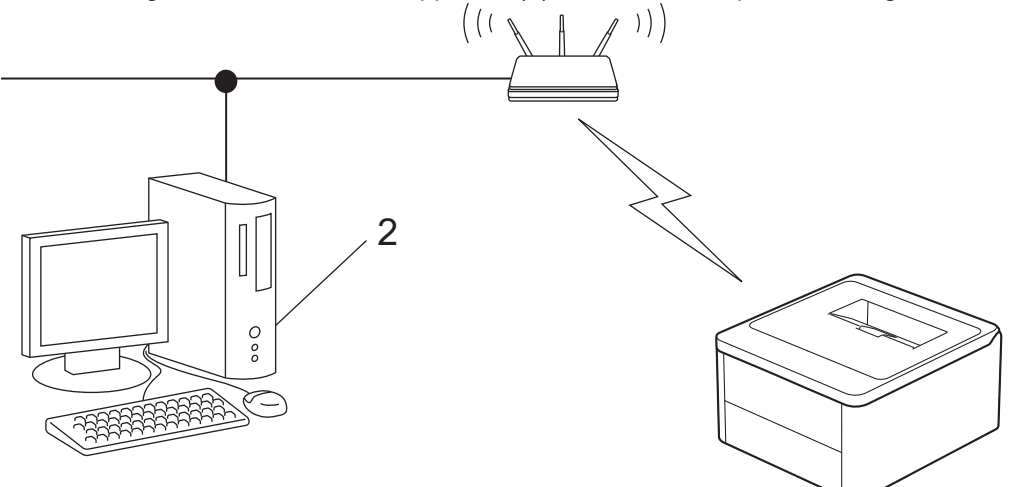

- 1. Zorg ervoor dat het netsnoer aangesloten is op het stopcontact en dat het bovendeksel gesloten is.
- 2. Druk op 🕐 om het apparaat in te schakelen en controleer dat alleen het ledlampje van Gereed ( ) oplicht.
- 3. Druk elfmaal op de knop Wi-Fi.
- 4. Het apparaat drukt een achtcijferige pincode af en begint naar een draadloos WLAN-toegangspunt / draadloze WLAN-router te zoeken.
- 5. Typ op een computer in het netwerk in de adresbalk van de browser het IP-adres van het apparaat dat u als de registrar gebruikt (bijvoorbeeld: http://192.168.1.2).

6. Ga naar de instellingenpagina van WPS, voer de pincode in en volg de instructies op het scherm.

• De registrar is doorgaans de draadloze LAN-toegangspoort/router.

 De instelpagina kan verschillen afhankelijk van het merk van uw draadloze LAN-toegangspunt/router. Zie voor meer informatie de gebruikershandleiding die bij de draadloze LAN-toegangspoort/router is geleverd.

## Als u een computer met Windows 10 of Windows 11 als registrar gebruikt, gaat u als volgt te werk:

- 7. Houd de toets ingedrukt en druk op de R toets op het toetsenbord van de computer om **Uitvoeren** te starten.
- 8. Typ "control printers" in het veld Openen: en klik op OK.

| 🖅 Uitvo | eren                                                                                                    | $\times$ |
|---------|----------------------------------------------------------------------------------------------------|----------|
|         | Geef de naam van een programma, map, document of<br>internetadres op. Wat u opgeeft, wordt vervolgens in<br>Windows geopend. |          |
| Openen: | control printers                                                                                                    | $\sim$   |
|         | OK Annuleren <u>B</u> laderen.                                                                                               |          |

Het venster Apparaten en printers verschijnt.

Als het venster **Apparaten en printers** niet wordt weergegeven, klikt u op **Meer apparaten weergeven > Meer instellingen voor apparaten en printers**.

- 9. Klik op Een apparaat toevoegen.
  - Als u een computer met Windows 10 of Windows 11 als registrar wilt gebruiken, moet u deze eerst in uw netwerk registreren. Zie voor meer informatie de gebruikershandleiding die bij de draadloze LANtoegangspoort/router is geleverd.
    - Als u Windows 10 of Windows 11 als een registrar gebruikt, kunt u de printerdriver installeren na de draadloze configuratie door de aanwijzingen op het scherm te volgen. Voor de installatie van de driver en de software die nodig zijn voor het gebruik van het apparaat, gaat u naar de pagina **Downloads** van uw model op <u>support.brother.com/downloads</u>.

10. Selecteer het apparaat en klik op Volgende.

- 11. Voer de pincode in die weergegeven wordt op de afgedrukte pagina en klik vervolgens op **Volgende**.
- 12. Klik op Sluiten.
- 13. Als uw draadloze apparaat correct is verbonden, licht het Wi-Fi-ledlampje op.

De installatie van het draadloze netwerk is nu voltooid. Voor de installatie van de drivers en de software die nodig zijn voor het gebruik van het apparaat, gaat u naar de pagina **Downloads** van uw model op <u>support.brother.com/downloads</u>.

## Verwante informatie

Gebruik het draadloze netwerk

## Gerelateerde onderwerpen:

Foutcodes in het rapport voor draadloos LAN

▲ Home > Netwerk > Draadloze netwerkinstellingen > Wireless Direct gebruiken

# Wireless Direct gebruiken

- Overzicht Wireless Direct
- Het Wireless Direct-netwerk configureren

▲ Home > Netwerk > Draadloze netwerkinstellingen > Wireless Direct gebruiken > Overzicht Wireless Direct

# **Overzicht Wireless Direct**

Met Wireless Direct kunt u een beveiligd draadloos netwerk tussen uw apparaat en een draadloos apparaat (bijvoorbeeld een computer, smartphone of tablet) configureren, zonder dat u een draadloze router/draadloos toegangspunt nodig hebt. U kunt een draadloos netwerk configureren door handmatig een netwerknaam (SSID) en een netwerksleutel (wachtwoord) op te geven.

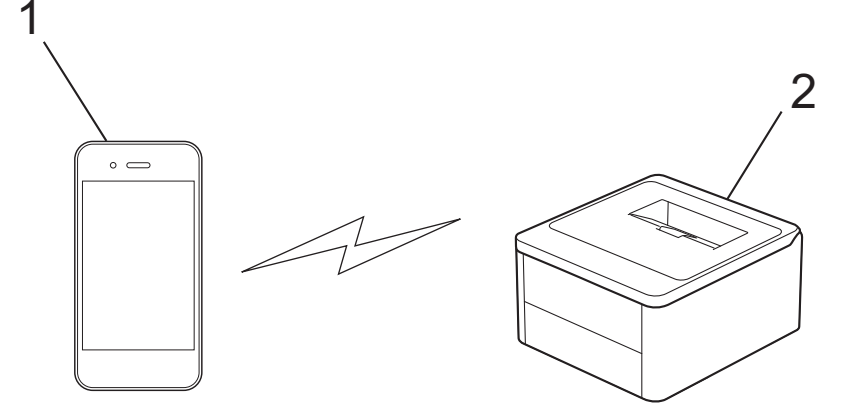

- 1. Mobiel apparaat
- 2. Uw apparaat

Æ

- U kunt Wireless Direct tegelijk gebruiken met de draadloze netwerkverbinding.
- Het door Wireless Direct ondersteunde apparaat dient als toegangspunt bij het configureren van het Wireless Direct-netwerk.

## Verwante informatie

• Wireless Direct gebruiken

#### Gerelateerde onderwerpen:

• Het Wireless Direct-netwerk configureren

▲ Home > Netwerk > Draadloze netwerkinstellingen > Wireless Direct gebruiken > Het Wireless Directnetwerk configureren

# Het Wireless Direct-netwerk configureren

Configureer de Wireless Direct-instellingen vanaf het bedieningspaneel van het apparaat:

- 1. Zorg ervoor dat het netsnoer aangesloten is op het stopcontact en dat het bovendeksel gesloten is.
- 2. Druk op 🕐 om het apparaat in te schakelen en controleer dat alleen het ledlampje van Gereed ( ) oplicht.
- 3. Druk driemaal op de knop Wi-Fi.
- 4. Wireless Direct wordt ingeschakeld en het apparaat drukt de SSID-naam (netwerknaam) en het wachtwoord (netwerksleutel) af. Ga naar het scherm met de instellingen voor draadloze netwerken op uw mobiele apparaat, selecteer de SSID en voer vervolgens het wachtwoord in.

## Verwante informatie

• Wireless Direct gebruiken

## Gerelateerde onderwerpen:

Overzicht Wireless Direct

▲ Home > Netwerk > Draadloze netwerkinstellingen > Draadloos LAN in-/uitschakelen

# Draadloos LAN in-/uitschakelen

- 1. Zorg ervoor dat het netsnoer aangesloten is op het stopcontact en dat het bovendeksel gesloten is.
- 2. Druk op 🕐 om het apparaat in te schakelen en controleer dat alleen het ledlampje van Gereed ( ) oplicht.
- 3. Druk zevenmaal op de knop Wi-Fi.

## Verwante informatie

Draadloze netwerkinstellingen

▲ Home > Netwerk > Draadloze netwerkinstellingen > Wireless Direct in/-uitschakelen

# Wireless Direct in/-uitschakelen

- 1. Zorg ervoor dat het netsnoer aangesloten is op het stopcontact en dat het bovendeksel gesloten is.
- 2. Druk op 🕐 om het apparaat in te schakelen en controleer dat alleen het ledlampje van Gereed ( **O** ) oplicht.
- 3. Druk vijfmaal op de knop Wi-Fi.

## Verwante informatie

Draadloze netwerkinstellingen

▲ Home > Netwerk > Draadloze netwerkinstellingen > Het WLAN-rapport afdrukken

# Het WLAN-rapport afdrukken

Het WLAN-rapport geeft de draadloze status van uw apparaat weer. Als de draadloze verbinding niet is gelukt, controleert u de foutcode op het afgedrukte rapport.

- 1. Zorg ervoor dat het netsnoer aangesloten is op het stopcontact en dat het bovendeksel gesloten is.
- 2. Druk op 🕐 om het apparaat in te schakelen en controleer dat alleen het ledlampje van Gereed ( ) oplicht.
- 3. Druk vijfmaal op (の)

Het WLAN-rapport wordt afgedrukt.

## Verwante informatie

- Draadloze netwerkinstellingen
  - · Foutcodes in het rapport voor draadloos LAN

## Gerelateerde onderwerpen:

- Mijn apparaat kan niet afdrukken via het netwerk
- Ik wil controleren of mijn netwerkapparaten naar behoren werken.

▲ Home > Netwerk > Draadloze netwerkinstellingen > Het WLAN-rapport afdrukken > Foutcodes in het rapport voor draadloos LAN

# Foutcodes in het rapport voor draadloos LAN

Als op het draadloos LAN-rapport wordt vermeld dat de verbinding mislukt is, controleert u de foutcode op het afgedrukte rapport en raadpleegt u de overeenstemmende instructies in de tabel:

| Foutcode | Probleem en suggesties voor oplossingen                                                                                                    |
|----------|----------------------------------------------------------------------------------------------------|
| TS-01    | WLAN (Wi-Fi) is niet ingeschakeld.                                                                                                    |
|          | Controleer de volgende punten en probeer opnieuw uw draadloze verbinding in te stellen:                                                                                                    |
|          | Schakel de wifi-instelling op uw apparaat in.                                                                                                    |
| TS-02    | De draadloze router/toegangspunt kan niet worden gedetecteerd.                                                                                                    |
|          | Controleer de volgende punten en probeer opnieuw uw draadloze verbinding in te stellen:                                                                                                    |
|          | Zorg ervoor dat de draadloze router/toegangspunt aan staat.                                                                                                    |
|          | <ul> <li>Zet het apparaat tijdelijk dichterbij de draadloze router/toegangspunt wanneer u de<br/>draadloze instellingen configureert.</li> </ul>                                                                                                    |
|          | <ul> <li>Als uw draadloze router/toegangspunt MAC-adresfiltering toepast, controleer dan of het<br/>MAC-adres van het apparaat is toegelaten in het filter. U kunt het MAC-adres vinden door<br/>het netwerkconfiguratierapport of de pagina met printerinstellingen af te drukken.</li> </ul>                            |
|          | <ul> <li>Als u de netwerknaam (SSID) en beveiligingsgegevens (verificatiemethode/<br/>versleutelingsmethode) handmatig hebt ingevoerd, is de informatie misschien niet correct.<br/>Controleer de netwerknaam en beveiligingsgegevens en voer de juiste informatie in.</li> </ul>                                         |
|          | <ul> <li>Start de draadloze router/toegangspunt opnieuw op. Als u de netwerknaam (SSID) en<br/>beveiligingsgegevens niet kunt vinden, bekijk dan de documentatie bij de draadloze router/<br/>toegangspunt of neem contact op met de fabrikant van de router, de systeembeheerder of de<br/>internetaanbieder.</li> </ul> |
| TS-04    | Het apparaat ondersteunt de verificatie-en versleutelingsmethoden niet die de geselecteerde draadloze router/toegangspunt gebruikt.                                                                                                    |
|          | Voor de infrastructuurmodus (meest gebruikelijk)                                                                                                    |
|          | Wijzig de verificatie- en versleutelingsmethoden van de draadloze router/toegangspunt. Het apparaat ondersteunt de volgende verificatie- en versleutelingsmethoden:                                                                                                    |
|          | • WPA-Personal:                                                                                                    |
|          | TKIP / AES                                                                                                    |
|          | WPA2-Personal:                                                                                                    |
|          | TKIP / AES                                                                                                    |
|          | WPA3-Personal:                                                                                                    |
|          | AES                                                                                                    |
|          | • OPEN:                                                                                                    |
|          | WEP / NONE (zonder versleuteling)                                                                                                    |
|          | Gedeelde sleutel:                                                                                                    |
|          | WEP                                                                                                    |
|          | Als het probleem niet is opgelost, zijn de ingevoerde netwerknaam (SSID) of veiligheidsinstellingen misschien niet correct. Controleer of alle instellingen voor het draadloze netwerk correct zijn.                                                                                                    |
| TS-05    | De netwerknaam (SSID) en netwerksleutel (wachtwoord) zijn onjuist.                                                                                                    |
|          | Controleer de volgende punten en probeer opnieuw uw draadloze verbinding in te stellen:                                                                                                    |
|          | Controleer de netwerknaam (SSID) en netwerksleutel (wachtwoord).                                                                                                    |
|          | • Als de netwerksleutel hoofdletters en kleine letters heeft, zorg er dan voor dat u ze correct invoert.                                                                                                    |
|          | <ul> <li>Als u de netwerknaam (SSID) en beveiligingsgegevens niet kunt vinden, bekijk dan de<br/>documentatie bij de draadloze router/toegangspunt of neem contact op met de fabrikant van<br/>de router, de systeembeheerder of de internetaanbieder.</li> </ul>                                                         |
|          | <ul> <li>Als de draadloze router/toegangspunt WEP-versleuteling gebruikt met meerdere WEP-<br/>sleutels, schrijf dan de eerste WEP-sleutel op en gebruik alleen deze.</li> </ul>                                                                                                    |

| Foutcode | Probleem en suggesties voor oplossingen                                                                                                    |
|----------|----------------------------------------------------------------------------------------------------|
| TS-06    | De beveiligingsgegevens (verificatiemethode/versleutelingsmethode/netwerksleutel (wachtwoord)) zijn onjuist.                                                                                                    |
|          | Controleer de volgende punten en probeer opnieuw uw draadloze verbinding in te stellen:                                                                                                    |
|          | • Controleer de netwerksleutel. Als de netwerksleutel hoofdletters en kleine letters heeft, zorg er dan voor dat u ze correct invoert.                                                                                                    |
|          | <ul> <li>Controleer of de ingevoerde versleutelingsmethode en de versleutelingsmethode of<br/>versleutelingsmethode van de draadloze router/toegangspunt overeenkomen.</li> </ul>                                                                   |
|          | • Als u de netwerksleutel, verificatiemethode en versleutelingsmethode hebt gecontroleerd, start dan de draadloze router/toegangspunt en het apparaat opnieuw op.                                                                                   |
|          | • Als de afgeschermde modus van de draadloze router/toegangspunt is ingeschakeld, kan het nodig zijn om deze uit te schakelen om verbinding te maken met het draadloze netwerk.                                                                     |
|          | Als u de netwerknaam (SSID) en beveiligingsgegevens niet kunt vinden, bekijk dan de documentatie bij de draadloze router/toegangspunt of neem contact op met de fabrikant van de router, de systeembeheerder of de internetaanbieder.               |
| TS-07    | Het apparaat kan een draadloze router/toegangspunt niet detecteren waarop WPS (Wi-Fi<br>Protected Setup) is ingeschakeld.                                                                                                    |
|          | Controleer de volgende punten en probeer het opnieuw:                                                                                                    |
|          | <ul> <li>U controleert of de draadloze router/toegangspunt WPS ondersteunt door te zoeken naar het<br/>WPS-pictogram op de router/toegangspunt. Voor meer informatie raadpleegt u documentatie<br/>bij de draadloze router/toegangspunt.</li> </ul> |
|          | • Als u draadloos verbinding wilt maken via WPS, moet u zowel het apparaat als de draadloze router/toegangspunt configureren. Voor meer informatie raadpleegt u de gebruikershandleiding.                                                           |
|          | • Als u niet weet hoe u de draadloze router/toegangspunt moet instellen via WPS, bekijk dan de documentatie bij de draadloze router/toegangspunt of neem contact op met de fabrikant van de router, de systeembeheerder of de internetaanbieder.    |
| TS-08    | Er zijn twee of meer draadloze routers/toegangspunten met WPS gedetecteerd.                                                                                                    |
|          | Controleer de volgende punten en probeer het opnieuw:                                                                                                    |
|          | <ul> <li>Zorg ervoor dat er slechts één draadloze router/toegangspunt binnen het bereik is waarop<br/>WPS is ingeschakeld en probeer het dan opnieuw.</li> </ul>                                                                                    |
|          | • Wacht een paar minuten voordat u weer verbinding probeert te maken om interferentie van andere toegangspunten/routers te vermijden.                                                                                                    |

Gegevens voor draadloze beveiliging (SSID/verificatiemethode/versleutelingsmethode/netwerksleutel) van uw WLAN-toegangspunt/router bevestigen:

- 1. De standaard veiligheidsinstellingen kunnen op een etiket bevestigd aan het WLAN-toegangspunt/de router staan. Het kan ook zijn dat de naam van de fabrikant of het modelnummer van het/de WLAN-toegangspunt/router als de standaardbeveiligingsinstellingen worden gebruikt.
- 2. Raadpleeg de documentatie die u bij uw WLAN-toegangspunt/router hebt ontvangen voor informatie over het achterhalen van de veiligheidsinstellingen.
- Als het WLAN-toegangspunt/de router zo is ingesteld dat deze de SSID niet verzendt, wordt de SSID niet automatisch gedetecteerd. U moet de SSID-naam handmatig invoeren.
- De netwerksleutel wordt ook wel het wachtwoord, de beveiligingssleutel of de versleutelingssleutel genoemd.

Raadpleeg de documentatie bij uw WLAN-toegangspunt/router als u de SSID en draadloze veiligheidsinstellingen van uw WLAN-toegangspunt/router niet kent of als u niet weet hoe u de configuratie kunt wijzigen. U kunt ook de fabrikant van het toegangspunt/de router of uw internetprovider of netwerkbeheerder om advies vragen.

## Verwante informatie

- Het WLAN-rapport afdrukken
- Gerelateerde onderwerpen:
- Mijn apparaat kan niet afdrukken via het netwerk

- Ik wil controleren of mijn netwerkapparaten naar behoren werken.
- Uw apparaat voor een draadloos netwerk configureren met de drukknopmethode van Wi-Fi Protected Setup<sup>™</sup> (WPS)
- Uw apparaat voor een draadloze netwerk configureren met de pinmethode van Wi-Fi Protected Setup<sup>™</sup> (WPS)

Home > Netwerk > Netwerkfuncties

# **Netwerkfuncties**

• De netwerkinstellingen resetten naar de fabrieksinstellingen

▲ Home > Netwerk > Netwerkfuncties > De netwerkinstellingen resetten naar de fabrieksinstellingen

## De netwerkinstellingen resetten naar de fabrieksinstellingen

U kunt de knop 🕐 van uw apparaat gebruiken om de fabrieksinstellingen van de afdrukserver te herstellen. Hierdoor wordt alle informatie met uitzondering van het beheerderwachtwoord gereset.

U kunt de fabrieksinstellingen van de afdrukserver ook herstellen met Beheer via een webbrowser.

- 1. Zorg ervoor dat het netsnoer aangesloten is op het stopcontact, het bovendeksel gesloten is en het apparaat uitgeschakeld is.
- 2. Terwijl u () ingedrukt houdt, opent en sluit u het bovendeksel.
- 3. Laat (() los. Zorg ervoor dat alle leds uitgeschakeld zijn.
- 4. Druk zes keer op (心).

Ø

Het apparaat wordt opnieuw opgestart.

🚄 Verwante informatie

Netwerkfuncties

Home > Netwerk > Brother-beheertools

## **Brother-beheertools**

Gebruik een van de Brother-beheertools om de netwerkinstellingen van uw Brother-apparaat te configureren. Ga naar de pagina **Downloads** van uw model op <u>support.brother.com/downloads</u> om de tools te downloaden.

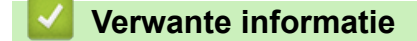

Netwerk

## Home > Beveiliging

# Beveiliging

Het apparaat ondersteunt de onderstaande beveiligingsfuncties. Ga voor meer informatie over elke beveiligingsfunctie naar uw models *Handleiding beveiligingsfuncties* op <u>support.brother.com/manuals</u>.

- Inleiding > Voor u netwerkbeveiligingsfuncties gebruikt
- Netwerkbeveiliging > Certificaten configureren voor een veilig apparaat
- Netwerkbeveiliging > SSL/TLS gebruiken
- Netwerkbeveiliging > SNMPv3 gebruiken
- · E-mailberichten veilig verzenden of ontvangen

## ▲ Home > Mobile Connect

# **Mobile Connect**

- AirPrint
- Mopria<sup>™</sup> Print Service
- Brother Mobile Connect

▲ Home > Mobile Connect > AirPrint

# AirPrint

- Overzicht AirPrint
- Voordat u AirPrint gebruikt (macOS)
- Afdrukken met AirPrint

# **Overzicht AirPrint**

AirPrint is een afdrukoplossing voor Apple-besturingssystemen waarmee u draadloos foto's, e-mailberichten, webpagina's en documenten kunt afdrukken vanaf een iPad, iPhone, iPod touch of Mac-computer zonder dat u daarvoor een driver hoeft te installeren.

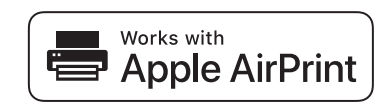

Ga naar de Apple-website voor meer informatie.

Apparatuur die is voorzien van de Apple-badge, is specifiek ontwikkeld voor gebruik met de technologie die op de badge is aangegeven en door de ontwikkelaar gecertificeerd omdat die voldoet aan de prestatiestandaarden van Apple.

## Verwante informatie

AirPrint

## Gerelateerde onderwerpen:

Problemen met AirPrint

▲ Home > Mobile Connect > AirPrint > Voordat u AirPrint gebruikt (macOS)

# Voordat u AirPrint gebruikt (macOS)

Voeg het apparaat op uw Mac-computer aan de lijst met printers toe voordat u met macOS afdrukt.

- 1. Selecteer Systeeminstellingen in het Apple-menu.
- 2. Selecteer Printers en scanners.
- Klik op Voeg printer, scanner of fax toe.... Het scherm Voeg printer toe verschijnt.
- 4. Selecteer uw apparaat en selecteer vervolgens de naam van uw model in het snelmenu Gebruik.
- 5. Klik op Voeg toe.

## Verwante informatie

AirPrint

▲ Home > Mobile Connect > AirPrint > Afdrukken met AirPrint

# Afdrukken met AirPrint

- Afdrukken van iPad, iPhone of iPod touch
- Afdrukken met AirPrint (macOS)

▲ Home > Mobile Connect > AirPrint > Afdrukken met AirPrint > Afdrukken van iPad, iPhone of iPod touch

# Afdrukken van iPad, iPhone of iPod touch

De afdrukprocedure kan per toepassing variëren. In onderstaand voorbeeld wordt Safari gebruikt.

- 1. Controleer of het apparaat is ingeschakeld.
- 2. Plaats het papier in de papierlade en pas de papierlade-instellingen op het apparaat aan.
- 3. Open vanuit Safari de pagina die u wilt afdrukken.

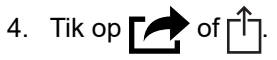

- 5. Tik op Afdrukken.
- 6. Controleer of uw apparaat is geselecteerd.
- 7. Als een ander apparaat (of geen apparaat) is geselecteerd, tikt u op **Printer**.

Een lijst met beschikbare machines verschijnt.

- 8. Tik op de naam van uw apparaat.
- 9. Selecteer de gewenste opties, zoals het aantal af te drukken pagina's of tweezijdig afdrukken (indien ondersteund door uw apparaat).
- 10. Tik op Afdrukken.

## Verwante informatie

• Afdrukken met AirPrint
▲ Home > Mobile Connect > AirPrint > Afdrukken met AirPrint > Afdrukken met AirPrint (macOS)

# Afdrukken met AirPrint (macOS)

De afdrukprocedure kan per toepassing variëren. In onderstaand voorbeeld wordt Safari gebruikt. Controleer of uw apparaat in de printerlijst op uw Mac-computer wordt vermeld voordat u de afdrukprocedure start.

- 1. Controleer of het apparaat is ingeschakeld.
- 2. Plaats het papier in de papierlade en pas de papierlade-instellingen op het apparaat aan.
- 3. Gebruik Safari op uw Mac-computer om de pagina te openen die u wilt afdrukken.
- 4. Klik op het Archief-menu en selecteer vervolgens Druk af.
- 5. Controleer of uw apparaat is geselecteerd. Als een ander apparaat (of geen apparaat) is geselecteerd, klikt u op het pop-upmenu **Printer** en selecteert u uw apparaat.
- 6. Geef de gewenste opties op, zoals het aantal af te drukken pagina's of tweezijdig afdrukken (indien ondersteund door uw apparaat).
- 7. Klik op Druk af.

## Verwante informatie

• Afdrukken met AirPrint

#### Gerelateerde onderwerpen:

Voordat u AirPrint gebruikt (macOS)

## ▲ Home > Mobile Connect > Mopria<sup>™</sup> Print Service

# Mopria<sup>™</sup> Print Service

Mopria<sup>™</sup> Print Service is een afdrukfunctie op mobiele apparaten met Android<sup>™</sup> die is ontwikkeld door de Mopria Alliance<sup>™</sup>. Met deze functionaliteit kunt u verbinding maken met hetzelfde netwerk als waarop uw apparaat is aangesloten en afdrukken zonder verdere configuratietaken te hoeven uitvoeren.

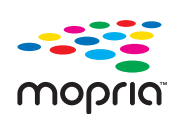

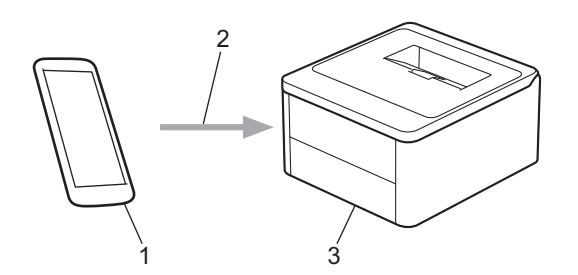

- 1. Mobiele Android<sup>™</sup>-apparaten
- 2. Wi-Fi<sup>®</sup>-verbinding
- 3. Uw apparaat

U moet de Mopria<sup>™</sup> Print Service downloaden via Google Play<sup>™</sup> en op uw Android<sup>™</sup>-apparaat installeren. Voordat u deze Mopria<sup>™</sup>-functie gebruikt, moet u deze eerst inschakelen op uw mobiele apparaat.

Voor meer informatie over Mopria<sup>™</sup> Print Service gaat u naar <u>https://www.mopria.org</u>.

#### Verwante informatie

Mobile Connect

▲ Home > Mobile Connect > Brother Mobile Connect

## **Brother Mobile Connect**

Gebruik Brother Mobile Connect om af te drukken vanaf een mobiel apparaat.

• Voor Android<sup>™</sup>-apparaten:

Met Brother Mobile Connect kunt u de functies van het Brother-apparaat rechtstreeks gebruiken vanaf uw Android<sup>™</sup>-apparaat.

Download en installeer Brother Mobile Connect via Google Play<sup>™</sup>.

• Voor alle iOS- of iPadOS-apparaten, waaronder iPhone, iPad en iPod touch:

Met Brother Mobile Connect kunt u de functies van het Brother-apparaat rechtstreeks gebruiken vanaf uw iOS- of iPadOS-apparaat.

Download en installeer Brother Mobile Connect via de App Store.

## Verwante informatie

Mobile Connect

#### Gerelateerde onderwerpen:

Brother iPrint&Scan openen (Windows/Mac)

#### Home > Problemen oplossen

## Problemen oplossen

Gebruik dit hoofdstuk om typische problemen op te lossen die u bij gebruik van uw apparaat kunt tegenkomen. U kunt de meeste problemen zelf oplossen.

### BELANGRIJK

Voor technisch hulp neemt u contact op met de klantenservice van Brother of met uw lokale Brother-dealer.

Ga voor aanvullende informatie naar support.brother.com.

Controleer eerst de volgende punten:

- Het netsnoer van het apparaat is correct aangesloten en het apparaat is ingeschakeld. >>
  Installatiehandleiding
- Alle beschermingsmateriaal werd verwijderd. >> Installatiehandleiding
- Het papier zit correct in de papierlade.
- Onderhouds- en foutmeldingen

Als uw probleem na het controleren van de punten niet is opgelost, bepaalt u de aard van het probleem en vervolgens ➤> *Verwante informatie* 

#### Verwante informatie

- Fout- en onderhoudsmeldingen (LED)
- Vastgelopen papier
- Afdrukproblemen
- Problemen met de afdrukkwaliteit
- Netwerkproblemen
- Problemen met AirPrint
- Overige problemen
- Resetfuncties

▲ Home > Problemen oplossen > Fout- en onderhoudsmeldingen (LED)

## Fout- en onderhoudsmeldingen (LED)

Zoals bij alle geavanceerde kantoorproducten, kunnen fouten voorvallen en moeten verbruiksartikelen mogelijk worden vervangen. Als dit gebeurt, identificeert uw apparaat de fout die is opgetreden of wat voor routineonderhoud nodig is. De fout of het vereiste onderhoud wordt aangegeven met de leds op het bedieningspaneel. De meest voorkomende fout- en onderhoudsaanduidingen vindt u in de tabel.

Als u het EcoPro-printabonnement gebruikt, controleer dan de aanvullende betekenissen van de LED's op <u>support.brother.com/g/d/a4f28/Sm00659</u>.

Volg de instructies in de Acties om de status te verbeteren.

| LED-lampje                                              | Status           | Oorzaak                                                                                                    | Wat te doen                                                                                                    |
|---------------------------------------------------------|------------------|----------------------------------------------------------------------------------------------------|----------------------------------------------------------------------------------------------------|
| De foutindicator ( <b>1</b> )                           | Kan niet detect. | Uw apparaat kan de<br>tonercartridge niet<br>detecteren.                                                    | Verwijder de module met de<br>tonercartridge en drumeenheid.<br>Verwijder de tonercartridge uit de<br>drumeenheid en plaats de<br>tonercartridge terug in de<br>drumeenheid.                                                                       |
| knippert 4 keer en gaat 1<br>seconde uit.               |                  |                                                                                                    | Plaats de module met de<br>tonercartridge en drumeenheid<br>terug in het apparaat.                                                                                                    |
|                                                         |                  |                                                                                                    | >> Verwante informatie: De<br>tonercartridge vervangen                                                                                                    |
|                                                         | Cartridgefout    | De tonercartridge is niet juist<br>geïnstalleerd.                                                           | Verwijder de module met de<br>tonercartridge en drumeenheid<br>uit het apparaat. Verwijder de<br>tonercartridge en plaats deze<br>opnieuw in de drumeenheid.<br>Plaats de module met de<br>tonercartridge en drumeenheid<br>terug in het apparaat. |
|                                                         |                  |                                                                                                    | Als u het probleem niet kunt<br>verhelpen, neemt u contact op<br>met de klantenservice van<br>Brother of met uw lokale Brother-<br>reseller.                                                                                                    |
|                                                         | Onjuiste toner   | De geïnstalleerde<br>tonercartridge is niet de juiste<br>voor uw apparaat.                                  | Verwijder de tonercartridge uit de<br>drumeenheid en plaats een<br>tonercartridge met de juiste<br>productcode.                                                                                                    |
| De foutindicator ( <b>1</b> )                           | Geen toner       | De tonercartridge of de<br>module met de tonercartridge<br>en drumeenheid is niet<br>correct geïnstalleerd. | Verwijder de module met de<br>tonercartridge en drumeenheid.<br>Verwijder de tonercartridge uit de<br>drumeenheid en plaats de<br>tonercartridge terug in de<br>drumeenheid.                                                                       |
| knippert eenmaal met<br>intervallen van 1,5<br>seconde. |                  |                                                                                                    | Plaats de module met de<br>tonercartridge en drumeenheid<br>terug in het apparaat. Als het<br>probleem zich blijft voordoen,<br>vervangt u de tonercartridge door<br>een nieuwe.                                                                   |
|                                                         |                  |                                                                                                    | >> Verwante informatie: De tonercartridge vervangen                                                                                                    |
|                                                         | Toner vervangen  | De tonercartridge is aan het<br>einde van zijn gebruiksduur.                                                | Vervang de tonercartridge door<br>een nieuwe.                                                                                                    |
|                                                         |                  |                                                                                                    | >> Verwante informatie: De<br>tonercartridge vervangen                                                                                                    |

| LED-lampje                                                                                                    | Status                               | Oorzaak                                                                                                    | Wat te doen                                                                                                    |
|----------------------------------------------------------------------------------------------------|--------------------------------------|----------------------------------------------------------------------------------------------------|----------------------------------------------------------------------------------------------------|
|                                                                                                    | <b>Toner is op</b><br>(Continumodus) | De tonercartridge moet<br>worden vervangen.                                                                                                    | Vervang de tonercartridge door<br>een nieuwe.<br>➤> Verwante informatie: De<br>tonercartridge vervangen                                                                                                    |
| Zowel de gereedindicator                                                                                                    | Vervang toner                        | Als op het bedieningspaneel<br>van het apparaat <b>Vervang</b><br><b>toner</b> wordt aangegeven,<br>kunt u nog steeds afdrukken.<br>Het betekent echter dat de<br>tonercartridge het einde van<br>de gebruiksduur nadert. | Bestel nu een nieuwe<br>tonercartridge zodat u een<br>reservecartridge bij de hand hebt<br>wanneer <b>Toner vervangen</b><br>weergegeven wordt op het<br>bedieningspaneel van het<br>apparaat.                                                                                                    |
| () gaan tegelijk branden,<br>vervolgens gaat de<br>foutindicator () na 0,5<br>seconde uit en gaat de<br>gereedindicator () na<br>1 seconde uit. Beide LED's<br>blijven dan nog 1 seconde<br>uit. | Toner vervangen<br>(Continumodus)    | De tonercartridge is aan het<br>einde van zijn gebruiksduur.                                                                                                    | <ul> <li>Vervang de tonercartridge door een nieuwe.</li> <li>Verwante informatie: De tonercartridge vervangen</li> </ul>                                                                                                    |
| De foutindicator ()<br>knippert 3 keer en gaat 1                                                                                                    | Drum !                               | De primaire corona op de<br>drumeenheid moet worden<br>schoongemaakt.                                                                                                    | <ul> <li>Maak de primaire corona van de drumeenheid schoon.</li> <li>Verwante informatie: De coronadraad schoonmaken</li> <li>Als het probleem zich blijft voordoen, vervangt u de drumeenheid door een nieuwe.</li> </ul>                                                                                                    |
| seconde uit.                                                                                                    |                                      | De drumeenheid of de<br>module met de drumeenheid<br>en tonercartridge is niet<br>correct geïnstalleerd.                                                                                                    | Verwijder de module met de<br>tonercartridge en drumeenheid.<br>Verwijder de tonercartridge uit de<br>drumeenheid en plaats de<br>tonercartridge terug in de<br>drumeenheid. Plaats de module<br>met de drumeenheid en<br>tonercartridge terug in het<br>apparaat.<br>Als het probleem zich blijft<br>voordoen, vervangt u de<br>drumeenheid door een nieuwe. |
| De foutindicator ()<br>knippert 3 keer met<br>intervallen van 0,5 seconde<br>en de gereedindicator<br>() gaat branden.<br>Vervolgens blijven beide<br>LED's 1 seconde uit.                       | Drum bijna op                        | De drumeenheid is aan het<br>einde van zijn gebruiksduur.                                                                                                    | Bestel een nieuwe drumeenheid<br>voor het apparaat aangeeft dat<br>de drum moet worden vervangen.                                                                                                    |
|                                                                                                    | Drum vervangen                       | De drumeenheid moet<br>worden vervangen.                                                                                                    | <ul> <li>Vervang de drumeenheid door<br/>een nieuwe.</li> <li>➤ Verwante informatie: De<br/>dwweenheid ungeneen</li> </ul>                                                                                                    |
|                                                                                                    |                                      | Als dit bericht verschijnt<br>nadat de drumeenheid is                                                                                                    | Reset de drumteller.                                                                                                    |

| LED-lampje                                                                                                    | Status           | Oorzaak                                                                                                | Wat te doen                                                                                                    |
|----------------------------------------------------------------------------------------------------|------------------|----------------------------------------------------------------------------------------------------|----------------------------------------------------------------------------------------------------|
| De foutindicator (1)<br>knippert 3 keer met<br>intervallen van 0,5 seconde<br>en de gereedindicator<br>(0) gaat branden.<br>Vervolgens blijven beide<br>LED's 1 seconde uit. |                  | vervangen, is de teller van de<br>drumeenheid niet gereset.                                            | >> Verwante informatie: De<br>drumteller resetten                                                                                                    |
|                                                                                                    | Vast intern      | Het papier is vastgelopen in<br>het apparaat.                                                          | Open de bovenklep, verwijder de<br>drum en toner en verwijder het<br>vastgelopen papier.                                                                                                    |
| De foutindicator (                                                                                                    | Vast achter      | Het papier is vastgelopen<br>aan de achterkant van het<br>apparaat.                                    | Open de bovenklep en verwijder<br>al het vastgelopen papier.                                                                                                    |
| knippert twee keer en gaat<br>1 seconde uit.                                                                                                    | Geen papier T1   | Het apparaat heeft geen<br>papier meer of het papier is<br>niet correct in de papierlade<br>geplaatst. | <ul> <li>Plaats papier in de lege<br/>papierlade. Zorg ervoor dat de<br/>papiergeleiders op het<br/>correcte formaat ingesteld zijn<br/>en druk vervolgens op (1)</li> <li>Als er papier aanwezig is in<br/>de lade, verwijdert u het en<br/>plaatst u het vervolgens terug.<br/>Zorg ervoor dat de<br/>papiergeleiders op het<br/>correcte formaat ingesteld zijn<br/>en druk vervolgens op (1)</li> </ul> |
|                                                                                                    | Ongeldig formaat | Het papier in de lade heeft<br>niet het juiste formaat.                                                | Plaats papier met het juiste<br>formaat in de lade en pas het<br>papierformaat aan de lade aan.<br>en druk vervolgens op ①.                                                                                                    |
|                                                                                                    |                  | De papierlade ondersteunt<br>het in de printerdriver<br>opgegeven papierformaat<br>niet.               | Wijzig de instelling in de<br>printerdriver of de instelling van<br>de lade van het apparaat zodat<br>het in de printerdriver<br>geselecteerde papierformaat<br>overeenstemt met het in de lade<br>geplaatste papierformaat.<br>en druk vervolgens op ().                                                                                                    |
| - <b></b>                                                                                                    | Klep is open     | Het bovendeksel is niet volledig gesloten.                                                             | Sluit het bovendeksel van het apparaat.                                                                                                    |
| De foutindicator ( )<br>knippert 4 keer en gaat 1<br>seconde uit.                                                                                                    | Geheugen vol     | Het geheugen van het<br>apparaat is vol.                                                               | <ul> <li>Ga op een van de volgende manieren te werk:</li> <li>Houd O ongeveer 2 seconden ingedrukt tot alle LED-lampen oplichten en laat dan los. Het apparaat annuleert de afdruktaak en wist deze uit het geheugen. Het apparaat annuleert ook de afdruktaak en wist deze automatisch uit het geheugen na één minuut nadat de Geheugen vol status is geactiveerd.</li> </ul>                              |

| LED-lampje                          | Status             | Oorzaak                                                             | Wat te doen                                                                                                    |
|-------------------------------------|--------------------|---------------------------------------------------------------------|----------------------------------------------------------------------------------------------------|
|                                     |                    |                                                                     | <ul> <li>Houd (1) ingedrukt om het<br/>apparaat uit te schakelen,<br/>wacht enkele minuten en<br/>schakel hem weer in.</li> <li>Maak uw document minder<br/>complex of gebruik een lagere<br/>afdrukkwaliteit.</li> </ul>                                     |
|                                     | Kan niet afdrukken | Het apparaat heeft een<br>mechanisch probleem.                      | Houd () ingedrukt om het<br>apparaat uit te schakelen, wacht<br>enkele minuten en schakel hem<br>weer in.                                                                                                    |
| De foutindicator ( ) en de          | Zelfdiagnose       | De fuseereenheid werkt niet<br>goed.<br>De fusereenheid is te heet. | Houd () ingedrukt om het<br>apparaat uit te schakelen, wacht<br>enkele seconden en schakel hem<br>weer in. Laat het apparaat<br>gedurende 15 minuten inactief<br>maar ingeschakeld.                                                                           |
| gereedindicator ( 🕐 )<br>knipperen. | Kan niet afdrukken | Het apparaat heeft een<br>mechanisch probleem.                      | <ul> <li>Houd () ingedrukt om het apparaat uit te schakelen, wacht enkele minuten en schakel hem weer in.</li> <li>Als u het probleem niet kunt verhelpen, neemt u contact op met de klantenservice van Brother of met uw lokale Brother-reseller.</li> </ul> |

# Verwante informatie

Problemen oplossen

- Verbruiksartikelen vervangen
- De tonercartridge vervangen
- De drumeenheid vervangen
- De drumteller resetten
- De coronadraad schoonmaken

▲ Home > Problemen oplossen > Vastgelopen papier

## Vastgelopen papier

Verwijder altijd het resterende papier uit de papierlade en waaier het papier los en maak de stapel recht wanneer u nieuw papier toevoegt. Dit helpt om papierstoringen te voorkomen.

- Vastgelopen papier verwijderen
- Er is papier in het apparaat vastgelopen

▲ Home > Problemen oplossen > Vastgelopen papier > Vastgelopen papier verwijderen

## Vastgelopen papier verwijderen

Indien papier is vastgelopen of regelmatig meerdere vellen tegelijk worden ingevoerd, doet u het volgende:

- · Reinig de papierdoorvoerrol van de papierlade
  - >> Verwante informatie: De papierdoorvoerrollen reinigen
- Plaats het papier correct in de lade.
  - >> Verwante informatie: Papier plaatsen
- Stel het correcte papierformaat en -type in op uw computer.
  - >> Verwante informatie: Documenten afdrukken (Windows)
  - >> Verwante informatie: Afdrukken met AirPrint
- Gebruik het aanbevolen papier.
  - >> Verwante informatie: Speciaal papier gebruiken
  - >> Verwante informatie: Aanbevolen afdrukmedia

#### Verwante informatie

Vastgelopen papier

- De papierdoorvoerrollen reinigen
- Papier plaatsen
- Documenten afdrukken (Windows)
- Afdrukken met AirPrint
- Speciaal papier gebruiken
- Aanbevolen afdrukmedia

▲ Home > Problemen oplossen > Vastgelopen papier > Er is papier in het apparaat vastgelopen

## Er is papier in het apparaat vastgelopen

Verwijder altijd al het papier uit de papierlade en maak de stapel recht wanneer u nieuw papier toevoegt. Zo voorkomt u dat er meerdere vellen papier tegelijk door het apparaat komen en voorkomt u dat papier vastloopt. Als het bedieningspaneel van het apparaat aangeeft dat er papier vastgelopen is in het apparaat, volgt u deze stappen:

- 1. Haal de stekker van het apparaat uit het stopcontact.
- 2. Wacht minstens 15 minuten totdat het product is afgekoeld voor u de onderdelen in het product aanraakt.
- 3. Verwijder al het papier uit de lade
- 4. Gebruik beide handen om het vastgelopen papier langzaam naar buiten te trekken.

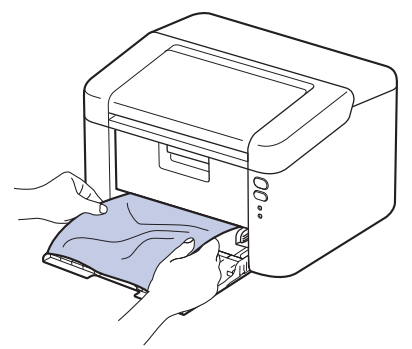

5. Open de bovenklep.

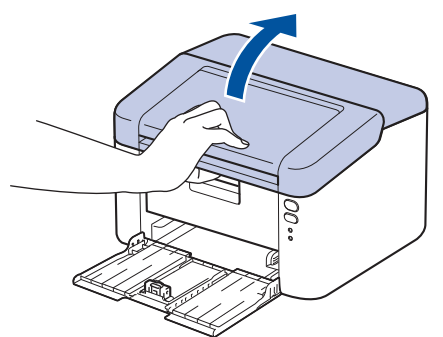

6. Haal de module met de tonercartridge en drumeenheid langzaam eruit. Het vastgelopen papier kan met de module met de drumeenheid en de tonercartridge naar buiten worden getrokken, of hierdoor kan het papier vrijkomen, zodat u het uit het apparaat kunt trekken.

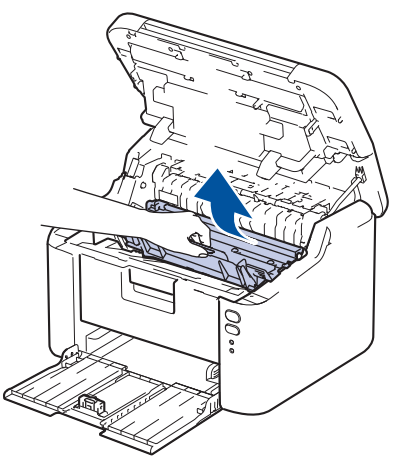

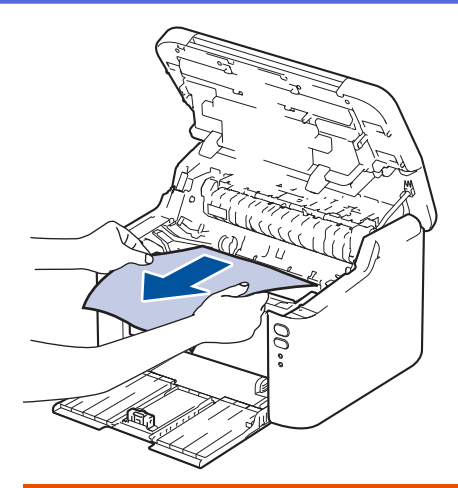

# **WAARSCHUWING**

#### HEET OPPERVLAK

De interne onderdelen van het apparaat zijn ontzettend heet. Raak ze pas aan wanneer het apparaat afgekoeld is.

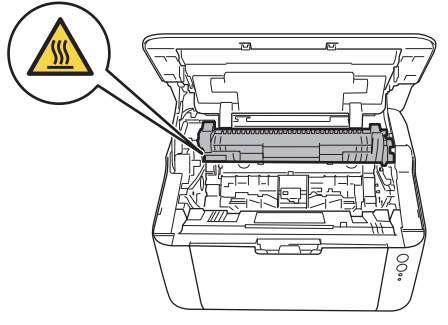

7. Duw de vergrendelhendel omlaag en haal de tonercartridge uit de drumeenheid. Verwijder het vastgelopen papier als er zich een vel in de drumeenheid bevindt.

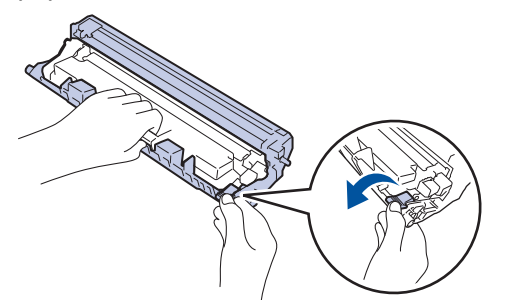

8. Plaats de tonercartridge terug in de drumeenheid tot de vergrendelingshendel automatisch omhoog komt.

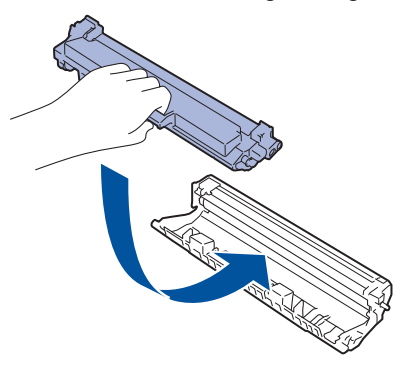

9. Plaats de module met de drumeenheid en tonercartridge terug in het apparaat.

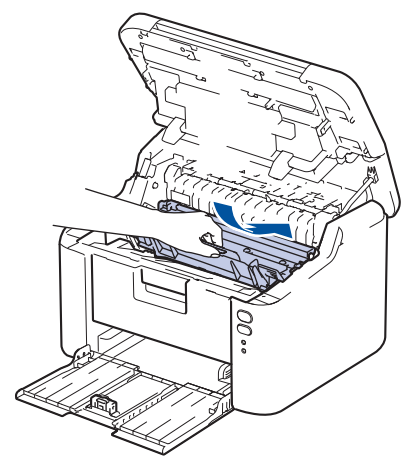

- 10. Sluit de bovenklep.
- 11. Plaats het papier weer in de lade. Zorg ervoor dat het papier zich onder het uitstekende gedeelte van de achterste geleider bevindt. Schuif de papiergeleiders zodat het papierformaat past. Zorg ervoor dat de geleiders stevig in de sleuven zitten.
- 12. Steek de stekker weer in het stopcontact.

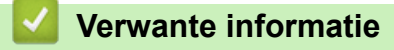

Vastgelopen papier

▲ Home > Problemen oplossen > Afdrukproblemen

# Afdrukproblemen

Wanneer u de informatie in deze tabel hebt gelezen en toch assistentie nodig hebt, raadpleegt u de meest recente tips op <u>support.brother.com/faqs</u>.

| Probleem                                                | Suggesties                                                                                                    |
|---------------------------------------------------------|----------------------------------------------------------------------------------------------------|
| Er kan niet worden afgedrukt                            | Controleer of het apparaat zich niet in Stroom uit-modus bevindt.                                                                                                    |
|                                                         | Als het apparaat zich in Stroom uit-modus bevindt, druk                                                                                                    |
|                                                         | dan op 🕧 en verzend de afdrukgegevens daarna                                                                                                    |
|                                                         | opnieuw.                                                                                                    |
|                                                         | Controleer of de correcte printerdriver is geïnstalleerd en geselecteerd.                                                                                                    |
|                                                         | Controleer of het bedieningspaneel van het apparaat een foutmelding weergeeft.                                                                                                    |
|                                                         | Controleer of het apparaat online is:                                                                                                    |
|                                                         | Windows:                                                                                                    |
|                                                         | 1. Houd de toets 🔳 ingedrukt en druk op de R toets                                                                                                    |
|                                                         | op het toetsenbord van de computer om <b>Uitvoeren</b> te                                                                                                    |
|                                                         | <ol> <li>Typ "control printers" in het veld Openen: en klik op<br/>OK</li> </ol>                                                                                                    |
|                                                         | I Uitvoeren X                                                                                                    |
|                                                         | Geef de naam van een programma, map, document of internetadres op. Wat u opgeeft, wordt vervolgens in Windows geopend.                                                                                                    |
|                                                         | Openen: control printers ~                                                                                                    |
|                                                         | OK Annuleren <u>B</u> laderen                                                                                                    |
|                                                         | Het venster Apparaten en printers verschijnt.                                                                                                    |
|                                                         | Als het venster <b>Apparaten en printers</b> niet wordt<br>weergegeven, klikt u op <b>Meer apparaten</b><br>weergeven > Meer instellingen voor apparaten<br>en printers.                                                                 |
|                                                         | 3. Klik met de rechtermuisknop op het pictogram van uw model en klik vervolgens op <b>Afdruktaken weergeven</b> .                                                                                                    |
|                                                         | <ol> <li>Als de opties voor de printerdriver verschijnen,<br/>selecteert u uw printerdriver.</li> </ol>                                                                                                    |
|                                                         | <ol> <li>Klik in de menubalk op Printer en zorg ervoor dat<br/>Printer offline gebruiken niet is geselecteerd.</li> </ol>                                                                                                    |
|                                                         | Мас:                                                                                                    |
|                                                         | Klik op het menu <b>Systeemvoorkeuren</b> of<br><b>Systeeminstellingen</b> en selecteer vervolgens de optie<br><b>Printers en scanners</b> . Wanneer het apparaat offline is,<br>verwijdert u het en voegt u het vervolgens opnieuw toe. |
| Het apparaat drukt niet af of is gestopt met afdrukken. | <ul> <li>Annuleer de afdruktaak en wis deze uit het geheugen van het apparaat. De afdruk kan onvolledig zijn. Verzend de afdrukgegevens opnieuw.</li> <li>➤ Verwante informatie:Een afdruktaak annuleren</li> </ul>                      |

| Probleem                                                                                               | Suggesties                                                                                                    |
|----------------------------------------------------------------------------------------------------|----------------------------------------------------------------------------------------------------|
| De kop- en voettekst van mijn document verschijnt wel op<br>het scherm, maar wordt niet afgedrukt.     | Er is een onbedrukbaar gebied boven en onder aan de<br>pagina. Pas de boven- en ondermarge van uw document<br>navenant aan.                                                                                                    |
| Het apparaat drukt onverwachts af of drukt zinloze tekst af.                                           | Annuleer de afdruktaak en wis deze uit het geheugen van<br>het apparaat. De afdruk kan onvolledig zijn. Verzend de<br>afdrukgegevens opnieuw.<br>➤> Verwante informatie:Een afdruktaak annuleren                                                                                                    |
|                                                                                                    | Controleer de instellingen in uw toepassingen om er<br>zeker van te zijn dat ze zijn ingesteld om met uw<br>apparaat te werken.                                                                                                    |
|                                                                                                    | Controleer of de Brother-printerdriver is geselecteerd in het afdrukvenster van uw toepassing.                                                                                                    |
| Het apparaat drukt de eerste pagina's correct af,<br>vervolgens ontbreekt er tekst op enkele pagina's. | Controleer de instellingen in uw toepassingen om er<br>zeker van te zijn dat ze zijn ingesteld om met uw<br>apparaat te werken.                                                                                                    |
|                                                                                                    | Uw apparaat ontvangt niet alle gegevens die vanaf de<br>computer zijn verzonden. Zorg ervoor dat de<br>interfacekabel goed is aangesloten.                                                                                                    |
| Kan niet enkelzijdig of tweezijdig afdrukken.                                                          | (Windows) Wijzig de optie voor tweezijdig afdrukken in de printerdriver.                                                                                                    |
|                                                                                                    | <ul> <li>Als u een tijdelijke wijziging wilt aanbrengen, klikt u op<br/>de vervolgkeuzelijst Tweezijdig/boekje en selecteert<br/>u de optie Geen of Tweezijdig (handmatig) in het<br/>printerstuurprogramma in uw toepassing: &gt;&gt;<br/>Verwante informatie: Documenten afdrukken<br/>(Windows)</li> </ul> |
|                                                                                                    | <ul> <li>Als u een permanente wijziging wilt aanbrengen,<br/>wijzig dan de driverinstellingen van de<br/>standaardprinter: ➤&gt; Verwante informatie:Wijzig de<br/>standaard printerinstellingen (Windows)</li> </ul>                                                                                         |
| Afdruksnelheid is te laag.                                                                             | Verlaag de resolutie in de printerdriver.                                                                                                    |
|                                                                                                    | Wanneer u achter elkaar blijft afdrukken, kan de<br>afdruksnelheid automatisch worden verlaagd om de<br>temperatuur in het apparaat niet te hoog te laten worden.                                                                                                    |
| Het apparaat voert geen papier in.                                                                     | Als er papier in de lade zit, moet u nagaan of het correct<br>is geplaatst. Wanneer het papier gekruld is, moet u het<br>plat maken. Soms moet u het papier uit de lade halen, de<br>stapel omdraaien en weer in de papierlade plaatsen.                                                                      |
|                                                                                                    | Waaier de stapel papier en plaats deze terug in de papierlade.                                                                                                    |
|                                                                                                    | Plaats minder papier in de lade en probeer het opnieuw.                                                                                                    |
|                                                                                                    | Maak de papierdoorvoerrollen schoon.                                                                                                    |
| Afdrukpositie is foutief uitgelijnd met voorbedrukte objecten.                                         | Pas de afdrukpositie met behulp van de instelling<br>Afdrukpositie aan voor elke papierlade.                                                                                                    |

## Verwante informatie

Problemen oplossen

- Een afdruktaak annuleren
- De papierdoorvoerrollen reinigen
- Documenten afdrukken (Windows)
- Wijzig de standaard printerinstellingen (Windows)

• Papier plaatsen

▲ Home > Problemen oplossen > Problemen met de afdrukkwaliteit

## Problemen met de afdrukkwaliteit

Als u een probleem met de afdrukkwaliteit hebt, druk dan eerst een testpagina af. Als de afdruk er goed uitziet, ligt het probleem waarschijnlijk niet bij het apparaat. Controleer de aansluitingen van de interfacekabel en probeer om een ander document af te drukken. Als de afdruk of de testpagina die is afgedrukt met het apparaat niet van een goede kwaliteit is, controleert u de voorbeelden van slechte afdrukkwaliteit en volgt u de aanbevelingen in de tabel.

- 1. Om de beste afdrukkwaliteit te verkrijgen, raden we het gebruik van afdrukmedia aan. Zorg ervoor dat u papier gebruikt dat voldoet aan onze specificaties.
- 2. Controleer of de tonercartridge en drumeenheid correct zijn geïnstalleerd.

| Voorbeelden van slechte afdrukkwaliteit           | Aanbeveling                                                                                                    |  |
|---------------------------------------------------|----------------------------------------------------------------------------------------------------|--|
|                                                   | <ul> <li>Als het apparaat de status Toner vervangen<br/>weergeeft, plaatst u een nieuwe tonercartridge.</li> </ul>                                                                                                    |  |
| ABCDEFGH<br>abcdefghijk<br>ABCD<br>abcde<br>01234 | <ul> <li>Controleer de omgeving van het apparaat. Dit<br/>probleem kan worden veroorzaakt door<br/>omstandigheden als vochtigheid, hoge temperatuur<br/>enz.</li> <li>Als de hele pagina te licht is, is de modus Toner<br/>besparen mogelijk ingeschakeld. Schakel de modus</li> </ul> |  |
| , vaag                                            | Toner besparen uit in het instellingenmenu van het apparaat of de printerdriver.                                                                                                    |  |
|                                                   | <ul> <li>Maak de primaire corona van de drumeenheid<br/>schoon.</li> </ul>                                                                                                    |  |
|                                                   | <ul> <li>Vervang de tonercartridge door een nieuwe<br/>tonercartridge.</li> </ul>                                                                                                    |  |
|                                                   | <ul> <li>Vervang de drumeenheid door een nieuwe<br/>drumeenheid.</li> </ul>                                                                                                    |  |
|                                                   | Schud de tonercartridge voorzichtig.                                                                                                    |  |
| ABCDEFGH<br>abcdefghijk                           | <ul> <li>Controleer de omgeving van het apparaat.<br/>Omstandigheden zoals hoge temperaturen en hoge<br/>luchtvochtigheid kunnen een geschaduwde<br/>achtergrond veroorzaken.</li> </ul>                                                                                                |  |
| abcde                                             | <ul> <li>Vervang de tonercartridge door een nieuwe<br/>tonercartridge.</li> </ul>                                                                                                    |  |
| 01234<br>Griize achtergrond                       | <ul> <li>Vervang de drumeenheid door een nieuwe<br/>drumeenheid.</li> </ul>                                                                                                    |  |
| B                                                 | <ul> <li>Controleer de omgeving van het apparaat. Een<br/>omgeving met lage vochtigheid en lage temperaturen<br/>kan dit probleem met de afdrukkwaliteit veroorzaken.</li> <li>Selecteer het juiste mediature in de printerdriver.</li> </ul>                                           |  |
|                                                   | <ul> <li>Vervang de drumeenheid door een nieuwe<br/>drumeenheid</li> </ul>                                                                                                    |  |
| Echobeelden                                       | <ul> <li>Vervang de tonercartridge door een nieuwe<br/>tonercartridge.</li> </ul>                                                                                                    |  |
|                                                   | De fusereenheid is misschien vuil.                                                                                                    |  |
|                                                   | Neem contact op met de klantenservice van Brother.                                                                                                    |  |
|                                                   | <ul> <li>Zorg ervoor dat de mediatype-instelling in de driver<br/>overeenstemt met de papiersoort die u gebruikt.</li> </ul>                                                                                                    |  |
| abcdefghijk                                       | <ul> <li>De tonercartridge is mogelijk beschadigd.</li> </ul>                                                                                                    |  |
| A B C D<br>abcde                                  | Vervang de tonercartridge door een nieuwe tonercartridge.                                                                                                    |  |
| 01234                                             | <ul> <li>De drumeenheid is mogelijk beschadigd.</li> </ul>                                                                                                    |  |
| Technische gegevens van de toner                  | Vervang de drumeenheid door een nieuwe<br>drumeenheid.                                                                                                    |  |

| Voorbeelden van slechte afdrukkwaliteit                                   | Aanbeveling                                                                                                    |  |
|---------------------------------------------------------------------------|----------------------------------------------------------------------------------------------------|--|
|                                                                           | De fusereenheid is misschien vuil.                                                                                                    |  |
|                                                                           | Neem contact op met de klantenservice van Brother.                                                                                                    |  |
|                                                                           | Gebruik dunner papier.                                                                                                    |  |
|                                                                           | <ul> <li>Controleer de omgeving van het apparaat.<br/>Omstandigheden zoals hoge vochtigheid kunnen lege<br/>deeltjes veroorzaken.</li> </ul>                                                   |  |
|                                                                           | De drumeenheid is mogelijk beschadigd.                                                                                                    |  |
| Lege deeltjes                                                             | Vervang de drumeenheid door een nieuwe drumeenheid.                                                                                                    |  |
|                                                                           | Maak de primaire corona in de drumeenheid schoon.                                                                                                    |  |
|                                                                           | De drumeenheid is mogelijk beschadigd.                                                                                                    |  |
|                                                                           | Vervang de drumeenheid door een nieuwe<br>drumeenheid.                                                                                                    |  |
| Alles zwart                                                               |                                                                                                    |  |
|                                                                           | <ul> <li>Selecteer het juiste mediatype in de printerdriver.</li> <li>Dit probleem verdwijnt soms vanzelf. Druk enkele</li> </ul>                                                              |  |
| abcdefghijk<br>ABCD                                                       | blanco pagina's af om dit probleem te verhelpen, met<br>name wanneer u het apparaat een lange tijd niet hebt<br>kunnen gebruiken.                                                              |  |
| abcde                                                                     | De drumeenheid is mogelijk beschadigd.                                                                                                    |  |
| Witte strepen over de pagina                                              | Vervang de drumeenheid door een nieuwe<br>drumeenheid.                                                                                                    |  |
|                                                                           | De drumeenheid is mogelijk beschadigd.                                                                                                    |  |
| ABCDEFGH<br>abcdefghijk<br>ABCD<br>abcde<br>abcde<br>01<br>234            | Vervang de drumeenheid door een nieuwe drumeenheid.                                                                                                    |  |
| Strepen over de pagina                                                    |                                                                                                    |  |
| ADCDEFGR<br>abcdefghijk                                                   | <ul> <li>Controleer de omgeving van het apparaat. Zaken<br/>zoals een hoge vochtigheid en hoge temperaturen<br/>kunnen de oorzaak zijn van dit<br/>kwaliteitsafdrukprobleem.</li> </ul>        |  |
| abcde                                                                     | <ul> <li>Als het probleem na het afdrukken van enkele<br/>pagina's niet is opgelost, vervang dan de<br/>drumeenheid door een nieuwe drumeenheid.</li> </ul>                                    |  |
| Witte strepen, randen of ribbelpatronen op de pagina                      |                                                                                                    |  |
| 94 mm                                                                     | <ul> <li>Als het probleem niet is verholpen na het afdrukken<br/>van enkele pagina's, kan het zijn dat op de<br/>drumeenheid een vreemde stof plakt, zoals lijm van<br/>een etiket.</li> </ul> |  |
| 94 mm                                                                     | <ul> <li>De drumeenheid is mogelijk beschadigd.</li> <li>Vervang de drumeenheid door een nieuwe<br/>drumeenheid.</li> </ul>                                                                    |  |
| Witte stippen op zwarte tekst en afbeeldingen op een<br>afstand van 94 mm |                                                                                                    |  |

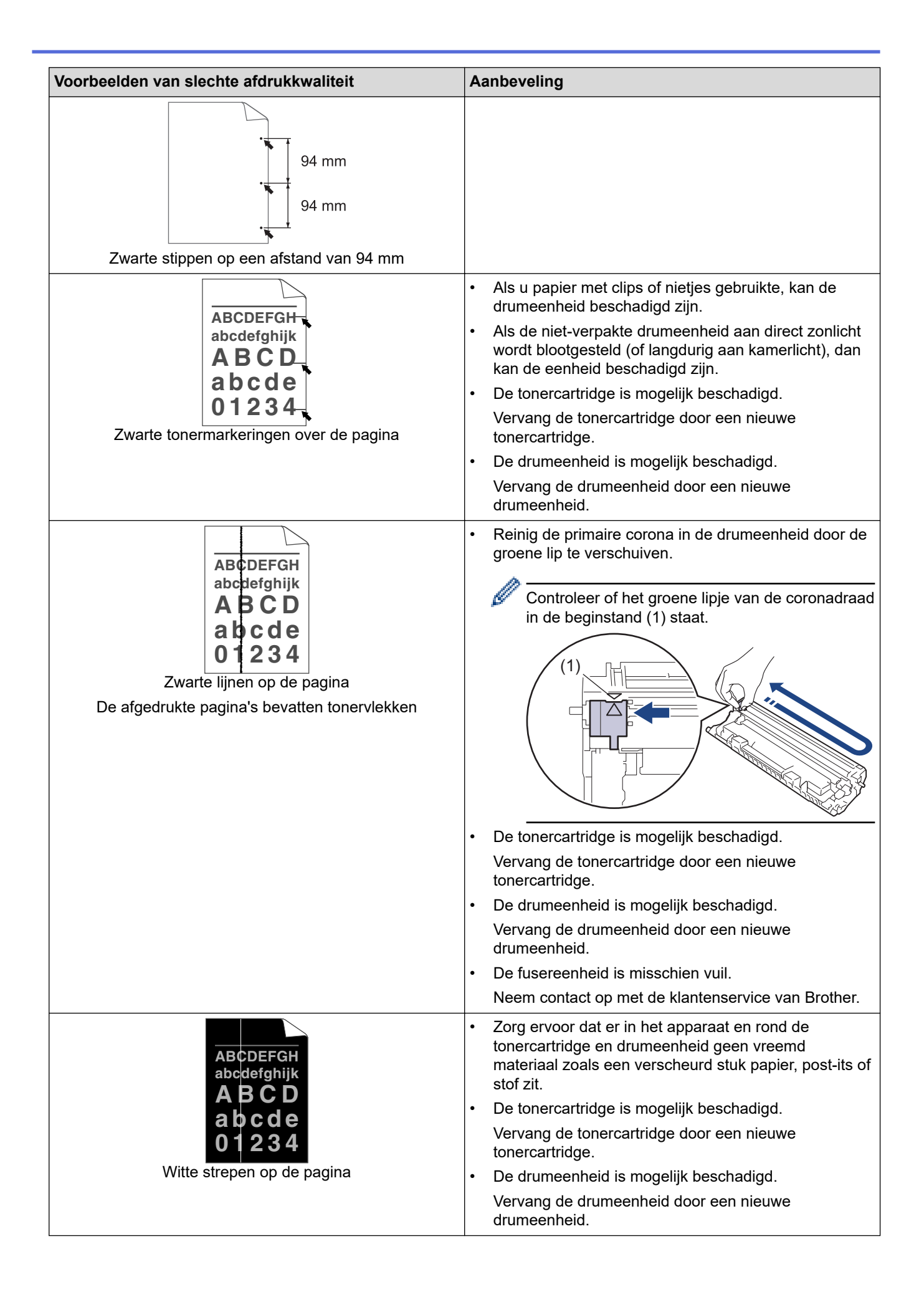

| Voorbeelden van slechte afdrukkwaliteit                           | Aanbeveling                                                                                                    |  |
|-------------------------------------------------------------------|----------------------------------------------------------------------------------------------------|--|
| ABCDEFGH<br>abcdefghijk                                           | <ul> <li>Zorg ervoor dat het papier of andere afdrukmedia<br/>correct in de papierlade is geplaatst en de geleiders<br/>niet te vast of te los tegen de stapel papier zitten.</li> </ul>                                                                                                    |  |
| ABCD                                                              | • Controleer dat de papiergeleiders goed zijn afgesteld.                                                                                                    |  |
| abcde                                                             | De papierlade is misschien te vol.                                                                                                    |  |
| 01234                                                             | Controleer dat u het juiste papiertype en -kwaliteit gebruikt.                                                                                                    |  |
| Scheve albeelding                                                 | <ul> <li>Controleer of er losse objecten zoals gescheurd<br/>papier in het apparaat aanwezig zijn.</li> </ul>                                                                                                    |  |
| ABCDEFGH                                                          | • Controleer dat u het juiste papiertype en -kwaliteit gebruikt. Hoge temperaturen en hoge luchtvochtigheid kunnen het papier doen omkrullen.                                                                                                    |  |
| ABCD<br>ABCD<br>Abcde<br>01234<br>Gekrulde of gegolfde afbeelding | • Als u het apparaat niet vaak gebruikt, is het mogelijk<br>dat het papier te lang in de papierlade heeft gelegen.<br>Neem de stapel papier uit de papierlade, draai hem<br>om en leg hem weer terug. Waaier ook met de stapel<br>papier en draai het papier vervolgens 180° in de<br>papierlade. |  |
|                                                                   | • Kies <b>Omkrullen van papier voorkomen</b> -modus in de printerdriver wanneer u onze aanbevolen afdrukmedia niet gebruikt.                                                                                                    |  |
|                                                                   | Zorg ervoor dat het papier correct is geplaatst.                                                                                                    |  |
| ABCDEFGH<br>abcdefghijk                                           | Controleer dat u het juiste papiertype en -kwaliteit gebruikt.                                                                                                    |  |
| A B C D<br>abcde<br>01234<br>Kreukels of plooien                  | <ul> <li>Draai de stapel papier in de papierlade om of draai het<br/>papier in de papierlade 180°.</li> </ul>                                                                                                    |  |
|                                                                   | <ul> <li>Zorg ervoor dat de instelling van het mediatype in de<br/>printerdriver overeenstemt met de papiersoort die u<br/>gebruikt.</li> </ul>                                                                                                    |  |
| Toner hecht niet goed                                             | Selecteer Tonerhechting verbeteren-modus in de<br>printerdriver.                                                                                                    |  |

## Verwante informatie

Problemen oplossen

- De tonercartridge vervangen
- De drumeenheid vervangen

▲ Home > Problemen oplossen > Netwerkproblemen

## Netwerkproblemen

- Het hulpprogramma voor het herstellen van de netwerkverbinding gebruiken (Windows)
- Als u problemen hebt met het netwerk van uw apparaat

▲ Home > Problemen oplossen > Netwerkproblemen > Het hulpprogramma voor het herstellen van de netwerkverbinding gebruiken (Windows)

# Het hulpprogramma voor het herstellen van de netwerkverbinding gebruiken (Windows)

Gebruik het hulpprogramma voor het herstellen van de netwerkverbinding om de netwerkinstellingen van het Brother-apparaat te herstellen. Dit hulpprogramma wijst het juiste IP-adres en subnetmasker toe.

Controleer of het apparaat is ingeschakeld en op hetzelfde netwerk als uw computer is aangesloten.

- 1. Klik op **T** (**Brother Utilities**) en vervolgens op de vervolgkeuzelijst en selecteer uw modelnaam (indien nog niet geselecteerd).
- 2. Klik in de linkernavigatiebalk op Hulpmiddelen en klik vervolgens op Netwerkverbinding repareren.
- 3. Volg de instructies op uw computerscherm.
- 4. Controleer de diagnose door het netwerkconfiguratierapport of de pagina met printerinstellingen af te drukken.

Als zelfs na het gebruik van het hulpprogramma voor het herstellen van de netwerkverbinding het juiste IP-adres en subnetmasker nog steeds niet zijn toegewezen, vraagt u de netwerkbeheerder om deze informatie.

#### Verwante informatie

Netwerkproblemen

- Mijn apparaat kan niet afdrukken via het netwerk
- Ik wil controleren of mijn netwerkapparaten naar behoren werken.

Home > Problemen oplossen > Netwerkproblemen > Als u problemen hebt met het netwerk van uw apparaat

## Als u problemen hebt met het netwerk van uw apparaat

Als u denkt dat er een probleem is met de netwerkomgeving van uw apparaat, raadpleegt u de volgende onderwerpen. U kunt de meeste problemen zelf oplossen.

Ga voor aanvullende informatie naar support.brother.com/faqs.

- Het lukt niet om de configuratie van het draadloze netwerk te voltooien.
- Mijn apparaat kan niet afdrukken via het netwerk
- Ik wil controleren of mijn netwerkapparaten naar behoren werken.

▲ Home > Problemen oplossen > Netwerkproblemen > Als u problemen hebt met het netwerk van uw apparaat > Het lukt niet om de configuratie van het draadloze netwerk te voltooien.

## Het lukt niet om de configuratie van het draadloze netwerk te voltooien.

Schakel de draadloze router uit en vervolgens weer in. Probeer de draadloze instellingen vervolgens opnieuw te configureren. Als het niet lukt om het probleem op te lossen, volgt u de onderstaande instructies: Onderzoek het probleem met behulp van het WLAN-rapport.

| Oorzaak                                                                                                    | Actie                                                                                                    | Interface       |
|----------------------------------------------------------------------------------------------------|----------------------------------------------------------------------------------------------------|-----------------|
| Uw beveiligingsinstellingen<br>(SSID/Netwerksleutel) zijn<br>niet juist.                                           | Controleer de beveiligingsinstellingen met <b>Hulp bij draadloze</b><br><b>configuratie</b> (Windows). Voor meer informatie en om het<br>hulpprogramma te downloaden, gaat u naar de pagina <b>Downloads</b><br>van uw model op <u>support.brother.com/downloads</u> .                                                                                                    | Draadloos       |
|                                                                                                    | Controleer of u de juiste beveiligingsinstellingen gebruikt.                                                                                                    |                 |
|                                                                                                    | <ul> <li>Raadpleeg de handleiding die u bij uw draadloze LAN-<br/>toegangspoort/router hebt ontvangen voor informatie over het<br/>achterhalen van de veiligheidsinstellingen.</li> </ul>                                                                                                    |                 |
|                                                                                                    | <ul> <li>Het kan ook zijn dat de naam van de fabrikant of het<br/>modelnummer van de draadloze LAN-toegangspoort/router als<br/>de standaardbeveiligingsinstellingen worden gebruikt.</li> </ul>                                                                                                    |                 |
|                                                                                                    | <ul> <li>Neem hierover contact op met de fabrikant van de<br/>toegangspoort/router, uw internetprovider of netwerkbeheerder.</li> </ul>                                                                                                    |                 |
| Het MAC-adres van uw<br>Brother-apparaat wordt niet<br>toegestaan.                                                 | Controleer of het MAC-adres van het Brother-apparaat toegestaan is<br>in de filter.                                                                                                    | Draadloos       |
| Uw draadloze LAN-                                                                                                  | Voer de juiste SSID of netwerksleutel handmatig in.                                                                                                    | Draadloos       |
| toegangspunt/router staat zo<br>ingesteld dat de SSID niet<br>wordt uitgezonden.                                   | <ul> <li>Controleer de SSID of de netwerksleutel in de handleiding die u<br/>bij uw draadloos LAN-toegangspunt/router hebt ontvangen en<br/>configureer de draadloze netwerkinstallatie opnieuw.</li> </ul>                                                                                                    |                 |
| Uw apparaat probeert<br>verbinding te maken met<br>een 5GHz-Wi-Fi-netwerk.                                         | Stel het kanaal op uw draadloze LAN-toegangspunt/router in op een kanaal dat door uw apparaat wordt ondersteund.                                                                                                    | Draadloos       |
| Het kanaal dat momenteel<br>ingesteld is op uw draadloze<br>LAN-toegangspunt/router<br>wordt niet ondersteund.     | <u>support.brother.com/g/d/a5m6/</u> , selecteer uw model voor meer<br>informatie.                                                                                                    |                 |
|                                                                                                    | <ol> <li>Controleer de kanaalinstelling van uw draadloze LAN-<br/>toegangspunt/router. U moet een van de kanalen gebruiken die<br/>door uw apparaat worden ondersteund, en niet de instelling<br/>"Auto" of "Automatisch". Zie voor meer informatie over het<br/>wijzigen van het kanaal de gebruikershandleiding die bij uw<br/>draadloze LAN-toegangspunt/router is geleverd.</li> </ol> |                 |
|                                                                                                    | <ol> <li>Probeer uw apparaat opnieuw te verbinden met uw Wi-Fi-<br/>netwerk.</li> </ol>                                                                                                    |                 |
| De beveiligingsinstellingen                                                                                        | Bevestig de SSID en het wachtwoord.                                                                                                    | Wireless Direct |
| (SSID/wachtwoord) zijn niet<br>correct.                                                                            | Wanneer u het netwerk handmatig configureert, drukt het Brother-<br>apparaat de SSID-naam en het wachtwoord af. Als uw mobiele<br>apparaat handmatige configuratie ondersteunt, worden de SSID en<br>het wachtwoord weergegeven op het scherm van het mobiele<br>apparaat.                                                                                                    |                 |
| Uw Brother-apparaat bevindt<br>zich te ver van uw mobiele<br>apparaat.                                             | Plaats uw Brother-apparaat binnen een afstand van ongeveer 1<br>meter van het mobiele apparaat wanneer u de instellingen van het<br>Wireless Direct-netwerk configureert.                                                                                                    | Wireless Direct |
| Er bevinden zich obstakels<br>(muren of meubels<br>bijvoorbeeld) tussen uw<br>apparaat en het mobiele<br>apparaat. | Verplaats uw Brother-apparaat naar een plaats zonder obstakels.                                                                                                    | Wireless Direct |

| Oorzaak                                                                                                    | Actie                                                                                                    | Interface       |
|----------------------------------------------------------------------------------------------------|----------------------------------------------------------------------------------------------------|-----------------|
| Er bevindt zich een<br>draadloze computer,<br>Bluetooth <sup>®</sup> -apparaat,<br>magnetron of draadloze<br>telefoon in de buurt van uw<br>Brother-apparaat of mobiele<br>apparaat. | Verwijder andere apparaten uit de buurt van het Brother-apparaat of<br>het mobiele apparaat.                                                                                                    | Wireless Direct |
| Als u al het bovenstaande<br>hebt gecontroleerd en<br>geprobeerd, maar uw<br>Brother-apparaat de<br>configuratie van Wireless<br>Direct nog steeds niet kan<br>voltooien.            | <ul> <li>Schakel uw Brother-apparaat uit en weer in. Probeer vervolgens<br/>de Wireless Direct-instellingen opnieuw te configureren.</li> <li>Als u uw Brother-apparaat als een client gebruikt, bevestig dan<br/>het aantal apparaten die tot het huidige Wireless Direct netwerk<br/>zijn toegelaten en controleer hoeveel apparaten zijn verbonden.</li> </ul> | Wireless Direct |

#### **Voor Windows**

Als uw draadloze verbinding verbroken is, en u al het bovenstaande hebt gecontroleerd en geprobeerd, raden we u aan het hulpprogramma voor het herstellen van de netwerkverbinding te gebruiken.

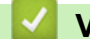

## Verwante informatie

Als u problemen hebt met het netwerk van uw apparaat

▲ Home > Problemen oplossen > Netwerkproblemen > Als u problemen hebt met het netwerk van uw apparaat > Mijn apparaat kan niet afdrukken via het netwerk

# Mijn apparaat kan niet afdrukken via het netwerk

| Oorzaak                                                                      | Wat te doen                                                                                                    |  |  |
|------------------------------------------------------------------------------|----------------------------------------------------------------------------------------------------|--|--|
| Uw apparaat wordt ontkoppeld van het draadloos netwerk.                      | HL-L1240W/HL-L1242W/HL-L1242WXL                                                                                                    |  |  |
|                                                                              | 1. Druk tegelijkertijd op 🕐 en <b>Wi-Fi</b> .                                                                                                    |  |  |
|                                                                              | <ol> <li>Wanneer de verbinding tot stand is gebracht, branden het Wi-Fi-lampje en de<br/>LED Gereed ( ).</li> </ol>                                                                                                    |  |  |
| De toegang tot het netwerk<br>wordt door uw<br>beveiligingssoftware          | Beveiligingssoftware blokkeert mogelijk de toegang zonder een<br>beveiligingswaarschuwing weer te geven, zelfs na een succesvolle installatie.<br>Om toegang toe te staan, raadpleegt u de instructies voor uw beveiligingssoftware |  |  |
| geblokkeerd.                                                                 | of neemt u contact op met de softwarefabrikant.                                                                                                    |  |  |
| Er werd geen beschikbaar IP-<br>adres toegewezen aan uw<br>Brother-apparaat. | <ul> <li>Bevestig het IP-adres en het subnetmasker.</li> <li>Controleer of de IP-adressen en subnetmaskers van uw computer en het<br/>Brother-apparaat correct zijn en zich in hetzelfde netwerk bevinden.</li> </ul>               |  |  |
|                                                                              | <ul> <li>Neem contact op met uw netwerkbeheerder voor meer informatie over hoe u het IP-adres en Subnetmasker verifieert.</li> <li>Windows</li> </ul>                                                                               |  |  |
|                                                                              | Bevestig het IP-adres en het subnetmasker met het hulpprogramma voor het herstellen van de netwerkverbinding.                                                                                                    |  |  |
| Een mislukte afdruktaak staat<br>nog steeds in de afdrukwachtrij             | <ul> <li>Als er nog een mislukte afdruktaak in de afdrukwachtrij van uw computer staat,<br/>verwijdert u deze.</li> </ul>                                                                                                    |  |  |
| van de computer.                                                             | <ul> <li>Selecteer anders in de volgende map het printerpictogram en annuleer alle<br/>documenten:</li> <li>(Windows)</li> </ul>                                                                                                    |  |  |
|                                                                              | <ol> <li>Houd de toets ingedrukt en druk op de R toets op het toetsenbord<br/>van de computer om <b>Uitvoeren</b> te starten.</li> </ol>                                                                                            |  |  |
|                                                                              | 2. Typ "control printers" in het veld Openen: en klik op OK.                                                                                                    |  |  |
|                                                                              | Uitvoeren X                                                                                                    |  |  |
|                                                                              | Geef de naam van een programma, map, document of<br>internetadres op. Wat u opgeeft, wordt vervolgens in<br>Windows geopend.                                                                                                    |  |  |
|                                                                              | Openen: control printers ~                                                                                                    |  |  |
|                                                                              | OK Annuleren <u>B</u> laderen                                                                                                    |  |  |
|                                                                              | Het venster <b>Apparaten en printers</b> verschijnt.                                                                                                    |  |  |
|                                                                              | Als het venster <b>Apparaten en printers</b> niet wordt weergegeven, klikt u op<br><b>Meer apparaten weergeven &gt; Meer instellingen voor apparaten en</b><br><b>printers</b> .                                                    |  |  |
|                                                                              | Mac:<br>Klik op <b>Systeeminstellingen &gt; Printers en scanners</b> of <b>Systeemvoorkeuren<br/>&gt; Printers en scanners</b> .                                                                                                    |  |  |
| Uw apparaat is niet met het<br>draadloze netwerk verbonden.                  | Druk het WLAN-rapport af en controleer de foutcode op het afgedrukte rapport.<br>➤> Verwante informatie: Het WLAN-rapport afdrukken                                                                                                 |  |  |

Als u al het bovenstaande hebt gecontroleerd en geprobeerd, maar het apparaat nog steeds niet afdrukt, verwijdert u de driver (Windows) en installeert u deze opnieuw.

#### Verwante informatie

· Als u problemen hebt met het netwerk van uw apparaat

- Het WLAN-rapport afdrukken
- Foutcodes in het rapport voor draadloos LAN
- Het hulpprogramma voor het herstellen van de netwerkverbinding gebruiken (Windows)
- Ik wil controleren of mijn netwerkapparaten naar behoren werken.

▲ Home > Problemen oplossen > Netwerkproblemen > Als u problemen hebt met het netwerk van uw apparaat > Ik wil controleren of mijn netwerkapparaten naar behoren werken.

## Ik wil controleren of mijn netwerkapparaten naar behoren werken.

| Controle                                                                                                    | Wat te doen                                                                                                    |
|----------------------------------------------------------------------------------------------------|----------------------------------------------------------------------------------------------------|
| Controleer of uw Brother-<br>apparaat, toegangspunt/<br>router of netwerkhub is<br>ingeschakeld.                        | <ul> <li>Controleer het volgende:</li> <li>Het netsnoer is correct verbonden en het apparaat van Brother is ingeschakeld.</li> <li>Het toegangspunt/router of hub is ingeschakeld en de koppelings-LED knippert.</li> <li>Alle beschermende verpakkingsmaterialen zijn van het apparaat verwijderd.</li> <li>De module met de tonercartridge en drumeenheid is goed geïnstalleerd.</li> <li>Het deksel van het apparaat is volledig gesloten.</li> <li>Papier is op de juiste wijze in de papierlade geplaatst.</li> </ul>                                                                                                    |
| Controleer de <b>Link Status</b> in<br>het<br>netwerkconfiguratierapport of<br>op de pagina met<br>printerinstellingen. | Druk de pagina met printerinstellingen af en controleer of <b>Wireless Link Status</b> op <b>Link OK</b> staat.                                                                                                    |
| Controleer of u het Brother-<br>apparaat kunt pingen vanaf<br>uw computer.                                              | <ul> <li>Ping het Brother-apparaat vanaf uw computer door bij de Windows-opdrachtprompt of in een Mac-toepassing het IP-adres of de knooppuntnaam te typen:</li> <li>ping <ipaddress> of <nodename>.</nodename></ipaddress></li> <li>Gelukt: uw Brother-apparaat werkt correct en is met hetzelfde netwerk als uw computer verbonden.</li> <li>Niet gelukt: uw Brother-apparaat is niet met hetzelfde netwerk als uw computer verbonden.</li> <li>Windows:</li> <li>Informeer bij de systeembeheerder naar het IP-adres en het subnetmasker en gebruikk vervolgens het hulpprogramma voor het herstellen van de netwerkverbinding.</li> <li>Mac:</li> <li>Controleer of het IP-adres en het subnetmasker correct zijn ingesteld.</li> </ul> |
| Controleer of het Brother-<br>apparaat met het draadloze<br>netwerk is verbonden.                                       | <ul> <li>Druk het WLAN-rapport af en controleer de foutcode op het afgedrukte rapport.</li> <li>Verwante informatie: Het WLAN-rapport afdrukken</li> </ul>                                                                                                    |

Als u al het bovenstaande gecontroleerd en geprobeerd hebt, maar nog steeds problemen ondervindt, raadpleegt u de handleiding van uw draadloze toegangspunt/router voor het vinden van de SSID (netwerknaam) en netwerksleutel (wachtwoord) en stelt u deze correct in.

#### $\checkmark$

#### Verwante informatie

Als u problemen hebt met het netwerk van uw apparaat

- Het WLAN-rapport afdrukken
- · Foutcodes in het rapport voor draadloos LAN
- Het hulpprogramma voor het herstellen van de netwerkverbinding gebruiken (Windows)
- Mijn apparaat kan niet afdrukken via het netwerk

# Problemen met AirPrint

| Probleem                                                                                                    | Suggesties                                                                                       |
|----------------------------------------------------------------------------------------------------|--------------------------------------------------------------------------------------------------|
| Mijn apparaat wordt niet weergegeven in het                                                                                             | Controleer of het apparaat is ingeschakeld.                                                      |
| printeroverzicht.                                                                                                    | Zorg ervoor dat het apparaat en uw mobiele apparaat of Mac met hetzelfde netwerk zijn verbonden. |
|                                                                                                    | Plaats uw mobiele apparaat dichter bij uw draadloze toegangspunt/router of uw apparaat.          |
| Afdrukken lukt niet.                                                                                                    | Controleer of het apparaat is ingeschakeld.                                                      |
|                                                                                                    | Zorg ervoor dat het apparaat en uw mobiele apparaat of Mac met hetzelfde netwerk zijn verbonden. |
| Ik probeer een document van meerdere pagina's af te<br>drukken vanaf een iOS-apparaat, maar ALLEEN de<br>eerste pagina wordt afgedrukt. | Zorg ervoor dat u de meest recente versie van het besturingssysteem gebruikt.                    |

#### $\checkmark$

## Verwante informatie

Problemen oplossen

#### Gerelateerde onderwerpen:

Overzicht AirPrint

▲ Home > Problemen oplossen > Overige problemen

# Overige problemen

| Problemen                                              | Suggesties                                                                                                    |
|--------------------------------------------------------|----------------------------------------------------------------------------------------------------|
| Het apparaat wordt niet ingeschakeld.                  | Ongunstige omstandigheden op de stroomverbinding<br>(zoals bliksem of een spanningspiek) kan de interne<br>veiligheidsmechanismen van het apparaat hebben<br>ingeschakeld. Koppel het netsnoer los. Wacht tien<br>minuten, steek het netsnoer opnieuw in het stopcontact<br>en druk op () om het apparaat in te schakelen.<br>Als het probleem niet is opgelost en u een<br>stroomonderbreker gebruikt, koppel die dan los om er<br>zeker van te zijn dat deze het probleem niet veroorzaakt.<br>Steek de stekker van het netsnoer van het apparaat in<br>een ander wandstopcontact waarvan u weet dat het goed<br>werkt. Probeer een ander netsnoer als er nog steeds<br>geen stroom is. |
| De software van Brother kan niet worden geïnstalleerd. | (Windows)                                                                                                    |
|                                                        | Als tijdens het installeren een waarschuwing van de<br>beveiligingssoftware op het computerscherm wordt<br>weergegeven, wijzigt u de instellingen van de<br>beveiligingssoftware om het instellen van het Brother-<br>product of een ander programma toe te staan.                                                                                                    |
|                                                        | (Mac)                                                                                                    |
|                                                        | Wanneer u een firewallfunctie van een antispyware- of<br>antivirusprogramma gebruikt, schakelt u deze tijdelijk uit<br>voordat u de Brother-software installeert.                                                                                                    |

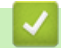

# Verwante informatie

Problemen oplossen

▲ Home > Problemen oplossen > Resetfuncties

- Machine resetten
- Netwerk resetten
- Fabrieksinstellingen herstellen

▲ Home > Problemen oplossen > Resetfuncties > Machine resetten

## Machine resetten

Gebruik de functie Machine resetten om de instellingen van het apparaat te resetten naar de fabrieksinstellingen.

De netwerk- en beveiligingsinstellingen worden niet gereset met de functie Machine resetten.

Wij raden u ten zeerste aan om deze functie uit te voeren wanneer u het apparaat wegdoet.

- 1. Schakel het apparaat uit.
- 2. Zorg ervoor dat het bovendeksel gesloten is en het netsnoer in het stopcontact zit.
- 3. Terwijl u () ingedrukt houdt, opent en sluit u de bovenklep eenmaal.
- 4. Laat () los. Controleer of alle leds uitgeschakeld zijn.
- 5. Druk ( ) tien keer op .

Het apparaat start automatisch opnieuw op.

#### Verwante informatie

#### ▲ Home > Problemen oplossen > Resetfuncties > Netwerk resetten

## **Netwerk resetten**

Gebruik de functie Netwerk resetten om de netwerkinstellingen van het apparaat te herstellen naar de standaardfabrieksinstellingen (inclusief IP-adresinformatie, met uitzondering van het beheerderwachtwoord).

Koppel alle interfacekabels los voordat u Netwerk resetten uitvoert.

- 1. Schakel het apparaat uit.
- 2. Zorg ervoor dat het bovendeksel gesloten is en het netsnoer in het stopcontact zit.
- 3. Terwijl u () ingedrukt houdt, opent en sluit u de bovenklep eenmaal.
- 4. Laat (() los. Controleer of alle leds uitgeschakeld zijn.
- 5. Druk zes keer op (1). Controleer dat alle leds oplichten om aan te geven dat het apparaat werd gereset naar de fabrieksinstellingen voor het netwerk. Het apparaat start automatisch opnieuw op.

#### Verwante informatie

▲ Home > Problemen oplossen > Resetfuncties > Fabrieksinstellingen herstellen

## Fabrieksinstellingen herstellen

Gebruik de functie Fabrieksinstellingen herstellen om alle instellingen te resetten naar de fabrieksinstellingen.

Koppel alle interfacekabels los voordat u de fabrieksinstellingen reset.

- 1. Schakel het apparaat uit.
- 2. Zorg ervoor dat het bovendeksel gesloten is en het netsnoer in het stopcontact zit.
- 3. Terwijl u () ingedrukt houdt, opent en sluit u de bovenklep eenmaal.
- 4. Laat () los. Controleer of alle leds uitgeschakeld zijn.
- 5. Druk acht maal op (().

Het apparaat start automatisch opnieuw op.

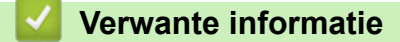

#### ▲ Home > Routineonderhoud

## Routineonderhoud

- Verbruiksartikelen vervangen
- Het apparaat schoonmaken
- Uw apparaat verpakken en verzenden

Home > Routineonderhoud > Verbruiksartikelen vervangen

## Verbruiksartikelen vervangen

U moet de verbruiksartikelen vervangen wanneer het apparaat aangeeft dat de levensduur van het artikel afgelopen is.

De tonercartridge en drumeenheid zijn twee afzonderlijke verbruiksartikelen. Zorg ervoor dat beide als module zijn geïnstalleerd. De productcode van verbruiksartikelen kan verschillen afhankelijk van het land.

## **OPMERKING**

- Zorg ervoor dat u de gebruikte verbruiksartikelen in een goed afgesloten zak opbergt zodat er geen tonerstof uit de cartridge wordt gemorst.
- Ga naar <u>go.brother/original</u> voor instructies over het terugsturen van gebruikte verbruiksartikelen naar het inzamel- en recyclingprogramma van Brother. Als uw lokale Brother-vestiging nog geen inzamelprogramma heeft of als u het gebruikte verbruiksartikel niet wilt terugsturen, gooi het dan weg volgens de lokale voorschriften, gescheiden van het huishoudelijk afval. Indien u vragen hebt, kunt u contact opnemen met uw plaatselijke afvalverzamelplaats.
- We raden aan om zowel de nieuwe als de gebruikte verbruiksartikelen op een stuk papier te plaatsen zodat de inhoud ervan niet per ongeluk wordt gemorst of verspreid.
- Als u papier gebruikt dat niet gelijkwaardig is aan de aanbevolen afdrukmedia, kan de levensduur van de verbruiksartikelen en van de onderdelen van het apparaat korter zijn.
- De verwachte levensduur van de tonercartridges is gebaseerd op ISO/IEC 19752. Hoe vaak deze moet worden vervangen hangt af van het afdrukvolume, percentage dekking, gebruikte mediatypes en het inen uitschakelen van het apparaat.
- Hoe vaak verbruiksartikelen behalve tonercartridges moeten worden vervangen hangt af van het afdrukvolume, gebruikte mediatypes en het in- en uitschakelen van het apparaat.
- Ga voorzichtig met de tonercartridge om. Als u toner op uw handen of kleren morst, veegt of was u het onmiddellijk met koud water.

## BELANGRIJK

Om problemen met de afdrukkwaliteit te vermijden, mag u NOOIT de onderdelen aanraken die in de afbeeldingen als schaduw zijn weergegeven.

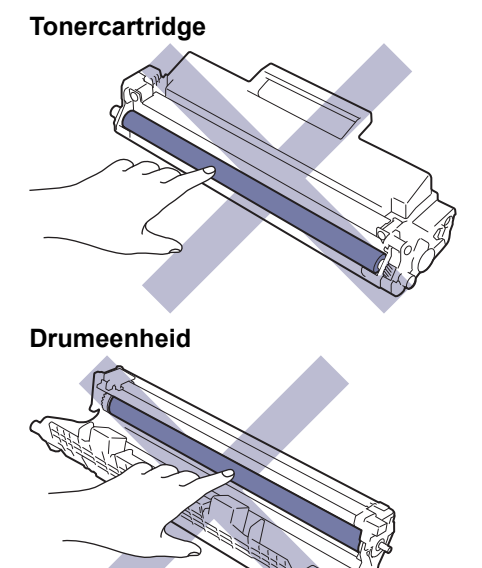
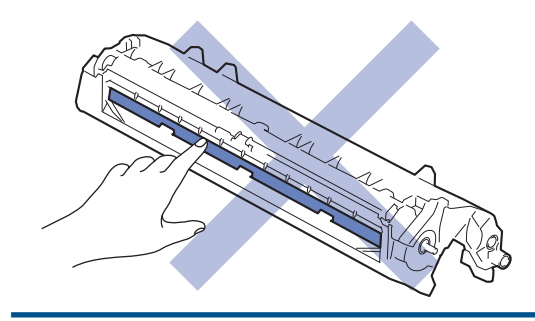

# Verwante informatie

- Routineonderhoud
  - De tonercartridge vervangen
  - De drumeenheid vervangen
  - De drumteller resetten

#### Gerelateerde onderwerpen:

• Fout- en onderhoudsmeldingen (LED)

▲ Home > Routineonderhoud > Verbruiksartikelen vervangen > De tonercartridge vervangen

# De tonercartridge vervangen

- 1. Zorg ervoor dat het apparaat ingeschakeld is.
- 2. Open de bovenklep.

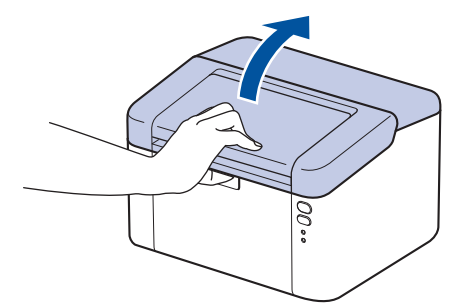

3. Verwijder de module met de tonercartridge en drumeenheid uit het apparaat.

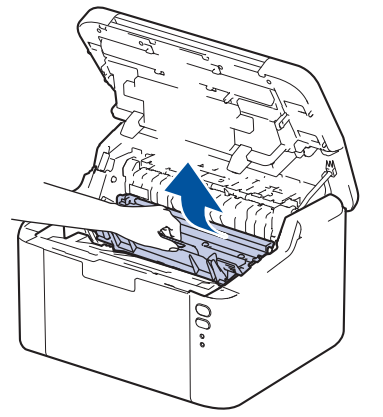

4. Duw de groene vergrendelhendel omlaag en haal de tonercartridge uit de drumeenheid.

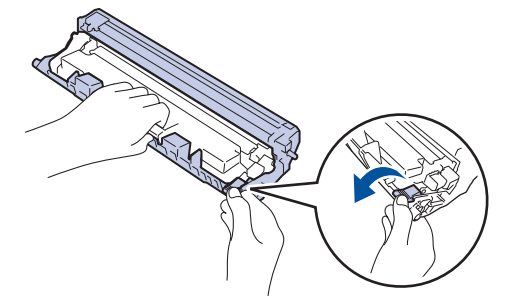

- 5. Pak de nieuwe tonercartridge uit.
- 6. Verwijder de bescherming.

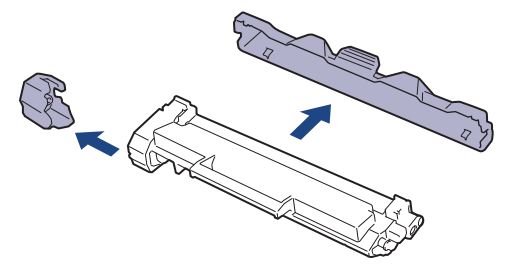

7. Houd de tonercartridge vast aan de greep en schud de toner enkele keren van links naar rechts, zoals afgebeeld. Duw de tonercartridge vervolgens stevig in de drumeenheid tot de tonercartridge vastklikt.

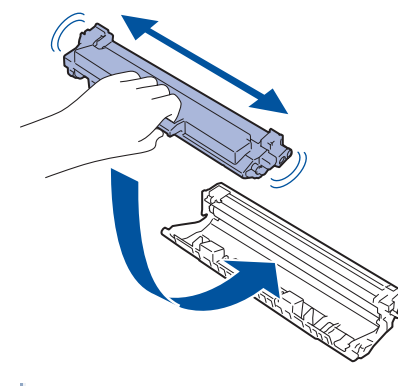

Zorg ervoor dat u de tonercartridge correct plaatst. Zoniet, kan hij van de drumeenheid loskomen.

8. Reinig de primaire corona in de drumeenheid door het groene lipje voorzichtig een paar keer van links naar rechts en weer terug te schuiven.

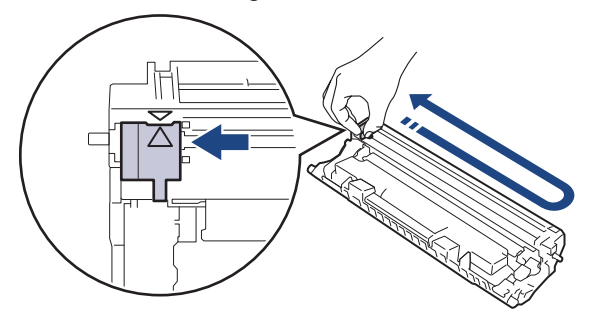

Zorg ervoor dat u het tabblad naar de oorspronkelijke stand terugbrengt (▲). De pijl op het tabblad moet overeenstemmen met de pijl op de drumeenheid. Als dit niet zo is, dan kan er een verticale streep op de afgedrukte pagina's staan.

9. Plaats de module met de tonercartridge en de drumeenheid terug in het apparaat.

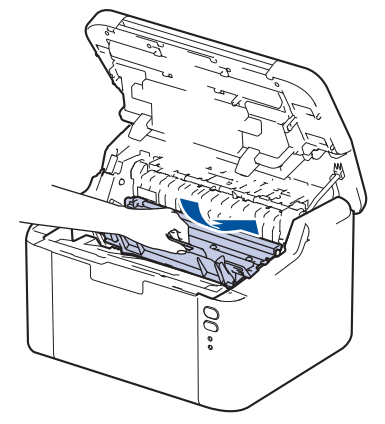

10. Sluit de bovenklep.

- Schakel het apparaat niet uit of open het deksel aan de voorkant tot het apparaat naar Gereed terugkeert.
- De tonercartridge die bij uw Brother-apparaat wordt geleverd, is een startertonercartridge.
- Het is een goed idee om een nieuwe tonercartridge gebruiksklaar te houden wanneer u de waarschuwing Toner laag ziet.
- Pak de nieuwe tonercartridge PAS uit wanneer u deze gaat installeren.
- Als de tonercartridge lang voor die tijd is uitgepakt, gaat de toner minder lang mee.
- Wij adviseren u originele Brother-verbruiksartikelen te gebruiken voor stabiele afdrukkwaliteit en
  prestaties. Niet alle niet-originele verbruiksartikelen veroorzaken problemen, maar de mogelijkheid
  bestaat dat sommige van dergelijke artikelen een negatieve impact hebben op de afdrukkwaliteit of
  storingen veroorzaken. Indien schade het gevolg is van het gebruik van niet-originele verbruiksartikelen,
  worden de reparatiekosten van uw apparaat mogelijk door Brother aangerekend, ook al hebt u nog
  garantie op het apparaat.

## Verwante informatie

Verbruiksartikelen vervangen

#### Gerelateerde onderwerpen:

- Fout- en onderhoudsmeldingen (LED)
- Problemen met de afdrukkwaliteit

▲ Home > Routineonderhoud > Verbruiksartikelen vervangen > De drumeenheid vervangen

# De drumeenheid vervangen

- 1. Zorg ervoor dat het apparaat ingeschakeld is.
- 2. Open de bovenklep.

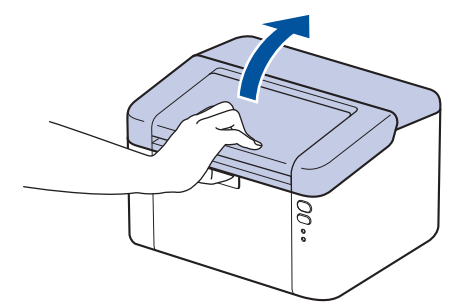

3. Verwijder de module met de tonercartridge en drumeenheid uit het apparaat.

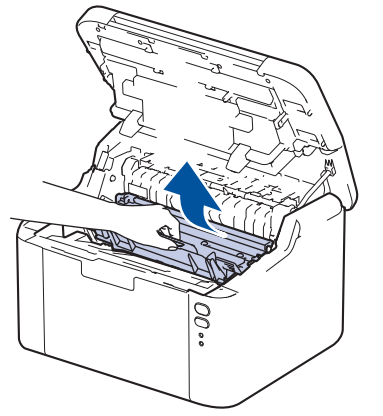

4. Duw de groene vergrendelhendel omlaag en haal de tonercartridge uit de drumeenheid.

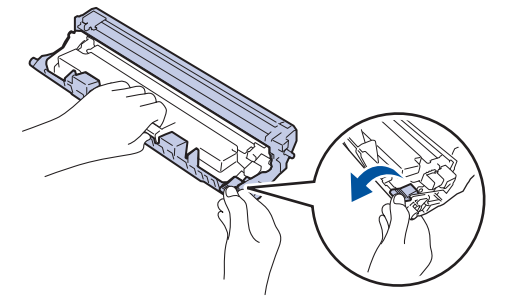

- 5. Pak de nieuwe drumeenheid uit.
- 6. Duw de tonercartridge stevig in de nieuwe drumeenheid tot de tonercartridge vastklikt.

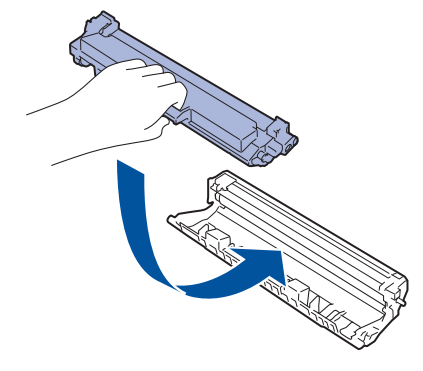

Zorg ervoor dat u de tonercartridge correct plaatst. Zoniet, kan hij van de drumeenheid loskomen.

7. Plaats de module met de tonercartridge en de drumeenheid terug in het apparaat.

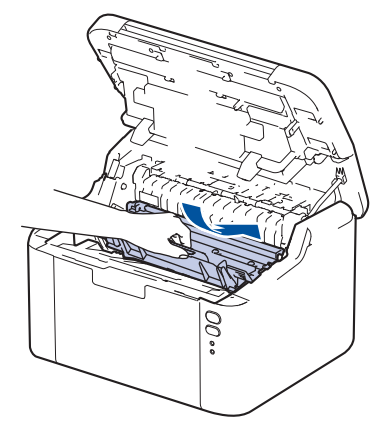

8. Sluit de bovenklep.

Nadat u de nieuwe drumeenheid hebt geïnstalleerd, moet u de teller van de drum resetten. >> Verwante informatie: De drumteller resetten

# **OPMERKING**

- De drum slijt door gebruik en het draaien van de drum en de interactie met papier, toner en andere materialen in het papierpad. Bij het ontwerpen van dit product besloot Brother om de gebruiksduur van de drum te laten bepalen door het aantal rotaties van de drum. Wanneer een drum de in de fabriek vastgelegde rotatielimiet die overeenstemt met het nominale aantal pagina's heeft bereikt, zal de LCD van het product u adviseren om de drum te vervangen. Het product blijft werken, maar de afdrukkwaliteit neemt af.
- Als de niet-verpakte drumeenheid aan direct zonlicht wordt blootgesteld (of langdurig aan kamerlicht), dan kan de eenheid beschadigd zijn.
- Er zijn vele factoren die invloed hebben op de eigenlijke gebruiksduur van de drum, zoals temperatuur, vochtigheid, gebruikte papiersoort en toner, enz. In ideale omstandigheden wordt de gemiddelde levensduur van de drum geschat op ongeveer 10.000 pagina's gebaseerd op één pagina's per taak (enkelzijdige pagina's van A4-/Letter-formaat). Het aantal pagina's kan beïnvloed worden door tal van factoren, met inbegrip van, maar niet beperkt tot het mediatype en het mediaformaat.

Wij hebben geen invloed op de vele factoren die de gebruiksduur van de drum bepalen en kunnen derhalve geen minimumaantal pagina's garanderen dat door uw drum zal worden afgedrukt.

• Het apparaat mag alleen in een schone, stofvrije omgeving met voldoende ventilatie worden gebruikt.

Wij adviseren u originele Brother-verbruiksartikelen te gebruiken voor stabiele afdrukkwaliteit en prestaties. Niet alle niet-originele verbruiksartikelen veroorzaken problemen, maar de mogelijkheid bestaat dat sommige van dergelijke artikelen een negatieve impact hebben op de afdrukkwaliteit of storingen veroorzaken. Indien schade het gevolg is van het gebruik van niet-originele verbruiksartikelen, worden de reparatiekosten van uw apparaat mogelijk door Brother aangerekend, ook al hebt u nog garantie op het apparaat.

## Verwante informatie

- Verbruiksartikelen vervangen
- Gerelateerde onderwerpen:
- Fout- en onderhoudsmeldingen (LED)
- Problemen met de afdrukkwaliteit
- De drumteller resetten

▲ Home > Routineonderhoud > Verbruiksartikelen vervangen > De drumteller resetten

## De drumteller resetten

Wanneer u de drumeenheid door een nieuwe vervangt, moet u de drumteller resetten door de volgende stappen uit te voeren:

## BELANGRIJK

Reset de drumteller NOOIT tenzij u de drumeenheid vervangt.

- 1. Zorg ervoor dat het apparaat ingeschakeld is.
- 2. Open de klep aan de bovenkant

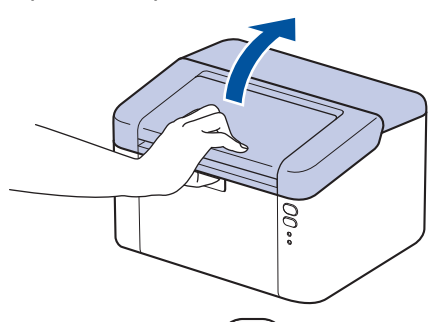

- 3. Druk viermaal op (🕐)
- 4. Sluit de bovenklep van het apparaat.
- 5. Controleer dat de foutled () nu uitgeschakeld is.

#### Verwante informatie

- Verbruiksartikelen vervangen
- Gerelateerde onderwerpen:
- Fout- en onderhoudsmeldingen (LED)
- De drumeenheid vervangen

▲ Home > Routineonderhoud > Het apparaat schoonmaken

# Het apparaat schoonmaken

Maak de buiten- en binnenkant van het apparaat regelmatig schoon met een droge, pluisvrije doek.

Wanneer u de tonercartridge of drumeenheid vervangt, zorg er dan voor dat u de binnenkant van het apparaat schoonmaakt. Als er tonervlekken op afgedrukte pagina's zijn, maal dan de binnenkant van het apparaat schoon met een droge, pluisvrije doek.

# **WAARSCHUWING**

Gebruik NOOIT brandbare stoffen, om het even welke soort verstuiver of een oplosmiddel/vloeistof met alcohol of ammoniak om de binnen- of buitenkant van het product schoon te maken. Dat kan brand veroorzaken. Gebruik hiervoor uitsluitend een droge, pluisvrije doek.

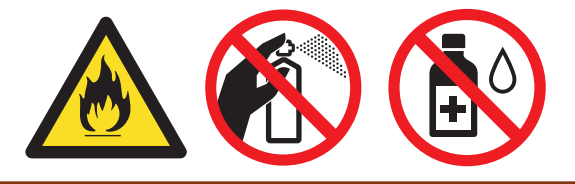

# BELANGRIJK

- Gebruik NOOIT schoonmaakalcohol om vuil van het bedieningspaneel te verwijderen. Dit kan het paneel doen barsten.
- Om problemen met de afdrukkwaliteit te vermijden, mag u NOOIT de onderdelen aanraken die in de illustraties als schaduw zijn weergegeven.

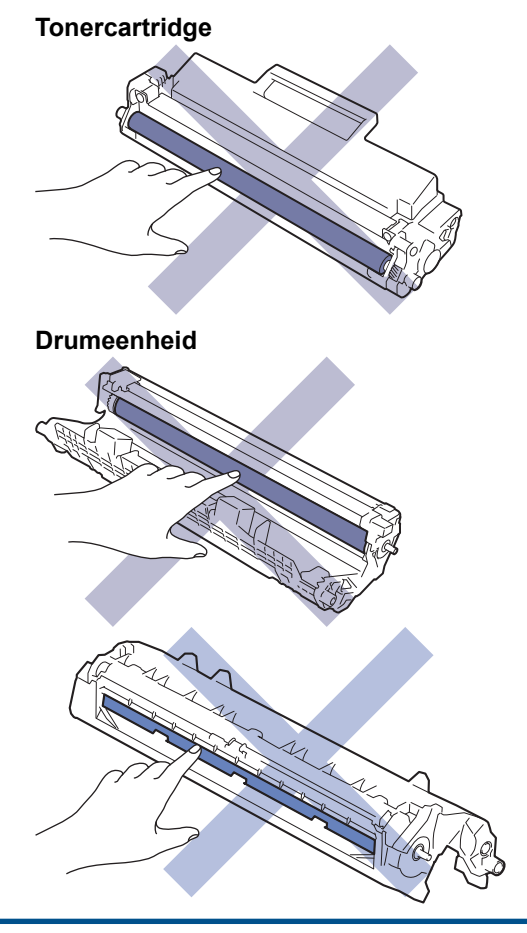

(Voor bepaalde modellen) De tonercartridge is uitgerust met een IC-chip. Raak dit oppervlak NIET aan. Door de IC-chip aan te raken, kan er vervuiling of schade optreden en kan het apparaat deze component mogelijk niet meer goed detecteren.

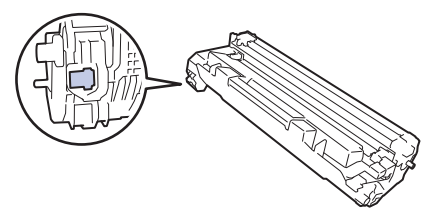

## Verwante informatie

- Routineonderhoud
  - De coronadraad schoonmaken
  - De papierdoorvoerrollen reinigen

▲ Home > Routineonderhoud > Het apparaat schoonmaken > De coronadraad schoonmaken

# De coronadraad schoonmaken

Als u problemen met de afdrukkwaliteit hebt of als het bedieningspaneel de status [Drumeenheid !] weergeeft, maak dan de primaire corona schoon.

1. Open de bovenklep.

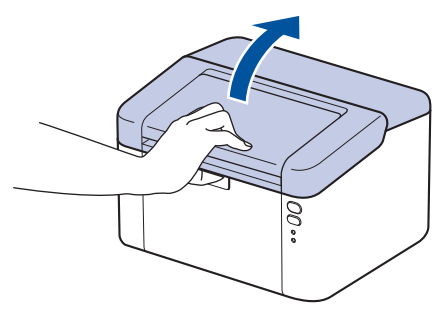

2. Verwijder de module met de tonercartridge en drumeenheid uit het apparaat.

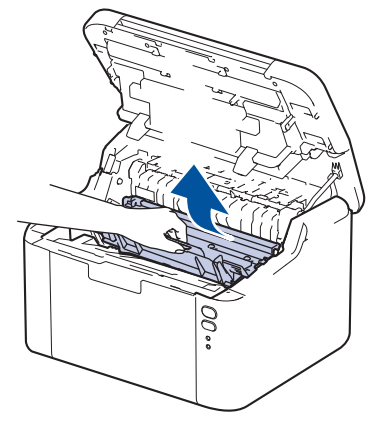

3. Reinig de coronadraad in de drumeenheid door het groene lipje voorzichtig een paar keer van links naar rechts en weer terug te schuiven.

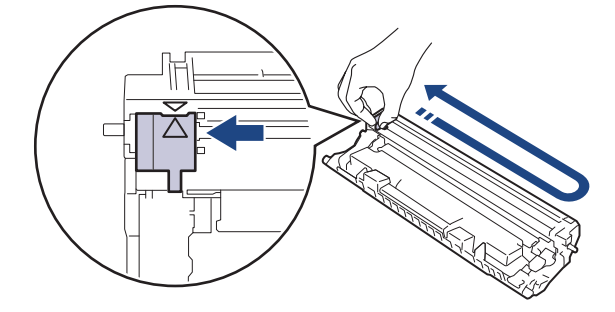

✓ Zorg ervoor dat u het tabblad naar de oorspronkelijke stand terugbrengt (▲). De pijl op het tabblad moet overeenstemmen met de pijl op de drumeenheid. Als dit niet zo is, dan kan er een verticale streep op de afgedrukte pagina's staan.

4. Plaats de module met de tonercartridge en de drumeenheid terug in het apparaat.

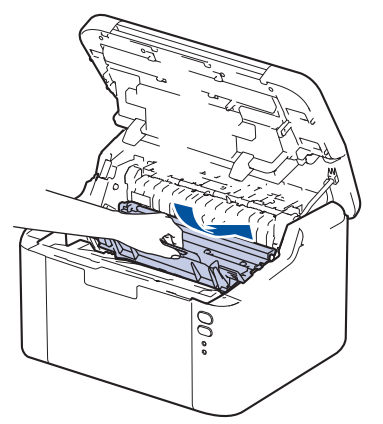

## 5. Sluit de bovenklep.

# Verwante informatie

- Het apparaat schoonmaken
- Gerelateerde onderwerpen:
- Fout- en onderhoudsmeldingen (LED)

▲ Home > Routineonderhoud > Het apparaat schoonmaken > De papierdoorvoerrollen reinigen

# De papierdoorvoerrollen reinigen

Door de papierdoorvoerrollen regelmatig schoon te maken zorgt u ervoor dat het papier steeds goed doorgevoerd wordt en er geen papierstoringen optreden.

Voor u de schoonmaakprocedure start >> Verwante informatie: Het apparaat schoonmaken

Als u problemen met de papierinvoer hebt, maak de papierinvoerrollen dan als volgt schoon:

- 1. Houd (()) ingedrukt om het apparaat uit te schakelen.
- 2. Als papier is geplaatst of iets in de papierlade vastzit, verwijder het.
- 3. Veeg het stof van de invoerrol in het apparaat.

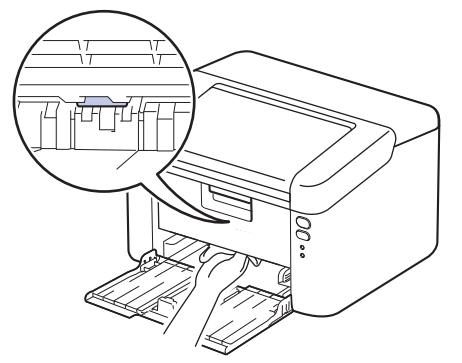

- 4. Plaats het papier terug in de papierlade.
- 5. Druk op (🕐) om het apparaat aan te zetten.

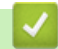

Verwante informatie

· Het apparaat schoonmaken

Gerelateerde onderwerpen:

Afdrukproblemen

#### ▲ Home > Routineonderhoud > Uw apparaat verpakken en verzenden

## Uw apparaat verpakken en verzenden

- Als u om het even welke reden uw apparaat moet verzenden, pak deze dan voorzichtig in de originele verpakking in om schade tijdens het transport te vermijden. Het apparaat dient passend te worden verzekerd voor het vervoer.
- 1. Houd () ingedrukt om het apparaat uit te schakelen. Laat het apparaat ten minste 10 minuten uitgeschakeld om af te koelen.
- 2. Koppel alle kabels los en haal de stekker van het netsnoer uit het stopcontact.

Sommige modellen zijn uitgerust met een vast netsnoer. Als uw snoer een vast snoer is, vouwt u dit losjes bij elkaar en legt u het boven op het apparaat zodat deze gemakkelijk verpakt kan worden.

3. Plaats het apparaat in de originele zak.

Ø

Ø

4. Verpak het apparaat, het gedrukte materiaal en het stroomsnoer (indien van toepassing) met het originele verpakkingsmateriaal in de originele doos, zoals afgebeeld. (Het oorspronkelijke verpakkingsmateriaal kan per land verschillen.) De afbeeldingen kunnen verschillen van de werkelijke verpakkingsmaterialen. De materialen variëren afhankelijk van uw model.

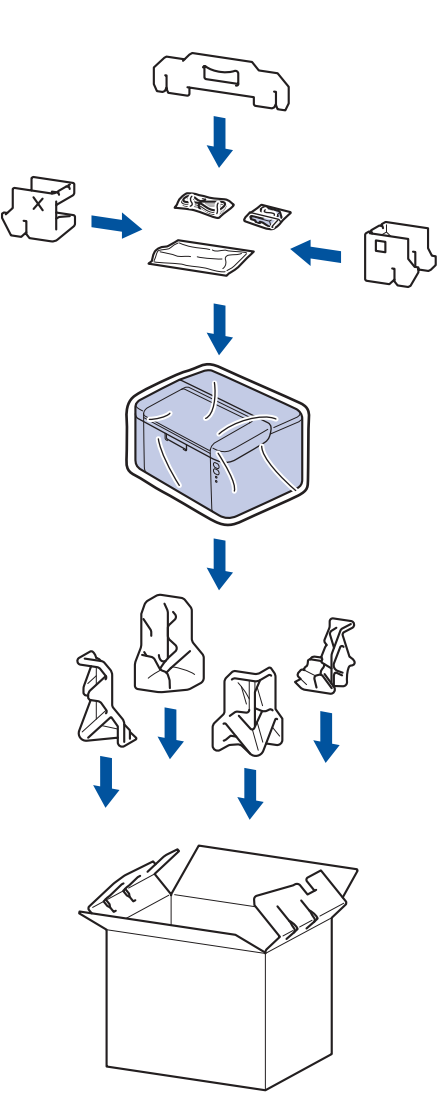

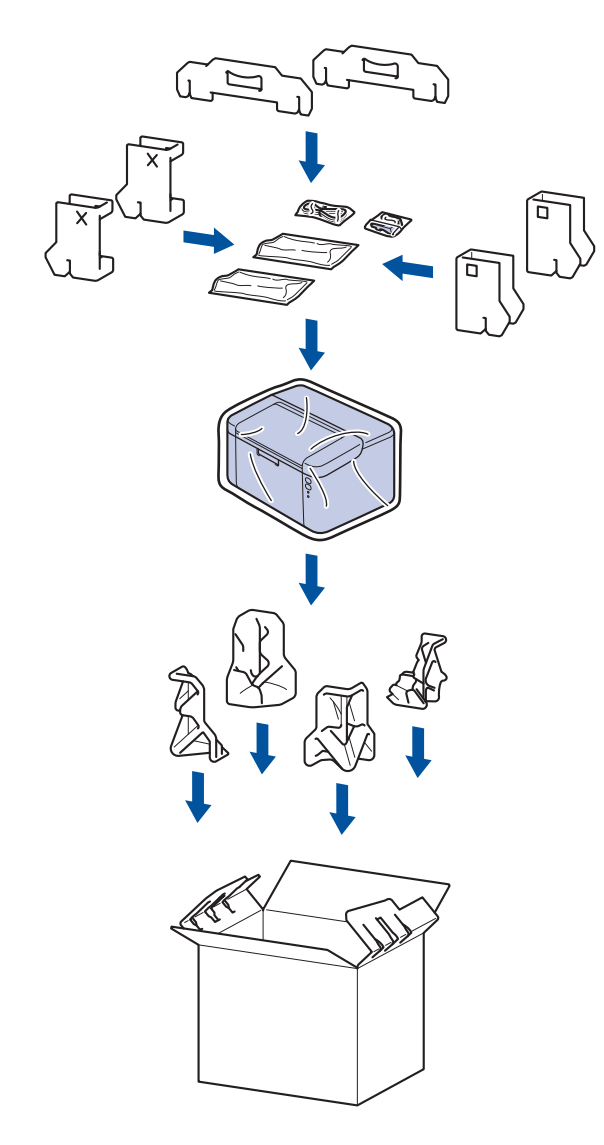

5. Sluit de doos en maak deze dicht met verpakkingstape.

## Verwante informatie

• Routineonderhoud

Home > Apparaat-instellingen

# Apparaat-instellingen

Pas instellingen en functies aan om uw apparaat efficiënter te maken.

- Het wachtwoord van uw apparaat controleren
- De instellingen van het apparaat vanaf het bedieningspaneel wijzigen
- Een lijst met printerinstellingen afdrukken
- De instellingen van uw apparaat wijzigen met Beheer via een webbrowser

▲ Home > Apparaat-instellingen > Het wachtwoord van uw apparaat controleren

## Het wachtwoord van uw apparaat controleren

Als u wordt gevraagd om een wachtwoord in te voeren, controleert u de volgende informatie:

>> Het standaardwachtwoord vinden >> Het wachtwoord wijzigen

>> Het wachtwoord resetten

#### Het standaardwachtwoord vinden

Het standaardwachtwoord voor het beheer van de apparaatinstellingen vindt u op de achterzijde van het apparaat bij "**Pwd**".

#### Het wachtwoord wijzigen

Het verdient aanbeveling het standaardwachtwoord onmiddellijk te wijzigen om ongeautoriseerde toegang tot het apparaat te voorkomen.

Gebruik Beheer via een webbrowser om het wachtwoord te wijzigen. Meer informatie ➤> Verwante informatie

#### Het wachtwoord resetten

Als u uw wachtwoord vergeten bent, kunt u het apparaat resetten naar de fabrieksinstellingen. Het wachtwoord wordt ook gereset naar het standaardwachtwoord.

Meer informatie >> Verwante informatie

#### Verwante informatie

· Apparaat-instellingen

Gerelateerde onderwerpen:

- · Wijzig het aanmeldwachtwoord met Beheer via een webbrowser
- · Fabrieksinstellingen herstellen

▲ Home > Apparaat-instellingen > De instellingen van het apparaat vanaf het bedieningspaneel wijzigen

# De instellingen van het apparaat vanaf het bedieningspaneel wijzigen

• Algemene instellingen

▲ Home > Apparaat-instellingen > De instellingen van het apparaat vanaf het bedieningspaneel wijzigen > Algemene instellingen

# Algemene instellingen

- Informatie over de diepe slaapstand
- Automatische stroom uit-stand instellen
- De Continumodus instellen

▲ Home > Apparaat-instellingen > De instellingen van het apparaat vanaf het bedieningspaneel wijzigen > Algemene instellingen > Informatie over de diepe slaapstand

# Informatie over de diepe slaapstand

Als het apparaat in de slaapstand staat en gedurende een bepaalde tijd geen taken ontvangt, wordt automatisch de diepe slaapstand ingeschakeld. De tijdsduur is gebaseerd op uw specifieke model en instellingen. In de diepe slaapstand wordt er minder energie verbruikt dan in de slaapstand.

De instelling van de diepe slaapstand kan niet worden uitgeschakeld omwille van milieuoverwegingen.

| Modellen                            | Bedieningspaneel van machine in<br>Stand diepe slaap         | Omstandigheden die het apparaat<br>activeren                                                                       |
|-------------------------------------|--------------------------------------------------------------|----------------------------------------------------------------------------------------------------|
| HL-L1240W/HL-L1242W/<br>HL-L1242WXL | Het ledlampje <b>Ready (Gereed)</b> ( <b>()</b> ) is gedimd. | <ul> <li>Het apparaat ontvangt een taak.</li> <li>lemand drukt op een knop op het<br/>bedieningspaneel.</li> </ul> |

| Verwante info | ormatie |
|---------------|---------|
|---------------|---------|

• Algemene instellingen

Ø

▲ Home > Apparaat-instellingen > De instellingen van het apparaat vanaf het bedieningspaneel wijzigen > Algemene instellingen > Automatische stroom uit-stand instellen

# Automatische stroom uit-stand instellen

Als het apparaat gedurende een bepaalde tijd geen opdrachten ontvangt, schakelt het apparaat op basis van uw model en instellingen automatisch over naar de stroom uit-modus. Het apparaat gaat niet naar de stroom uit-modus als het is aangesloten op een netwerk, een USB-kabel, NFC, Wireless Direct of een telefoonlijn, of als er beveiligde afdrukgegevens in het geheugen zijn opgeslagen. Welke functies en interfaces beschikbaar zijn, is afhankelijk van het model.

| Om het afdrukken te starten, drukt u op het bedieningspaneel op 🕧 en verzendt u vervolgens een |  |
|------------------------------------------------------------------------------------------------|--|
| afdruktaak.                                                                                    |  |

- 1. Zorg ervoor dat het bovendeksel gesloten is en het netsnoer in het stopcontact zit.
- 2. Druk op (b) om het apparaat in te schakelen en controleer dat alleen het ledlampje **Ready (Gereed)** (c)) oplicht.
- 3. Druk vier keer op ( ) om de functie in of uit te schakelen.

Alle leds knipperen tweemaal wanneer u de stroom uit-modus inschakelt.

Alle leds knipperen eenmaal wanneer u de stroom uit-modus uitschakelt.

## Verwante informatie

Algemene instellingen

▲ Home > Apparaat-instellingen > De instellingen van het apparaat vanaf het bedieningspaneel wijzigen > Algemene instellingen > De Continumodus instellen

# De Continumodus instellen

De Continumodus zorgt ervoor dat het apparaat doorgaat met afdrukken nadat op het bedieningspaneel de status Toner vervangen wordt weergegeven en het afdrukken wordt voortgezet tot de status Toner beëindigd op het bedieningspaneel wordt weergegeven.

Deze modus is standaard uitgeschakeld. Wijzig de instelling in Doorgaan om de functie in te schakelen.

- Wanneer het bedieningspaneel een fout aangeeft, kunt u de modus niet wijzigen.
- Als u in de Continumodus blijft afdrukken, kunnen we de afdrukkwaliteit niet garanderen. Wijzig de instelling in Stop om de Continumodus af te sluiten.
- Bij gebruik van de Continumodus kan de afdruk vaag lijken.
- Nadat u de tonercartridge hebt vervangen door een nieuwe, wordt de Continumodus automatisch uitgeschakeld.
- Sommige apparaten drukken mogelijk niet af, zelfs niet als ze zich in de Continumodus bevinden en de status Toner vervangen wordt aangegeven op het bedieningspaneel. In dat geval moet u de toner vervangen.
- 1. Zorg ervoor dat het bovendeksel gesloten is en het netsnoer in het stopcontact zit.
- 2. Druk op (1) om het apparaat in te schakelen en controleer dat alleen het ledlampje **Ready (Gereed)** (()) oplicht.
- 3. Druk zeven keer op () om de functie in of uit te schakelen.

Alle leds knipperen tweemaal wanneer u de Continumodus inschakelt.

Alle leds knipperen één keer wanneer u de Continumodus uitschakelt.

## Verwante informatie

• Algemene instellingen

#### Gerelateerde onderwerpen:

• Fout- en onderhoudsmeldingen (LED)

▲ Home > Apparaat-instellingen > Een lijst met printerinstellingen afdrukken

# Een lijst met printerinstellingen afdrukken

- 1. Zorg ervoor dat het bovendeksel gesloten is en het netsnoer in het stopcontact zit.
- Druk op (b) om het apparaat in te schakelen en controleer dat alleen het ledlampje Ready (Gereed) (c) oplicht.
- 3. Druk drie keer op

De pagina met de huidige printerinstellingen wordt afgedrukt.

## Verwante informatie

Apparaat-instellingen

#### Gerelateerde onderwerpen:

· Beheer via een webbrowser openen

▲ Home > Apparaat-instellingen > De instellingen van uw apparaat wijzigen met Beheer via een webbrowser

# De instellingen van uw apparaat wijzigen met Beheer via een webbrowser

Beheer via een webbrowser is een hulpprogramma dat een standaardwebbrowser gebruikt om uw apparaat te beheren met HTTP (Hyper Text Transfer Protocol) of HTTPS (Hyper Text Transfer Protocol over Secure Socket Layer).

- Wat is Beheer via een webbrowser?
- Beheer via een webbrowser openen
- Wijzig het aanmeldwachtwoord met Beheer via een webbrowser

▲ Home > Apparaat-instellingen > De instellingen van uw apparaat wijzigen met Beheer via een webbrowser > Wat is Beheer via een webbrowser?

## Wat is Beheer via een webbrowser?

Beheer via een webbrowser is een hulpprogramma dat een standaardwebbrowser gebruikt om uw apparaat te beheren met HTTP (Hyper Text Transfer Protocol) of HTTPS (Hyper Text Transfer Protocol over Secure Socket Layer).

- Wij raden u aan de meest recente versie van de volgende webbrowsers te gebruiken:
  - Microsoft Edge, Firefox en Google Chrome<sup>™</sup> voor Windows
  - Safari, Firefox en Google Chrome<sup>™</sup> voor Mac
  - Google Chrome<sup>™</sup> voor Android<sup>™</sup>
  - Safari en Google Chrome<sup>™</sup> voor iOS
  - Zorg ervoor dat JavaScript en cookies altijd zijn ingeschakeld, ongeacht de browser die u gebruikt.
  - Zorg dat uw apparaat ingeschakeld is en verbonden is met hetzelfde netwerk als uw computer, en dat uw netwerk het TCP/IP-protocol ondersteunt.

| <                                                                                                    | Status                               |  |
|----------------------------------------------------------------------------------------------------|--------------------------------------|--|
| Inloggen                                                                                                    | Apparaatstatus                       |  |
| Problemen met aanmelden?>>                                                                                                    | Slaapstand                           |  |
| U vindt het standaardwachtwoord van<br>dit apparaat op de achterkant van het<br>apparaat, met het label 'Ww'.<br>Om u aan te melden, moet u dit<br>wachtwoord onmiddellijk wijzigen. | Automatisch vernieuwen<br>Uit<br>Aan |  |
| Beginscherm                                                                                                    | Hoeveelheid toner                    |  |
| Status                                                                                                    |                                      |  |
| Interval voor autom.<br>vernieuwen                                                                                                    | вк                                   |  |
|                                                                                                    |                                      |  |

Het scherm kan in werkelijkheid afwijken van het scherm dat hierboven wordt getoond.

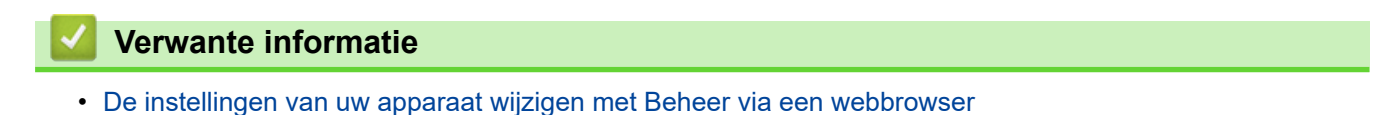

▲ Home > Apparaat-instellingen > De instellingen van uw apparaat wijzigen met Beheer via een webbrowser > Beheer via een webbrowser openen

## Beheer via een webbrowser openen

- Wij raden u aan de meest recente versie van de volgende webbrowsers te gebruiken:
  - Microsoft Edge, Firefox en Google Chrome<sup>™</sup> voor Windows
  - Safari, Firefox en Google Chrome<sup>™</sup> voor Mac
  - Google Chrome<sup>™</sup> voor Android<sup>™</sup>
  - Safari en Google Chrome<sup>™</sup> voor iOS
- · Zorg ervoor dat JavaScript en cookies altijd zijn ingeschakeld, ongeacht de browser die u gebruikt.
- We raden u aan het HTTPS-beveiligingsprotocol te gebruiken wanneer u instellingen configureert via Beheer via een webbrowser. Als u HTTP gebruikt wanneer u instellingen wilt configureren met Beheer via een webbrowser, volg dan de aanwijzingen op het scherm om om te schakelen naar een veilige HTTPS-verbinding.
- Wanneer u HTTPS gebruikt voor de configuratie van Beheer via een webbrowser, geeft uw browser een waarschuwingsscherm weer. Als u wilt voorkomen dat het waarschuwingsscherm wordt weergegeven, kunt u een zelfondertekend certificaat gebruiken voor SSL/TLS-communicatie. Voor meer informatie, >> Verwante informatie
- Als u tijdens de eerste installatie een nieuw wachtwoord instelt, gebruik dan het nieuwe wachtwoord dat u voor uw apparaat hebt opgegeven.
- Als u geen nieuw wachtwoord hebt ingesteld, moet u het standaardwachtwoord gebruiken om de instellingen van dit apparaat te beheren. Het standaardwachtwoord vindt u op de achterzijde van het apparaat bij "**Pwd**". U kunt het standaardwachtwoord ook vinden door het netwerkconfiguratierapport af te drukken.

Het verdient aanbeveling het standaardwachtwoord onmiddellijk te wijzigen om ongeautoriseerde toegang tot het apparaat te voorkomen.

>> Open Beheer via een webbrowser via uw webbrowser

- >> Open Beheer via een webbrowser via Brother iPrint&Scan (Windows/Mac)
- >> Open Web Based Management via het Brother Hulpprogramma (Windows)

#### Open Beheer via een webbrowser via uw webbrowser

- 1. Start uw webbrowser.
- 2. Voer "https://IP-adres van apparaat" in de adresbalk van uw browser in (waarbij "IP-adres van apparaat" staat voor het IP-adres van het apparaat).

Bijvoorbeeld:

https://192.168.1.2

 Als u een DNS (domeinnaamsysteem) of een NetBIOS-naam gebruikt, kunt u in plaats van het IP-adres een andere naam invoeren zoals "GedeeldePrinter".

Voorbeeld: https://GedeeldePrinter

- Als u een NetBIOS-naam inschakelt, kunt u ook de naam van het knooppunt gebruiken. Voorbeeld: https://brn123456abcdef
- De NetBIOS-naam kunt u vinden in het netwerkconfiguratierapport of de pagina met printerinstellingen.
- 3. Voer zo nodig het wachtwoord in in het veld Log in en klik vervolgens op Log in.
- 4. Als u de navigatiebalk wilt vastmaken aan de linkerkant van het scherm, klik dan op 💳 en vervolgens op 🗾

U kunt de instellingen van het apparaat nu wijzigen.

Als het apparaat gedurende een bepaalde tijd inactief is, wordt de gebruiker automatisch afgemeld. Wijzig de afmeldinstellingen in het menu **Afmeldtijd voor beheer via een webbrowser**.

## Open Beheer via een webbrowser via Brother iPrint&Scan (Windows/Mac)

#### 1. Start Brother iPrint&Scan.

Windows

Start (Brother iPrint&Scan).

Mac

Klik in de menubalk **Finder** op **Go** > **Programma's** en dubbelklik vervolgens op het pictogram van iPrint&Scan.

Het scherm Brother iPrint&Scan verschijnt.

- 2. Als uw Brother-apparaat niet is geselecteerd, klikt u op de knop **Selecteer uw apparaat** en selecteert u vervolgens de naam van uw model in de lijst. Klik op **OK**.
- 3. Klik op (Verbruiksonderdelen/Apparaatinstellingen).
- 4. Klik op Alle instellingen.

De pagina Beheer via een webbrowser wordt weergegeven.

- 5. Voer zo nodig het wachtwoord in in het veld Log in en klik vervolgens op Log in.
- 6. Als u de navigatiebalk wilt vastmaken aan de linkerkant van het scherm, klik dan op 💳 en vervolgens op 🗾

U kunt de instellingen van het apparaat nu wijzigen.

U kunt Beheer via een webbrowser ook openen vanuit Brother Mobile Connect voor mobiele apparaten.

## Open Web Based Management via het Brother Hulpprogramma (Windows)

- 1. Klik op **T** (**Brother Utilities**) en vervolgens op de vervolgkeuzelijst en selecteer uw modelnaam (indien nog niet geselecteerd).
- Klik in de linkernavigatiebalk op Hulpmiddelen en klik vervolgens op Apparaatinstellingen.
   De pagina Beheer via een webbrowser wordt weergegeven.
- 3. Voer zo nodig het wachtwoord in in het veld Log in en klik vervolgens op Log in.
- 4. Als u de navigatiebalk wilt vastmaken aan de linkerkant van het scherm, klik dan op 💳 en vervolgens op 🗾

U kunt de instellingen van het apparaat nu wijzigen.

Als u de protocolinstellingen wijzigt, moet u, nadat u op **Indienen** hebt geklikt, het apparaat opnieuw opstarten om de configuratie te activeren.

Klik na het configureren van de instellingen op Uitloggen.

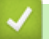

## Verwante informatie

- · De instellingen van uw apparaat wijzigen met Beheer via een webbrowser
- Gerelateerde onderwerpen:
- Een lijst met printerinstellingen afdrukken
- Beveiliging

▲ Home > Apparaat-instellingen > De instellingen van uw apparaat wijzigen met Beheer via een webbrowser > Wijzig het aanmeldwachtwoord met Beheer via een webbrowser

# Wijzig het aanmeldwachtwoord met Beheer via een webbrowser

Het standaardwachtwoord voor het beheer van de apparaatinstellingen vindt u op de achterzijde van het apparaat bij "**Pwd**". Wijzig het standaardwachtwoord aan de hand van de aanwijzingen op het scherm wanneer u zich voor het eerst aanmeldt. Het verdient aanbeveling om het standaardwachtwoord onmiddellijk te wijzigen om uw apparaat te beschermen tegen ongeautoriseerde toegang.

- 1. Start Beheer via een webbrowser. >> Beheer via een webbrowser openen
  - U kunt Beheer via een webbrowser openen vanuit het volgende
    - Brother iPrint&Scan (Windows)
    - Brother iPrint&Scan (Mac)
    - Uw webbrowser
    - Brother Utilities (Brother-hulpprogramma's) (Windows)
- 2. Ga op een van de volgende manieren te werk:
  - Als u voordien een eigen wachtwoord hebt ingesteld, voert u dit in en klikt u vervolgens op Log in.
  - Als u voordien geen eigen wachtwoord hebt ingesteld, voert u het standaard aanmeldwachtwoord in en klikt u op **Log in**.
- 3. Klik op Beheerder > Wachtwoord aanmelding in de linkernavigatiebalk.
  - Het standaardwachtwoord voor het beheer van de apparaatinstellingen vindt u op de achterzijde van het apparaat bij "Pwd".
  - Als de linkernavigatiebalk niet zichtbaar is, begint u te navigeren bij  $\equiv$ .
- 4. Als u het wachtwoord wilt wijzigen, typt u uw huidige wachtwoord in het veld Oud wachtwoord invoeren.
- 5. Volg de aanwijzingen in het scherm voor **Wachtwoord aanmelding** en typ uw nieuwe wachtwoord in het veld **Invoeren: nieuw wachtwoord**.
- 6. Typ het nieuwe wachtwoord nogmaals in het veld Bevestigen: nieuw wachtwoord.
- 7. Klik op Indienen.

In het menu Wachtwoord aanmelding kunt u ook de blokkeerinstellingen instellen.

#### Verwante informatie

· De instellingen van uw apparaat wijzigen met Beheer via een webbrowser

#### Gerelateerde onderwerpen:

· Het wachtwoord van uw apparaat controleren

## Home > Appendix

# Appendix

- Specificaties
- Verbruiksartikelen
- Informatie over het milieu en naleving van wet- en regelgeving
- Brother Help en klantondersteuning

# Specificaties

- >> Algemene specificaties
- >> Specificaties afdrukmedia
- >> Printerspecificaties
- >> Interfacespecificaties
- >> Ondersteunde protocollen en beveiligingsfuncties
- >> Specificaties van computervereisten

## Algemene specificaties

| Printertype                                      |                          |                        | Laser                             |
|--------------------------------------------------|--------------------------|------------------------|-----------------------------------|
| Afdrukmethode                                    |                          |                        | Elektrofotografische laserprinter |
| Geheugencapaciteit Standaard                     |                          | 64 MB                  |                                   |
| Voedingsbron                                     |                          |                        | 220 V tot 240 V AC 50/60 Hz       |
| Stroomverbruik                                   | Piek                     |                        | Circa 1.056 W                     |
| (Gemiddeld)                                      | Afdrukken <sup>1</sup>   |                        | Circa 380 W at 25 °C              |
|                                                  | Gereed <sup>1</sup>      |                        | Circa 40 W at 25 °C               |
|                                                  | Slaapstand <sup>1</sup>  |                        | Circa 2,4 W                       |
|                                                  | Diepe slaap <sup>1</sup> |                        | Circa 1,2 W                       |
|                                                  | Stroom Uit <sup>23</sup> |                        | Circa 0,28 W                      |
| Afmetingen                                       |                          |                        | Eenheid: mm                       |
| (Typische overzichtswee                          | ergave)                  |                        | *: 340                            |
|                                                  |                          |                        | **: 189                           |
|                                                  |                          | — (                    | ***: 238                          |
| 0<br>0                                           | **                       |                        | ****: 225                         |
|                                                  |                          |                        | ***** • 362                       |
|                                                  |                          |                        | . 302                             |
|                                                  |                          |                        |                                   |
|                                                  |                          |                        |                                   |
|                                                  |                          |                        |                                   |
|                                                  |                          |                        |                                   |
|                                                  |                          |                        |                                   |
|                                                  |                          |                        |                                   |
|                                                  |                          |                        |                                   |
|                                                  |                          |                        |                                   |
| •<br>•                                           | ****                     |                        |                                   |
|                                                  |                          |                        |                                   |
|                                                  |                          | ]                      |                                   |
|                                                  |                          |                        |                                   |
| *****                                            |                          |                        |                                   |
| Gewicht (met verbruiks                           | sartikelen)              |                        | (HL-L1240W/HL-L1242W)             |
|                                                  |                          |                        | 4,6 kg                            |
|                                                  |                          |                        | (HL-L1242WXL)                     |
|                                                  |                          |                        | 5.0 kg                            |
| Geluidsniveau Geluidsdruk <sup>4</sup> Afdrukken |                          |                        | LpAm = 51 dB (A)                  |
|                                                  |                          | Gereed                 | LpAm = 18 dB (A)                  |
|                                                  | Geluidsvermogen          | Afdrukken <sup>4</sup> | LWAc = 6,66 B (A)                 |
|                                                  |                          | Gereed                 | LWAc = 4,8 B (A)                  |

| Temperatuur      | In bedrijf | Van 10 °C tot 32,5°C            |
|------------------|------------|---------------------------------|
|                  | Opslag     | Van 0 °C tot 40 °C              |
| Luchtvochtigheid | In bedrijf | 20% tot 80% (niet condenserend) |
|                  | Opslag     | 20% tot 80% (niet condenserend) |

<sup>1</sup> Gemeten met het apparaat aangesloten via dezelfde netwerkverbinding als de testmethode van ENERGY STAR 3.1.

<sup>2</sup> Gemeten in overeenstemming met IEC 62301 Editie 2.0.

<sup>3</sup> Het stroomverbruik kan enigszins afwijken, afhankelijk van de gebruiksomgeving.

<sup>4</sup> Gemeten in overeenstemming met de methode beschreven in ISO 7779.

## Specificaties afdrukmedia

| Papierinvoer Papierlade |                                                   | Papiersoort                  | Normaal papier, kringlooppapier                                                                                                    |
|-------------------------|---------------------------------------------------|------------------------------|----------------------------------------------------------------------------------------------------|
| (Standa                 | (Standaard)                                       | andaard) Papierformaat       | A4, Letter, Legal, Folio, A5, A5 (Long Edge), B5 (JIS), B5 (ISO), Executive, 16K (195x270 mm)                                                                             |
|                         |                                                   | Papiergewicht                | 65 tot 105 g/m <sup>2</sup>                                                                                                    |
|                         |                                                   | Maximale<br>papiercapaciteit | Maximaal 150 vellen van 80 g/m <sup>2</sup> normaal papier                                                                                                    |
| Papieruitvoer           | voer Uitvoerlade met bedrukte zijde naar<br>onder |                              | Max. 50 vellen van 80 g/m <sup>2</sup> normaal papier (levering met<br>bedrukte zijde naar beneden in de documentuitvoer met<br>bedrukte zijde naar beneden) <sup>1</sup> |

<sup>1</sup> Berekend met 80 g/m<sup>2</sup> in een gematigde, niet-vochtige omgeving.

## **Printerspecificaties**

| Resolution                      |                                    | Max. 2400 x 600 dpi (HQ1200-technologie)    |
|---------------------------------|------------------------------------|---------------------------------------------|
| Afdruksnelheid <sup>1 2</sup>   | Enkelzijdig afdrukken <sup>3</sup> | Tot 20 pagina's/minuut (A4-formaat)         |
|                                 |                                    | Tot 21 pagina's per minuut (Letter-formaat) |
| Tijd eerste afdruk <sup>4</sup> |                                    | Minder dan 10,0 seconden bij 23 °C          |

<sup>1</sup> De afdruksnelheid kan verschillen naargelang het type document dat u afdrukt.

<sup>2</sup> De afdruksnelheid kan trager zijn als het apparaat verbonden is via draadloos LAN.

<sup>3</sup> Deze afdruksnelheden zijn voor enkelzijdig afdrukken en zijn gemeten in overeenstemming met ISO/IEC 24734.

<sup>4</sup> Vanuit Gereed en standaardlade.

## Interfacespecificaties

| USB           | Type: USB Type-B-opslag                                  |  |  |
|---------------|----------------------------------------------------------|--|--|
|               | Versie: USB 2.0 High-Speed <sup>1 2</sup>                |  |  |
|               | Gebruik een USB 2.0-interfacekabel van maximaal 2 meter. |  |  |
| Draadloos LAN | IEEE 802.11a/b/g/n (Infrastructuurmodus)                 |  |  |
|               | IEEE 802.11a/g/n (Wireless Direct <sup>®</sup> )         |  |  |

<sup>1</sup> Uw apparaat heeft een Hi-speed USB 2.0-interfacekabel. Het apparaat kan ook worden aangesloten op een computer die beschikt over een USB 1.1-interface.

<sup>2</sup> USB-hubapparaten van andere fabrikanten worden niet ondersteund.

## Ondersteunde protocollen en beveiligingsfuncties

Ondersteunde protocollen en beveiligingsfuncties kunnen verschillend zijn, afhankelijk van de modellen.

#### Draadloos LAN (2,4 GHz)

IEEE 802.11b/g/n (infrastructuurmodus), IEEE 802.11g/n (Wireless Direct)

#### Draadloos LAN (5 GHz)

IEEE 802.11a/n (infrastructuurmodus), IEEE 802.11a/n (Wireless Direct)

#### Protocollen (IPv4)

ARP, RARP, BOOTP, DHCP, APIPA(Auto IP), WINS/NetBIOS naamresolutie, DNS Resolver, mDNS, LLMNR responder, LPR/LPD, Custom Raw Port/Port9100, SMTP-client, IPP/IPPS, FTP-server, SNMPv1/v2c/v3, HTTP/HTTPS-server, TFTP-client en -server, ICMP, Web Services (afdrukken), Syslog

#### Protocollen (IPv6)

NDP, RA, DNS resolver, mDNS, LLMNR responder, LPR/LPD, Custom Raw Port/Port9100, IPP/IPPS, SMTPclient, FTP-server, SNMPv1/v2c/v3, HTTP/HTTPS-server, TFTP-client en -server, ICMPv6, Web Services (afdrukken), Syslog

#### Netwerkbeveiliging (draadloos)

SMTP-AUTH, SNMP v3, SSL/TLS (SMTP, HTTP, IPP)

#### Beveiliging van het draadloze netwerk

WEP 64/128 bit, WPA-PSK (TKIP/AES), WPA2-PSK (TKIP/AES) (Wireless Direct ondersteunt alleen WPA2-PSK (AES)), WPA3-SAE (AES)

#### Draadloze certificering

Wi-Fi CERTIFIED<sup>™</sup>, WPA3-Personal, Wi-Fi Protected Setup<sup>™</sup> (WPS)

#### Specificaties van computervereisten

Ondersteunde besturingssystemen en softwarefuncties

| Computerplatform<br>en versie van het                                     | Computer-interface |               |                  | Processor                                         | Hardeschijfruimte voor<br>installatie <sup>1</sup> |                                                    |
|---------------------------------------------------------------------------|--------------------|---------------|------------------|---------------------------------------------------|----------------------------------------------------|----------------------------------------------------|
| Desturingssysteem                                                         | USB <sup>2</sup>   | Bedraad LAN   | Draadloos<br>LAN |                                                   | Voor<br>stuurprogramm<br>a's                       | Voor<br>toepassinge<br>n<br>(inclusief<br>drivers) |
| Windows 10 Home /<br>10 Pro / 10<br>Education / 10<br>Enterprise          | Afdrukken          | N.v.t.        | Afdrukken        | 32-bits (x86)<br>of 64-bits<br>(x64)<br>processor | 50 MB                                              | 1,8 GB                                             |
| Windows 11 Home /<br>11 Pro / 11 Education /<br>11 Enterprise             | ,                  |               |                  | 64-bits (x64)<br>processor                        |                                                    |                                                    |
| Windows Server 2016                                                       | Afdrukken          | N.v.t.        | Afdrukken        | 64-bits (x64)<br>processor                        | 50 MB                                              | 50 MB                                              |
| Windows Server 2019                                                       |                    |               |                  |                                                   |                                                    |                                                    |
| Windows Server 2022                                                       |                    |               |                  |                                                   |                                                    |                                                    |
| macOS v13 <sup>3</sup>                                                    | Afdrukken          | rukken N.v.t. | Afdrukken        | 64-bits<br>processor                              | N.v.t.                                             | 500 MB                                             |
| macOS v14 <sup>3</sup>                                                    |                    |               |                  |                                                   |                                                    |                                                    |
| macOS v15 <sup>3</sup>                                                    |                    |               |                  |                                                   |                                                    |                                                    |
| Chrome OS <sup>™</sup>                                                    | Afdrukken          | N.v.t.        | Afdrukken        | N.v.t.                                            | N.v.t.                                             | N.v.t.                                             |
| Linux<br>(Ondersteund<br>pakketbeheersysteem<br>: dpkg, rpm) <sup>4</sup> | Afdrukken          | N.v.t.        | Afdrukken        | 32-bits (x86)<br>of 64-bits<br>(x64)<br>processor | 20 MB                                              | 20 MB                                              |

1 Als er geen installatie-cd is meegeleverd, hebt u een internetverbinding nodig om de software te kunnen installeren.

<sup>2</sup> USB-poorten van andere merken worden niet ondersteund.

- 3 Disclaimer voor macOS
- Compatibel met AirPrint: om af te drukken via macOS moet AirPrint worden gebruikt. Mac-drivers worden niet geleverd voor dit apparaat. 4 Het is bekend dat de driver werkt op de volgende Linux-distributies.
- Red Hat Enterprise Linux 8.6 64-bits, Red Hat Enterprise Linux 9.1 64-bits, Fedora 39 64-bits, Mageia 9 32-bits, Mageia 9 64-bits, openSUSE 15.5 64-bits, SUSE Enterprise15-SP4 64-bits, Debian 12.2.0 32-bits, Debian 12.2.0 64-bits, Ubuntu MATE 18.04 32-bits, Ubuntu 22.04 64-bits, Ubuntu 23.10 64-bits, Linux Mint 21.2 64-bits, Ubuntu 24.04 64-bits.

Voor de nieuwste driverupdates gaat u naar de pagina Downloads voor uw model op support.brother.com.

Voor het nieuwste ondersteunde besturingssysteem gaat u naar de pagina **Ondersteunde** besturingssystemen voor uw model op <u>support.brother.com/os</u>.

Alle handelsmerken, merk- en productnamen zijn de eigendom van hun respectieve bedrijven.

#### Verwante informatie

• Appendix

#### ▲ Home > Appendix > Verbruiksartikelen

# Verbruiksartikelen

Wanneer verbruiksartikelen, zoals de tonercartridge of de drumeenheid, aan vervanging toe zijn, wordt er een fout weergegeven op het bedieningspaneel van het apparaat. Meer informatie over de verbruiksartikelen voor uw apparaat vindt u op <u>go.brother/original</u>, of neem contact op met uw plaatselijke Brother-dealer.

Productcodes van verbruiksartikelen kunnen per land en regio verschillen.

#### Tonercartridge

Ø

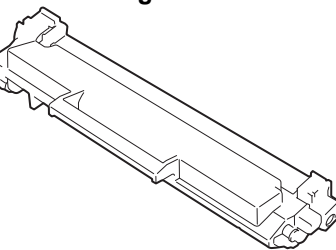

| Productcodes van verbruiksartikel                                                | Geschatte levensduur (aantal<br>pagina's) | Relevante modellen                  |
|----------------------------------------------------------------------------------|-------------------------------------------|-------------------------------------|
| Standaardtoner:<br>TN1150                                                        | Circa 1.000 pagina's <sup>1 2</sup>       | HL-L1240W/HL-L1242W/<br>HL-L1242WXL |
| Inbox-toner                                                                      | Circa 350 pagina's <sup>1 2</sup>         | HL-L1240W                           |
| (bij uw apparaat geleverd)                                                       | Circa 450 pagina's <sup>1 2</sup>         | HL-L1242W                           |
| Inbox-toner:<br>Standaardtoner + vervangende toner<br>(bij uw apparaat geleverd) | Circa 5.000 pagina's <sup>1 2</sup>       | HL-L1242WXL                         |

1 De geschatte capaciteit van de cartridge wordt vermeld in overeenstemming met ISO/IEC 19752.

2 Enkelzijdige pagina's van A4-/Letter-formaat

#### Drumeenheid

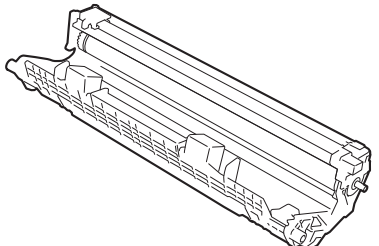

| Productcodes van verbruiksartikel | Geschatte levensduur (aantal<br>pagina's) | Relevante modellen                  |  |
|-----------------------------------|-------------------------------------------|-------------------------------------|--|
| Drumeenheid:<br>DR1150            | Circa 10.000 pagina's <sup>1</sup>        | HL-L1240W/HL-L1242W/<br>HL-L1242WXL |  |

<sup>1</sup> Ongeveer 10.000 pagina's gebaseerd op één pagina per taak (enkelzijdige A4-/Letter-pagina's). Het aantal pagina's kan beïnvloed worden door tal van factoren, met inbegrip van maar niet beperkt tot het mediatype en het mediaformaat.

#### Verwante informatie

#### • Appendix

- Gerelateerde onderwerpen:
- Fout- en onderhoudsmeldingen (LED)

▲ Home > Appendix > Informatie over het milieu en naleving van wet- en regelgeving

# Informatie over het milieu en naleving van wet- en regelgeving

- Informatie over kringlooppapier
- Beschikbaarheid van serviceonderdelen
- Chemische stoffen (EU REACH)

▲ Home > Appendix > Informatie over het milieu en naleving van wet- en regelgeving > Informatie over kringlooppapier

# Informatie over kringlooppapier

- Kringlooppapier heeft dezelfde kwaliteit als nieuw papier. Normen die op modern kringlooppapier van toepassing zijn, garanderen dat het voldoet aan de hoogste kwaliteitseisen voor verschillende afdrukprocessen. De door Brother geleverde beeldapparatuur is geschikt voor het gebruik van kringlooppapier dat voldoet aan de norm EN 12281:2002.
- Het kopen van kringlooppapier spaart natuurlijke hulpbronnen en bevordert de kringloopeconomie. Papier wordt gefabriceerd met cellulosevezels uit hout. Het verzamelen en recyclen van papier zorgt voor een optimaal gebruik van natuurlijke hulpbronnen doordat deze vezels keer op keer worden hergebruikt.
- Het productieproces van kringlooppapier is korter. De vezels zijn al eerder bewerkt, waardoor er minder water, energie en chemicaliën worden verbruikt.
- Het recyclen van papier heeft het voordeel dat koolstof wordt bespaard door papierproducten op een andere manier te verwerken dan via de vuilnisbelt of verbranding. Vuilnisbelten produceren methaangas, wat in hoge mate bijdraagt aan het broeikaseffect.

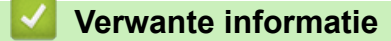

Informatie over het milieu en naleving van wet- en regelgeving

▲ Home > Appendix > Informatie over het milieu en naleving van wet- en regelgeving > Beschikbaarheid van serviceonderdelen

# Beschikbaarheid van serviceonderdelen

Wij garanderen dat serviceonderdelen ten minste zeven jaar na het voor het laatst op de markt brengen van het model verkrijgbaar zullen blijven.\*

Neem contact op met uw reseller voor vervangende onderdelen.

\*(Voor Spanje) onverminderd de overige rechten die u als consument kunt hebben

## Verwante informatie

• Informatie over het milieu en naleving van wet- en regelgeving
▲ Home > Appendix > Informatie over het milieu en naleving van wet- en regelgeving > Chemische stoffen (EU REACH)

## Chemische stoffen (EU REACH)

Informatie over chemische stoffen in onze producten, zoals verplicht in het kader van de REACH-verordening, is te vinden op <u>https://www.brother.eu/reach</u>.

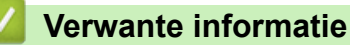

· Informatie over het milieu en naleving van wet- en regelgeving

▲ Home > Appendix > Brother Help en klantondersteuning

## Brother Help en klantondersteuning

Voor hulp bij het gebruik van uw product van Brother gaat u naar <u>support.brother.com</u> voor veelgestelde vragen en tips voor probleemoplossen. U kunt hier ook de nieuwste software, stuurprogramma's en firmware downloaden om de prestaties van het apparaat te verbeteren, en documentatie voor gebruikers die ertoe bijdragen dat u het Brother-product optimaal gebruikt.

Voor meer informatie over het product en de ondersteuningsmogelijkheden raadpleegt u de website uw lokale Brother-leverancier. Ga naar <u>global.brother/en/gateway</u> voor de contactgegevens van uw lokale Brotherleverancier en om uw nieuwe product te registreren.

## Verwante informatie

• Appendix

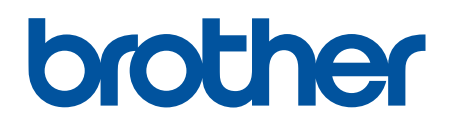

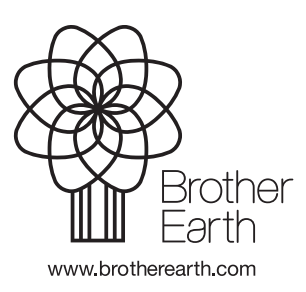

DUT Versie 0